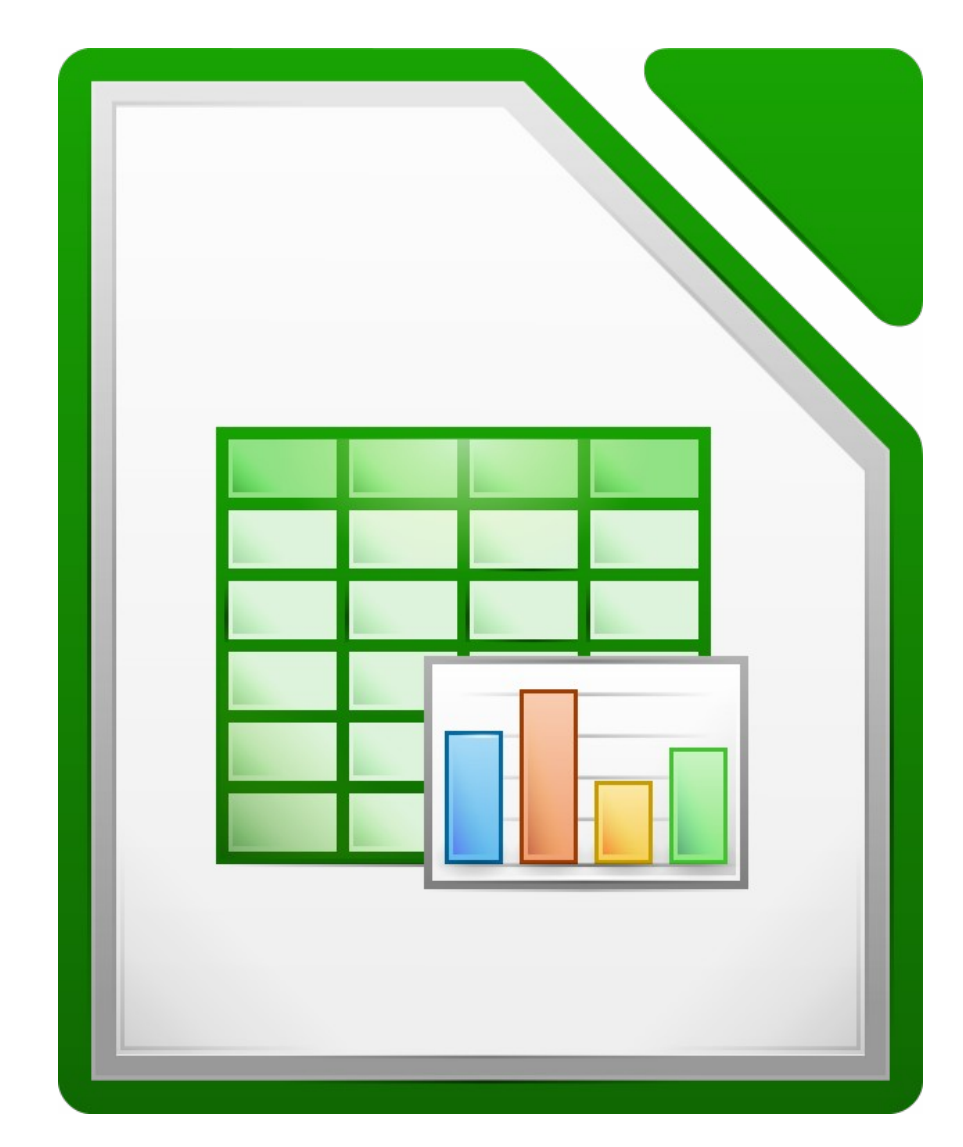

# Ejercicios de LibreOffice Calc

Más de 50 ejercicios prácticos que te permitirán adquirir la maestría en el uso de hojas de cálculo.

**Ismael Fanlo** 

# Sumario

| Presentación                                             | 4  |
|----------------------------------------------------------|----|
| 1.1. Creación de documentos en Calc                      | 5  |
| Prácticas de familiarización con el entorno de Calc      | .5 |
| Práctica de edición básica                               | .6 |
| Práctica de creación de archivos de Calc                 | .7 |
| Práctica de guardar documentos                           | .7 |
| Ejericio de abrir y guardar en diferentes formatos       | .8 |
| 1.2. Edición y formato de filas, columnas y hojas        | 9  |
| Ejercicios de cortar, copiar y pegar                     | .9 |
| Ejercicio de aplicación de formatos                      | 12 |
| Ejercicio de buscar y reemplazar                         | 14 |
| Ejercicio de ocultar filas                               | 14 |
| Ejercicio de relleno de celdas                           | 15 |
| 1.3. Formulación y funciones básicas                     | 18 |
| Ejercicio de fórmulas aritméticas simples                | 18 |
| Ejercicio de fórmulas con referencias absolutas y mixtas | 22 |
| Ejercicio de fórmulas con funciones                      | 25 |
| 1.4. Paginación e impresión en Calc                      | 27 |
| Ejercicio de formato básico de página                    | 27 |
| Ejercicio de cabecera y pie de página                    | 30 |
| Ejercicio de bordes y fondo de página                    | 32 |
| 1.5. Imágenes y objetos de dibujo                        | 34 |
| Ejercicio de inserción de imágenes desde archivos        | 34 |
| Ejercicio de inserción de imágenes de la Galería         | 35 |
| Ejercicio de formato de imágenes                         | 36 |
| Ejercicio de formato de imágenes                         | 37 |
| Ejercicio de organización de objetos gráficos            | 41 |
| Ejercicio de formato de imágenes                         | 42 |
| Ejercicio de creatividad con objetos de dibujo           | 44 |
| 1.6. Herramientas de revisión y autocorrección           | 46 |
| Práctica de revisión y corrección automática             | 46 |
| 1.7. Creación y edición de Diagramas en Calc             | 47 |
| Ejercicio de creación de diagramas                       | 47 |
| Ejercicio de edición de diagramas                        | 54 |
| Ejercicio sugerido de creación de diagramas              | 58 |
| Ejercicio de edición de diagramas                        | 61 |
| Ejercicio de edición de gráficos                         | 63 |
| Ejercicio de edición de diagramas                        | 65 |
| 1.8. Ordenación y filtrado de datos en Calc              | 68 |

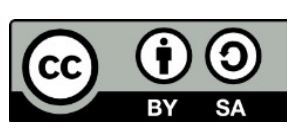

© 2019 por Ismael Fanlo Boj <ifanlo@ifanlo.com>.

| Ejercicios de ordenación rápida                                    | 68  |
|--------------------------------------------------------------------|-----|
| Ejercicios de ordenación por varios criterios                      | 72  |
| Ejercicios de filtro                                               | 75  |
| Ejercicios de expresiones regulares                                | 78  |
| 2.1. Estilos de celda                                              | 81  |
| Ejercicio de estilos de celda                                      |     |
| 2.2. Formulación avanzada                                          | 84  |
| Ejercicio para practicar el uso del Asistente                      |     |
| Ejercicio de CONTAR.SI y SUMAR.SI                                  | 85  |
| Ejercicio de cálculo con fechas                                    |     |
| Ejercicios de funciones de texto                                   |     |
| Ejercicios de funcion SI                                           |     |
| Ejercicios de funciión BUSCARV                                     |     |
| Ejercicio de referencias mixtas                                    |     |
| 2.3. Formatos condicionales                                        | 100 |
| Ejercicio de formato condicional aplicando estilos de celda        |     |
| Formato condicional con iconos, barras de datos y escalas de color | 101 |
| Ejercicios de formato condicional basado en fórmulas               |     |
| 2.4. Tablas dinámicas                                              | 104 |
| Ejercicios de creación de tablas dinámicas                         |     |
| Ejercicios de modificación de tablas dinámicas                     |     |
| Ejercicios de agrupación de datos en tablas dinámicas              | 109 |
| 2.5. Trabajo con hipótesis                                         | 111 |
| Ejercicio de Buscar objetivo                                       |     |
| Ejercicio de Escenarios                                            |     |
| Ejercicios del Solucionador                                        |     |
| 2.6. Protección de hojas y libros                                  | 116 |
| Ejercicio de protección de documentos                              | 116 |
| 2.7. Personalizar la interfaz                                      | 118 |
| Ejercicio de personalización de la interfaz                        | 118 |
| Anexo I - Historial de versiones                                   | 119 |
| Anexo II - Acerca del autor                                        | 120 |
|                                                                    |     |

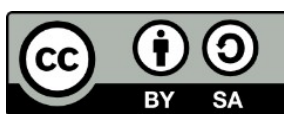

© 2019 por Ismael Fanlo Boj <ifanlo@ifanlo.com>.

# Presentación

Este **Libro de ejercicios de LibreOffice Calc** es una herramienta para practicar en la adquisición de habilidades ofimáticas con cualquier hoja de cálculo aunque está especialmente orientado a ser desarrollado con la suite ofimática LibreOffice.

El material forma parte de los cursos online de LibreOffice publicados y distribuidos desde https://oficinalibre.net. Consiste

en un conjunto de enunciados de tareas a realizar, para las cuales se acompañan los adecuados archivos de prácticas.

Su principal propósito es poder ser distribuido independientemente de los cursos, lo que permitirá utilizarlo en múltiples contextos y formatos. Los archivos de prácticas están organizados siguiendo la misma numeración de los capitulos, que se corresponden con las unidades didácticas de los cursos correspondientes (1.x para el nivel inicial, 2.x para el nivel avanzado)..

Está a disposición pública de profesores y estudiantes de ofimática, así como cualquier otro centro, institución y empresa, manteniendo las condiciones de la licencia Creative Commons BY-SA 4.0.

¡Disfrutadlo!

Ismael Fanlo <ifanlo@ifanlo.com>

# \*ifanlo - soluciones libres\* http://ifanlo.com

- Consultoría en migraciones a software libre
- Soporte ofimático online
- E-learning
- Formación informática presencial

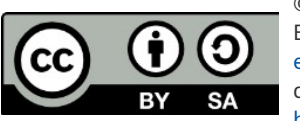

© 2019 por Ismael Fanlo Boj <ifanlo@ifanlo.com>.

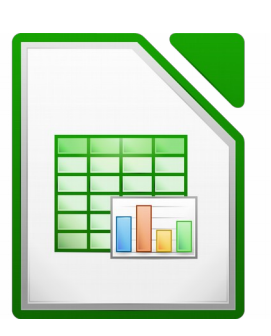

# 1.1. Creación de documentos en Calc

Para practicar los temas vistos en esta unidad didáctica te sugerimos los siguientes ejercicios.

Los documentos necesarios para realizar los ejercicios se encuentran en la carpeta 1.1 de los archivos de prácticas.

¡Disfruta de la tarea!

## • Prácticas de familiarización con el entorno de Calc

Para acostumbrarte al entorno de **Calc**, realiza las siguientes tareas:

- Inicia una nueva hoja de cálculo. Sin escribir datos en ninguna celda pulsa
  Ctr1 + ↓ Abajo y, seguidamente, Ctr1 + → Derecha. ¿En qué celda estás? Sí, has llegado al fin del universo de la hoja de cálculo, la celda
  AMJ1048576 (este límite puede variar según la versión del programa utilizada).
  ;-)
- Vuelve a la celda A1, escribe diferentes textos y valores en diferentes celdas y experimenta con las diferentes combinaciones de teclas Ctrl y Mayúsc con flechas del teclado. Si escribes algún valor muy grande es posible que se te muestre como ##########. No te preocupes por eso; en el próximo módulo verás como ensanchar las columnas o modificar el formato para evitar ese feo efecto.
- Explora los diferentes menús que Calc pone a nuestra disposición. No te preocupes si en estos momentos no entiendes lo que hacen las diferentes opciones.
- En una hoja de cálculo, activa y desactiva las diferentes barras de herramientas mediante el menú Ver > Barras de herramientas. No te preocupes si algunas no se muestran; eso es porque dependen de un contexto determinado. Al final, asegúrate de que se muestren las barras de herramientas Estándar y Formato.
  - ¿Dónde aparecen las barras?
  - ¿Puedes acoplarlas a los laterales de la ventana?
  - Activa y desactiva los botones visibles y explora las otras opciones del menú contextual.
- Explora las diferentes opciones de la barra lateral de herramientas. No te

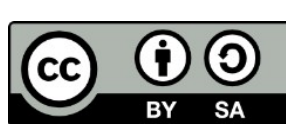

© 2019 por Ismael Fanlo Boj <ifanlo@ifanlo.com>.

preocupes si en estos momentos no entiendes lo que hacen las diferentes opciones.

- En una hoja de cálculo, haz clic sobre el cuadro de nombres, escribe **J300** y pulsa Intro. Comprueba como te has desplazado hasta la celda **J300**. Prueba esta técnica varias veces con diferentes referencias a celdas
- Escribe en el cuadro de nombres la referencia **B2:D10**. ¿Qué ha ocurrido?

#### • Práctica de edición básica

Efectúa la práctica que detallamos paso a paso. En una hoja de cálculo vacía:

- 1. Sitúate en la celda **A1**. Haz clic en el área de edición de la barra de fórmulas. Escribe un texto cualquiera y pulsa, en la barra de fórmulas, el botón **Aplicar**.
- Sitúate en la celda A2. Haz doble clic en la celda. Escribe un texto cualquiera y pulsa Intro. Comprobarás como automáticamente se desplaza la celda activa a A3.
- Sitúate en la celda A1 (que contendrá el texto introducido en el paso 1), comienza a escribir un texto cualquiera pero en vez de introducirlo, en la barra de fórmulas pulsa el botón Cancelar. Comprobarás que sigue habiendo el mismo texto que antes.
- 4. En la misma celda, comienza a escribir un texto y en vez de introducirlo, pulsa la tecla Esc. Comprobarás que el comportamiento es idéntico al del paso 3.
- 5. En la misma celda, haz doble clic en la celda y modifica el texto, introduciéndolo con **Aplicar** o Intro, a tu elección.
- 6. En la misma celda, haz clic en el área de edición de la barra de fórmulas y vuelve a modificar el texto.
- 7. En la misma celda, pulsa la tecla F2 y vuelve a modificar el texto.
- 8. Sitúate en la celda A3, pulsa el botón Función (el simbolito = a la izquierda del área de edición) y en el área de edición, a continuación del símbolo igual (=) que aparecerá, escribe 100/3 y pulsa Aplicar. ¡Has escrito tu primera fórmula! Compara el contenido del área de edición con lo que se muestra en la celda A3.

Tras realizar esta práctica, obtendrás algo parecido a la siguiente imagen:

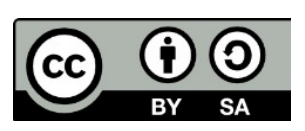

© 2019 por Ismael Fanlo Boj <ifanlo@ifanlo.com>.

| A3 | ·            | - 💃 ∑ =         | = =100/3  |   |   |   |
|----|--------------|-----------------|-----------|---|---|---|
|    | A            | В               | С         | D | E |   |
| 1  | Ejemplo1 mod | lificado por en | ésima vez |   |   |   |
| 2  | Ejemplo2     |                 |           |   |   |   |
| 3  | 33,33333333  | _               |           |   |   |   |
| 4  |              |                 |           |   |   |   |
| 5  |              |                 |           |   |   | - |

Resultado de la práctica sugerida

#### • Práctica de creación de archivos de Calc

Para familiarizarte con las diferentes maneras de crear un nuevo documento, tal como hemos visto en este apartado, sigue los siguientes pasos:

- 1. Inicia el programa **LibreOffice** y pulsa sobre **Libro de Calc**.
- 2. En el nuevo documento, pulsa sobre el botón **Nuevo** de la barra de herramientas **Estándar**.
- 3. En el nuevo documento creado, selecciona *Archivo > Nuevo > Hoja de Cálculo*.
- 4. Pulsa Ctrl + U.

Deberías haber creado cuatro nuevos libros: **Sin título 1**, **Sin título 2**, **Sin título 3** y **Sin título 4**. Compruébalo, seleccionando uno u otro desde el menú *Ver*.

No es preciso que guardes los documentos al salir del programa.

#### • Práctica de guardar documentos

Para practicar los conceptos expuestos, realiza las siguientes tareas:

- 1. Crea un nuevo documento de **Calc** e introduce cualquier contenido en algunas celdas.
- 2. Guarda el documento con el nombre Primeras prácticas.
- 3. Modifica o añade más contenidos al documento.
- 4. Guarda el documento.
- 5. Vuélvelo a guardar, pero esta vez en otra ubicación. *Pista: Archivo > Guardar como*.
- Guárdalo de nuevo en la ubicación original, pero cambiando su nombre a Más prácticas.

## • Ejericio de abrir y guardar en diferentes formatos

Para familiarizarte con el trabajo con diferentes tipos de archivo, sigue los siguientes

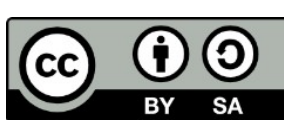

Este libro "Ejercicios de LibreOffice Calc", publicado originalmente en https://ifanlo.com/libro-deejercicios-de-libreoffice-calc, está sujeto a la licencia Atribución-CompartirIgual 4.0 Internacional de Creative Commons. Para ver una copia de esta licencia, visite http://creativecommons.org/licenses/by-sa/4.0.

pasos:

- 1. Desde **LibreOffice**, abre el archivo **calificaciones.xls**. No lo hagas desde el explorador de archivos de **Windows**, pues si tienes instalado **Microsoft Office**, se abrirá con **Excel**.
- 2. Guarda el documento como **Hoja de cálculo ODF** manteniendo el nombre original (sólo cambiará la extensión).
- 3. Seguidamente, guarda el archivo en formato **Texto CSV**, aceptando las opciones por defecto.
- 4. Cierra el documento.
- 5. Abre con el **Bloc de notas** o **WordPad** el archivo **calificaciones.csv** que se ha generado en el paso 3 y observa como es realmente el contenido de ese documento en formato **CSV**.
- 6. Vuelve a abrir el documento **calificaciones.ods** que se creó en el paso 3.

Como puedes comprobar, ahora en la carpeta tendrás tres versiones del archivo:

- calificaciones.xls
- calificaciones.ods
- calificaciones.csv

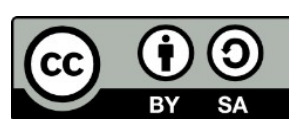

# 1.2. Edición y formato de filas, columnas y hojas

Para entrenar las materias vistas en esta unidad didáctica te sugerimos los siguientes ejercicios que te permitirán practicar con la edición básica y formato de filas, columnas y hojas.

Los documentos necesarios para realizar los ejercicios se encuentran en la carpeta 1.2 de los archivos de prácticas.

Los nombres de los colores pueden variar según la versión de LibreOffice o la paleta de colores utilizada. Si no encuentras el color solicitado, escoge a tu elección alguno similar.

¡Disfruta de la tarea!

#### • Ejercicios de cortar, copiar y pegar

Realiza los pasos siguientes:

- 1. Abre el archivo **calculo-precios.ods**.
- 2. Guárdalo con el nombre **calculo-precios-modificado.ods**.
- 3. **Mueve** (con tu método preferido) el rango **B6:G17** a la celda **A1**.
- 4. **Copia** el rango con los datos (que ahora es **A1:F12**) de la hoja **Producto 1**, a las hojas **Producto 2** y **Producto 3**.
- 5. Guarda los cambios.

Las tres hojas **Producto 1**, **Producto 2** y **Producto 3** deberán tener un aspecto como el siguiente:

|    | A            | В          | С           | D        | E          | F       |  |
|----|--------------|------------|-------------|----------|------------|---------|--|
| 1  | Cálculo de   | e precio u | nitario seg | ún Descu | ento y Rec | argo    |  |
| 2  |              |            |             |          |            |         |  |
| 3  | Cantidad     | Descuento  | Contado     | 30 días  | 60 días    | 90 días |  |
| 4  | 1000         | 0%         |             |          |            |         |  |
| 5  | 5000         | 2%         |             |          |            |         |  |
| 6  | 10000        | 5%         |             |          |            |         |  |
| 7  | 15000        | 10%        |             |          |            |         |  |
| 8  | 30000        | 15%        |             |          |            |         |  |
| 9  |              |            |             |          |            |         |  |
| 10 |              | Recargos   | -5%         | 0%       | 5%         | 7%      |  |
| 11 |              |            |             |          |            |         |  |
| 12 | Precio sin d | escuento   | 2000        |          |            |         |  |
| 13 |              |            |             |          |            |         |  |
| 1/ |              |            |             |          |            | N.      |  |

#### Aspecto final del libro calculo-precios-modificado.ods

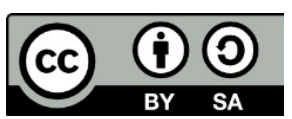

Este libro "Ejercicios de LibreOffice Calc", publicado originalmente en https://ifanlo.com/libro-deejercicios-de-libreoffice-calc, está sujeto a la licencia Atribución-CompartirIgual 4.0 Internacional de Creative Commons. Para ver una copia de esta licencia, visite http://creativecommons.org/licenses/by-sa/4.0.

Realiza las siguientes operaciones:

- 1. Abre el archivo **antigüedad-saldos.ods**.
- 2. Guárdalo con el nombre **antigüedad-saldos-modificado.ods**.
- 3. Mueve el rango A19:B19 a la celda D1.
- 4. Crea una nueva hoja dentro del documento y llámala **Copia**.
- 5. Copia todo el rango de datos **A1:E16** en la celda **A1** de la hoja **copia** sin que se copien los valores numéricos ni las fechas. Dicho de otra manera: copia sólo los textos y formatos. *Pista: si usas el pegado especial, lo puedes hacer todo en un solo paso*.
- 6. Guarda el documento.

La apariencia final de la hoja **Copia** debería ser como se ve en la imagen.

|    | A             | В           | С         | D           | E                                                                                                    | F |
|----|---------------|-------------|-----------|-------------|----------------------------------------------------------------------------------------------------|---|
| 1  | Relación d    | le facturas | pendiente | a fecha:    |                                                                                                    |   |
| 2  |               |             |           |             |                                                                                                    |   |
| 3  | Cliente       | Factura     | Importe   | Vencimiento | Retraso días                                                                                                    |   |
| 4  | Carnicer Hera | S           |           |             |                                                                                                    |   |
| 5  | Alvarez Justo |             |           |             |                                                                                                    |   |
| 6  | Arana Higuera | IS          |           |             |                                                                                                    |   |
| 7  | Hidalgo Jimen | а           |           |             |                                                                                                    |   |
| 8  | Lopez Vara    |             |           |             |                                                                                                    |   |
| 9  | Martín Peña   |             |           |             |                                                                                                    |   |
| 10 | Sierra Garzón |             |           |             |                                                                                                    |   |
| 11 | González Sue  | vo          |           |             |                                                                                                    |   |
| 12 |               |             |           |             |                                                                                                    |   |
| 13 |               |             |           |             |                                                                                                    |   |
| 14 |               |             |           |             |                                                                                                    |   |
| 15 | Total importe |             |           |             |                                                                                                    |   |
| 16 | Retraso medi  | o ponderado |           |             | and the second second s |   |
| 17 |               |             |           |             | *0                                                                                                    |   |
| 10 |               |             |           |             |                                                                                                    |   |

Apariencia final de la hoja Copia

## • Ejercicio de aplicación de formatos

Realiza los siguientes pasos:

- 1. Abre el archivo animales-raza.ods
- 2. Guárdalo con el nombre **animales-raza-formateado.ods**.
- 3. En todas las celdas de la **fila 1** establece la fuente Verdana, negrita, tamaño 20 pt, color Cian, con efecto sombra.
- 4. En la **fila 2** establece la fuente en negrita y cursiva.
- 5. En la **fila 4** establece la fuente en negrita, tamaño 11 pt, color Cian 6.

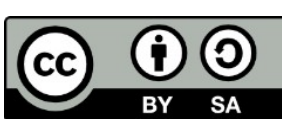

6. Guarda los cambios. En este punto el documento debería tener una apariencia similar a la de la imagen.

|   | A       | В           | С             | D          | E      | F                      | G           | Н        | I     |
|---|---------|-------------|---------------|------------|--------|------------------------|-------------|----------|-------|
| 1 |         |             | CAB           | AÑA "El    | LOME   | BU"                    |             |          |       |
| 2 |         | Descripción | de Animales d | o 2000     |        |                        |             |          |       |
| 3 |         |             |               |            |        |                        |             |          |       |
| 4 | Nro_Reg | Nombre      | Especie       | Raza       | Sexo   | Procedenc <sup>®</sup> | Pelaje      | Fech_Nac | Euros |
| 5 | 7623    | Rainprof    | Ovino         | Corriedale | Macho  | Australia              | Blanco      | 12/09/93 | 1790  |
| 6 | 245     | Assailant   | Bovino        | Holando    | Hembra | Canada                 | Overo Negro | 30/08/91 | 2800  |
| 7 | 2623    | Mañero      | Ovino         | Ideal      | Hembra | Uruguay                | Blanco      | 23/03/91 | 1560  |

Apariencia del documento de práctica

- 7. Centra todas las celdas de la fila 4.
- 8. Centra el contenido de los rangos **A5:A19**, **E5:E19** y **H5:H19** (correspondientes a los datos bajo Nro\_reg, Sexo y Fech\_Nac).
- 9. Combina y centra las celdas del rango **A1:I1**, moviendo a la primera celda el contenido de las celdas ocultas.
- 10.Combina y centra las celdas del rango **A2:I2**, moviendo a la primera celda el contenido de las celdas ocultas.
- 11.Guarda los cambios. En este momento, la apariencia del documento debe ser similar a la de la imagen.

|   | A                                                                | В         | С       | D          | E      | F         | G           | Н        | I     |  |
|---|------------------------------------------------------------------|-----------|---------|------------|--------|-----------|-------------|----------|-------|--|
| 1 | CABAÑA "EL OMBU"                                                 |           |         |            |        |           |             |          |       |  |
| 2 | Descripción de Animales de Pedigree al cierre del Ejercicio 2000 |           |         |            |        |           |             |          |       |  |
| 3 |                                                                  |           |         |            |        |           |             |          |       |  |
| 4 | Nro_Reg                                                          | Nombre    | Especie | Raza       | Sexo   | rocedenci | Pelaje      | Fech_Nac | Euros |  |
| 5 | 7623                                                             | Rainprof  | Ovino   | Corriedale | Macho  | Australia | Blanco      | 12/09/93 | 1790  |  |
| 6 | 245                                                              | Assailant | Bovino  | Holando    | Hembra | Canada    | Overo Negro | 30/08/91 | 2800  |  |
| 7 | 2623                                                             | Mañero    | Ovino   | Ideal      | Hembra | Uruguay   | Blanco      | 23/03/91 | 1560  |  |

#### Apariencia del documento de práctica

- 12.Aplica a la celda **A1** (que combina hasta la **I1**) el color de fondo Azure 2.
- 13.Aplica a la celda **A2** (combinada hasta **I2**) el color de fondo Gris 1.
- 14.En todo el rango de datos **A4:I19**, establece un borde punteado de 1 pt en el borde exterior y lineas horizontales.
- 15.Guarda los cambios. La hoja presentará una apariencia similar a la de la imagen.

Apariencia del documento de práctica

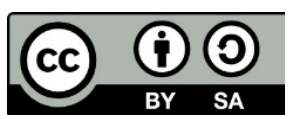

Este libro "Ejercicios de LibreOffice Calc", publicado originalmente en https://ifanlo.com/libro-deejercicios-de-libreoffice-calc, está sujeto a la licencia Atribución-CompartirIgual 4.0 Internacional de Creative Commons. Para ver una copia de esta licencia, visite http://creativecommons.org/licenses/by-sa/4.0.

|   | A                | B                                                                | C       | D          | E      | F         | G           | н        | I     |  |  |
|---|------------------|------------------------------------------------------------------|---------|------------|--------|-----------|-------------|----------|-------|--|--|
| 1 | CABAÑA "EL OMBU" |                                                                  |         |            |        |           |             |          |       |  |  |
| 2 |                  | Descripción de Animales de Pedigree al cierre del Ejercicio 2000 |         |            |        |           |             |          |       |  |  |
| 3 |                  |                                                                  |         |            |        |           |             |          |       |  |  |
| 4 | Nro_Reg          | Nombre                                                           | Especie | Raza       | Sexo   | rocedenci | Pelaje      | Fech_Nac | Euros |  |  |
| 5 | 7623             | Rainprof                                                         | Ovino   | Corriedale | Macho  | Australia | Blanco      | 12/09/93 | 1790  |  |  |
| 6 | 245              | Assailant                                                        | Bovino  | Holando    | Hembra | Canada    | Overo Negro | 30/08/91 | 2800  |  |  |
| 7 | 2623             | Mañero                                                           | Ovino   | Ideal      | Hembra | Uruguay   | Blanco      | 23/03/91 | 1560  |  |  |

- 16.En el rango **A5:A19** (bajo Nro\_Reg) aplica formato de número sin decimales y separador de miles.
- 17.En el rango **I5:I19** (bajo Euros) aplica formato de moneda, con símbolo €, dos decimales y separador de miles.
- 18.En el rango H5:H19 (bajo Fecha\_Nac), establece el formato de fecha: "31 de diciembre de 1999". Es correcto que aparezca ###, lo que nos informa de que con el ancho actual de columna no se puede mostrar los datos en el formato solicitado.
- 19.Las columnas **F** y **H** no muestran correctamente la información. Aplica en ambas la anchura óptima de columna.

20.Guarda los cambios. La apariencia del documento será como sigue.

|   | A                | В         | С       | D               | E          | F               | G                 | Н                        | I          |  |  |
|---|------------------|-----------|---------|-----------------|------------|-----------------|-------------------|--------------------------|------------|--|--|
| 1 | CABAÑA "EL OMBU" |           |         |                 |            |                 |                   |                          |            |  |  |
| 2 |                  |           | De      | escripción de A | nimales de | Pedigree al cie | rre del Ejercicio | 2000                     |            |  |  |
| 3 |                  |           |         |                 |            |                 |                   |                          |            |  |  |
| 4 | Nro_Reg          | Nombre    | Especie | Raza            | Sexo       | Procedencia     | Pelaje            | Fech_Nac                 | Euros      |  |  |
| 5 | 7.623            | Rainprof  | Ovino   | Corriedale      | Macho      | Australia       | Blanco            | 12 de septiembre de 1993 | 1.790,00 € |  |  |
| 6 | 245              | Assailant | Bovino  | Holando         | Hembra     | Canada          | Overo Negro       | 30 de agosto de 1991     | 2.800,00 € |  |  |
| 7 | 2.623            | Mañero    | Ovino   | Ideal           | Hembra     | Uruguay         | Blanco            | 23 de marzo de 1991      | 1.560.00 € |  |  |

Apariencia del documento de práctica

- 21.Determina para la fila 1, una altura de fila de 1,50 cm.
- 22.Establece en la fila 2, una altura de fila de 1,00 cm.
- 23.Establece en la fila 4, una altura óptima de fila, con un espaciado adicional de 0,3 cm.
- 24. Aplica a la fila 4 una alineación vertical al medio.
- 25.Guarda los cambios. La apariencia final del documento debería ser similar a la imagen.

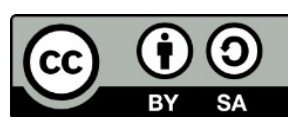

© 2019 por Ismael Fanlo Boj <ifanlo@ifanlo.com>.

|                      | A                                                                | В                                       | С                                  | D                                     | E                                 | F                                      | G                                          | Н                                                                                                | I                        |  |  |
|----------------------|------------------------------------------------------------------|-----------------------------------------|------------------------------------|---------------------------------------|-----------------------------------|----------------------------------------|--------------------------------------------|--------------------------------------------------------------------------------------------------|--------------------------|--|--|
| 1                    | CABAÑA "EL OMBU"                                                 |                                         |                                    |                                       |                                   |                                        |                                            |                                                                                                  |                          |  |  |
| 2                    | Descripción de Animales de Pedigree al cierre del Ejercicio 2000 |                                         |                                    |                                       |                                   |                                        |                                            |                                                                                                  |                          |  |  |
| 3                    |                                                                  |                                         |                                    |                                       |                                   |                                        |                                            |                                                                                                  |                          |  |  |
| 4                    | Nro_Reg                                                          | Nombre                                  | Especie                            | Raza                                  | Sexo                              | Procedencia                            | Pelaje                                     | Fech_Nac                                                                                         | Euros                    |  |  |
| 5                    | 7.623                                                            | Rainprof                                | Ovino                              | Corriedale                            | Macho                             | Australia                              | Blanco                                     | 12 de septiembre de 1993                                                                         | 1.790,00 €               |  |  |
| 6                    | 245                                                              | Assailant                               | Bovino                             | Holando                               | Hembra                            | Canada                                 | Overo Negro                                | 30 de agosto de 1991                                                                             | 2.800,00 €               |  |  |
| 7                    | 2.623                                                            | Mañero                                  | Ovino                              | Ideal                                 | Hembra                            | Uruguay                                | Blanco                                     | 23 de marzo de 1991                                                                              | 1.560,00 €               |  |  |
| 8                    | 4.356                                                            | Bier Bearer                             | Equino                             | Cuarto Milla                          | Hembra                            | Eeuu                                   | Zaino                                      | 12 de marzo de 1987                                                                              | 3.200,00 €               |  |  |
| 9                    | 356                                                              | Rebellious                              | Equino                             | Criollo                               | Macho                             | Uruguay                                | Overo Colorado                             | 23 de julio de 1986                                                                              | 3.540,00 €               |  |  |
| 10                   | 4.736                                                            | Young Eagle                             | Bovino                             | Aveerden Angus                        | Hembra                            | Eeuu                                   | Toztado                                    | 12 de marzo de 1989                                                                              | 2.100,00€                |  |  |
| 11                   | 3.476                                                            | Privileged                              | Ovino                              | Corriedale                            | Macho                             | Australia                              | Blanco                                     | 24 de diciembre de 1990                                                                          | 1.905,00 €               |  |  |
| 12                   | 6.382                                                            | Answereble                              | Bovino                             | Hereford                              | Hembra                            | Uruguay                                | Colorado                                   | 12 de septiembre de 1990                                                                         | 2.300,00 €               |  |  |
| 13                   | 4.543                                                            | Sun Light                               | Equino                             | Criollo                               | Macho                             | Uruguay                                | Toztado                                    | 23 de diciembre de 1985                                                                          | 3.210,00 €               |  |  |
| 14                   | 326                                                              | Shiner                                  | Equino                             | Arabe                                 | Hembra                            | Eeuu                                   | Zaino                                      | 21 de marzo de 1990                                                                              | 3.500,00 €               |  |  |
| 15                   | 9.456                                                            | Prize                                   | Bovino                             | Holando                               | Hembra                            | Canada                                 | Overo Negro                                | 12 de septiembre de 1991                                                                         | 4.300,00 €               |  |  |
| 16                   | 1.845                                                            | Sunken                                  | Ovino                              | Lincol                                | Macho                             | Australia                              | Blanco                                     | 14 de noviembre de 1992                                                                          | 1.245,00 €               |  |  |
| 17                   | 935                                                              | Legendery                               | Bovino                             | Holando                               | Hembra                            | Eeuu                                   | Overo Negro                                | 9 de abril de 1989                                                                               | 2.450,00 €               |  |  |
| 18                   | 8.635                                                            | Stormy                                  | Ovino                              | Ideal                                 | Macho                             | N.Zelanda                              | Blanco                                     | 12 de julio de 1992                                                                              | 1.230,00€                |  |  |
| 19                   | 1.253                                                            | Gaffer                                  | Bovino                             | Shorton                               | Macho                             | Eeuu                                   | Tostado                                    | 30 de septiembre de 1990                                                                         | 3.260,00 €               |  |  |
| 16<br>17<br>18<br>19 | 1.845<br>935<br>8.635<br>1.253                                   | Sunken<br>Legendery<br>Stormy<br>Gaffer | Ovino<br>Bovino<br>Ovino<br>Bovino | Lincol<br>Holando<br>Ideal<br>Shorton | Macho<br>Hembra<br>Macho<br>Macho | Australia<br>Eeuu<br>N.Zelanda<br>Eeuu | Blanco<br>Overo Negro<br>Blanco<br>Tostado | 14 de noviembre de 1992<br>9 de abril de 1989<br>12 de julio de 1992<br>30 de septiembre de 1990 | 1.2<br>2.4<br>1.2<br>3.2 |  |  |

Apariencia final del documento de práctica

## • Ejercicio de buscar y reemplazar

Realiza las siguientes tareas:

- 1. Abre el archivo **frutas.ods**.
- 2. Guárdalo con el nombre **frutas-modificado.ods**.
- 3. Reemplaza todas las ocurrencias de **Fernandez** por **Fernández**.
- 4. Sustituye todas las ocurrencias de **Catalunya** por **Este**,
- 5. Reemplaza todas las ocurrencias de **Andalucía** por **Sur**.
- 6. Guarda los cambios.

#### • Ejercicio de ocultar filas

El libro **ventas-ferreteria.ods** muestra la información de ventas mensuales de tres unidades de negocio de una ferretería. Debes realizar un informe para la Dirección donde sólo se muestre la información resumida por trimestres y el total anual. Para ello, realizarás los siguientes pasos.

- 1. Abre al archivo **ventas-ferreteria.ods**.
- 2. Guárdalo con el nombre **ventas-ferreteria-resumido.ods**.
- 3. Oculta las filas 5 a 7, 9 a 11, 13 a 15 y 17 a 19 (todas las que contienen detalles de cada mes).
- 4. Guarda los cambios. El documento deberá tener una apariencia similar a la de la imagen.

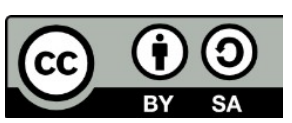

Este libro "Ejercicios de LibreOffice Calc", publicado originalmente en https://ifanlo.com/libro-deejercicios-de-libreoffice-calc, está sujeto a la licencia Atribución-CompartirIgual 4.0 Internacional de Creative Commons. Para ver una copia de esta licencia, visite http://creativecommons.org/licenses/by-sa/4.0.

|    | Α            | В         | С       | D         | E       | F |
|----|--------------|-----------|---------|-----------|---------|---|
| 1  | Ventas F     | erretería |         |           |         |   |
| 2  | Miles de uni | dades     |         |           |         |   |
| 3  |              |           |         |           |         |   |
| 4  |              | Tornillos | Tuercas | Arandelas | Total   |   |
| 8  | Total trim1  | 17.458    | 22.885  | 14.829    | 55.172  |   |
| 12 | Total trim2  | 7.931     | 11.962  | 20.145    | 40.038  |   |
| 16 | Total trim3  | 16.719    | 18.096  | 10.539    | 45.354  |   |
| 20 | Total trim4  | 12.247    | 23.637  | 13.306    | 49.190  |   |
| 21 | Total año    | 54.355    | 76.580  | 58.819    | 189.754 |   |
| 22 |              |           |         |           |         |   |
| 23 |              |           |         |           |         |   |
| 24 |              |           |         |           |         |   |

Apariencia final del documento de práctica

#### • Ejercicio de relleno de celdas

Estás preparando una plantilla para controlar diversos gastos semanales de la red comercial de nuestra empresa.

Para ello, realiza las siguientes tareas:

1. En un nuevo documento de **Calc** escribe los datos tal como los verás en la siguiente imagen:

|    | A            | В               | С          |  |
|----|--------------|-----------------|------------|--|
| 1  | Control sema | hal de gastos i | /endedores |  |
| 2  |              |                 |            |  |
| 3  | Vendedor:    |                 |            |  |
| 4  | Semana:      |                 |            |  |
| 5  |              |                 |            |  |
| 6  |              | 15              |            |  |
| 7  |              |                 |            |  |
| 8  |              |                 |            |  |
| 9  | Dietas       |                 |            |  |
| 10 | Kilometraje  |                 |            |  |
| 11 | Muestras     |                 |            |  |
| 12 | Atenciones   |                 |            |  |
| 13 |              |                 |            |  |
| 14 |              |                 |            |  |
| 15 |              |                 |            |  |
| 16 |              |                 |            |  |
| 17 |              |                 |            |  |
| 18 | Total        |                 |            |  |
| 19 |              |                 |            |  |
| 20 |              |                 |            |  |

Modelo para control gastos semanales

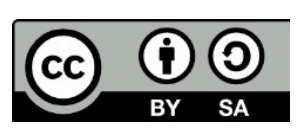

© 2019 por Ismael Fanlo Boj <ifanlo@ifanlo.com>.

- 2. En la celda **B8** escribe "lunes" (sin las comillas).
- 3. Completa en la fila 8, los días de la semana de "lunes" (celda в8) a "domingo" (celda н8) usando el relleno de celdas.
- 4. Escribe el texto "Total" en la celda **18**.
- 5. Guarda el documento con el nombre **control-gastos-semanales.ods**.

|    | 1            |                |            |           |        |         |        |         | -     | 1 |
|----|--------------|----------------|------------|-----------|--------|---------|--------|---------|-------|---|
|    | A            | B              | C          | D         | E      | F       | G      | H       | I     | J |
| 1  | Control sema | anal de gastos | vendedores |           |        |         |        |         |       |   |
| 2  |              |                |            |           |        |         |        |         |       |   |
| 3  | Vendedor:    |                |            |           |        |         |        |         |       |   |
| 4  | Semana:      |                |            |           |        |         |        |         |       |   |
| 5  |              |                |            |           |        |         |        |         |       |   |
| 6  |              |                |            |           |        |         |        |         |       |   |
| 7  |              |                |            |           |        |         |        |         |       |   |
| 8  |              | lunes          | martes     | miércoles | jueves | viernes | sábado | domingo | Total |   |
| 9  | Dietas       |                |            |           |        |         |        |         |       |   |
| 10 | Kilometraje  |                |            |           |        |         |        |         |       |   |
| 11 | Muestras     |                |            |           |        |         |        |         |       |   |
| 12 | Atenciones   |                |            |           |        |         |        |         |       |   |
| 13 |              |                |            |           |        |         |        |         |       |   |
| 14 |              |                |            |           |        |         |        |         |       |   |
| 15 |              |                |            |           |        |         |        |         |       |   |
| 16 |              |                |            |           |        |         |        |         |       |   |
| 17 |              |                |            |           |        |         |        |         |       | 5 |
| 18 | Total        |                |            |           |        |         |        |         |       |   |
| 19 |              |                |            |           |        |         |        |         |       |   |
| 20 |              |                |            |           |        |         |        |         |       |   |

#### Apariencia final de la hoja

- 6. Con los conceptos que muestran las celdas **A9** hasta **A12** crearás una lista de ordenación personalizada para poder volver a utilizar la misma lista de conceptos en cualquier documento.
- Para comprobar que has creado correctamente la lista, en la celda F1 escribe el texto "Dietas" (sin las comillas). Seguidamente, rellena hasta la celda F4. Debería completarse automáticamente la lista de conceptos.
- 8. Cierra el documento sin guardar los últimos cambios.

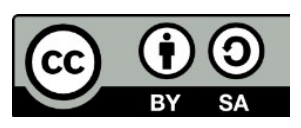

© 2019 por Ismael Fanlo Boj <ifanlo@ifanlo.com>.

# 1.3. Formulación y funciones básicas

Para practicar los temas vistos en esta unidad didáctica te sugerimos los siguientes ejercicios.

Los documentos necesarios para realizar los ejercicios se encuentran en la carpeta 1.3 de los archivos de prácticas.

¡Disfruta de la tarea!

## • Ejercicio de fórmulas aritméticas simples

Realiza los siguientes pasos:

- 1. Abre el archivo **ventas-semestre.ods**. Esta hoja de cálculo muestra las ventas de dos productos de enero a junio.
- 2. Guárdalo con el nombre **ventas-semestre-calculado.ods**.
- 3. Calcula para cada mes el TOTAL de ventas (rango **D4**:**D9**), como suma de las ventas del PRODUCTO 1 más el PRODUCTO 2.
- 4. Aplica a todos lo valores formato de Moneda (Euro). La apariencia final será como en la imagen:

|    | Α         | В             | С          | D       | E |
|----|-----------|---------------|------------|---------|---|
| 1  | VENTAS ME | NSUALES (EN M | AILES)     |         |   |
| 2  |           |               |            |         |   |
| 3  | MES       | PRODUCTO 1    | PRODUCTO 2 | TOTAL   |   |
| 4  | ENERO     | 100,00€       | 40,00€     | 140,00€ |   |
| 5  | FEBRERO   | 150,00€       | 25,00€     | 175,00€ |   |
| 6  | MARZO     | 240,00€       | 41,00€     | 281,00€ |   |
| 7  | ABRIL     | 95,00€        | 52,00€     | 147,00€ |   |
| 8  | MAYO      | 75,00€        | 167,00€    | 242,00€ |   |
| 9  | JUNIO     | 175,00€       | 286,00€    | 461,00€ |   |
| 10 |           |               |            |         |   |
| 11 |           |               |            |         |   |

- 5. Guarda los cambios y cierra el archivo.
- 6. Abre el archivo **cuenta-explotación.ods**, que contiene una hoja de cálculo con un modelo muy simplificado de cuenta de explotación.
- 7. Guárdalo con el nombre **cuenta-explotación-calculada.ods**.
- 8. Efectúa los siguientes cálculos sobre los valores de las columnas **B** y **C**:
  - Para cada producto, las VENTAS NETAS (rango **B6:C6**) son el resultado de las Ventas menos las Devoluciones.
  - Para cada producto, el MARGEN BRUTO (rango в9:с9) es el resultado de las VENTAS NETAS menos las Amortizaciones y menos los Costes de

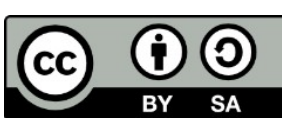

producción.

- Para cada producto el % S/VENTAS NETAS (rango **B10**:**C10**) es el resultado de dividir el MARGEN BRUTO entre las VENTAS NETAS.
- 9. Aplica formato de porcentaje sin decimales al rango **B10**:**D10**.
- 10.Aplica formato monetario en Euros al rango в4: D9.
- 11.Efectúa los siguientes cálculos sobre los valores de la columna TOTAL (columna ):
  - Las celdas sin sombreado (D4, D5, D7 y D8) muestran la suma de los valores correspondientes de PROD. A (columna B) y de PROD. B (columna C).
  - En las celdas sombreadas (D6, D9 y D10) copiarás la fórmula correspondiente de las celdas C6, C9 y C10.

| 0€                                                |
|---------------------------------------------------|
| 0€                                                |
| 0€                                                |
| 0€                                                |
| 0€                                                |
| i0 €                                              |
| 6%                                                |
|                                                   |
| ¥L<br>5,0<br>2,7<br>2,3<br>5,5<br>5,3<br>0,5<br>6 |

La apariencia final será como en la imagen:

12.Guarda los cambios y cierra la hoja.

#### • Ejercicio de fórmulas con referencias absolutas y mixtas

Realiza las siguientes tareas:

- 1. Abre el archivo **antigüedad-saldos-modificado.ods**.
- 2. Guárdalo con el nombre **antigüedad-saldos-calculado.ods**.
- 3. Aplica formato Euros a los valores del rango C4:C11 (bajo Importe)
- 4. En la celda **E1** introduce la fecha **1/7/2007**.
- 5. Para cada celda del rango E4:E11 (bajo Retraso días) calcula la diferencia entre la fecha de la celda E1 y el vencimiento correspondiente a cada factura. Naturalmente, sólo deberás escribir una fórmula y copiarla para el resto de las filas.

El resultado final será como en la imagen:

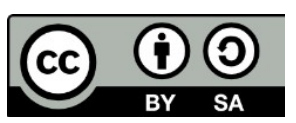

© 2019 por Ismael Fanlo Boj <ifanlo@ifanlo.com>.

|    | A                        | В        | C           | D           | E            |  |
|----|--------------------------|----------|-------------|-------------|--------------|--|
| 1  | Relación de facturas per | a fecha: | 01/07/2007  |             |              |  |
| 2  |                          |          |             |             |              |  |
| 3  | Cliente                  | Factura  | Importe     | Vencimiento | Retraso días |  |
| 4  | Carnicer Heras           | 197      | 9.908,00€   | 14/06/2007  | 17           |  |
| 5  | Alvarez Justo            | 188      | 11.779,00 € | 16/04/2007  | 76           |  |
| 6  | Arana Higueras           | 205      | 7.719,00€   | 23/06/2007  | 8            |  |
| 7  | Hidalgo Jimena           | 197      | 11.412,00 € | 04/04/2007  | 88           |  |
| 8  | Lopez Vara               | 157      | 639,00€     | 24/02/2007  | 127          |  |
| 9  | Martín Peña              | 204      | 1.064,00 €  | 06/05/2007  | 56           |  |
| 10 | Sierra Garzón            | 229      | 1.436,00 €  | 23/04/2007  | 69           |  |
| 11 | González Suevo           | 205      | 2.972,00 €  | 24/06/2007  | 7            |  |
| 12 |                          |          |             |             |              |  |
| 13 |                          |          |             |             |              |  |

6. Abre el archivo calculo-precios-modificado.

7. Guárdalo con el nombre **calculo-precios-calculado**.

|    | Α                    | В          | С           | D        | E          | F       | G |
|----|----------------------|------------|-------------|----------|------------|---------|---|
| 1  | Cálculo de           | e precio u | nitario seg | ún Descu | ento y Rec | argo    |   |
| 2  |                      |            |             |          |            |         |   |
| 3  | Cantidad             | Descuento  | Contado     | 30 días  | 60 días    | 90 días |   |
| 4  | 1000                 | 0%         | 1900        | 2000     | 2100       | 2140    |   |
| 5  | 5000                 | 2%         | 1860        | 1960     | 2060       | 2100    |   |
| 6  | 10000                | 5%         | 1800        | 1900     | 2000       | 2040    |   |
| 7  | 15000                | 10%        | 1700        | 1800     | 1900       | 1940    |   |
| 8  | 30000                | 15%        | 1600        | 1700     | 1800       | 1840    |   |
| 9  |                      |            |             |          |            |         |   |
| 10 |                      | Recargos   | -5%         | 0%       | 5%         | 7%      |   |
| 11 |                      |            |             |          |            |         |   |
| 12 | Precio sin descuento |            | 2000        |          |            |         |   |
| 13 |                      |            |             |          |            |         |   |
| 1/ |                      |            |             |          |            |         |   |

8. Este archivo es un proyecto de plantilla para tener a simple vista el precio unitario resultante de incrementar un Precio sin descuento (celda C12) con un porcentaje de Recargo (rango C10:F10) y restarle un porcentaje de Descuento (rango B4:B8). El objetivo es completar el rango C4:F8 con el precio unitario resultante para cada combinación posible de Descuento y Recargo, <u>utilizando una sola fórmula</u> y copiándola en el resto del rango). La fórmula a utilizar (en lenguaje humano) será:

= Precio sin descuento + (Precio sin descuento \* Recargo) - (Precio sin descuento \* Descuento)

Por supuesto, su implementación en la hoja de cálculo requerirá el uso de referencias absolutas y referencias mixtas.

Una vez resuelto, obtendrás una tabla como se muestra en la imagen:

9. Guarda los cambios y cierra la hoja.

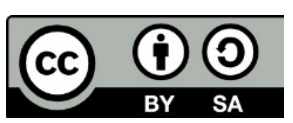

Este libro "Ejercicios de LibreOffice Calc", publicado originalmente en https://ifanlo.com/libro-deejercicios-de-libreoffice-calc, está sujeto a la licencia Atribución-CompartirIgual 4.0 Internacional de Creative Commons. Para ver una copia de esta licencia, visite http://creativecommons.org/licenses/by-sa/4.0.

# • Ejercicio de fórmulas con funciones

Realiza las siguientes tareas:

- 1. Abre el libro **complementos.ods**. Se trata de una plantilla de facturación de diferentes artículos.
- 2. Guárdalo con el nombre **complementos-calculados.ods**.
- 3. Teniendo presente la cantidad de unidades para cada artículo (rango **C2**:**C8**) y los precios correspondientes (**B12**:**B18**), efectúa los cálculos de las siguientes columnas:
  - Bruto (columna D) = Unidades \* Precio.
  - Dto.Base (columna E) = Bruto \* % descuento (celda F12).
  - Neto (columna **F**)= Bruto Dto.Base.
  - IVA (columna G) = Neto \* % IVA (celda F13).
  - Total (columna н) = Neto + IVA.
- 4. Totaliza en la fila 9 las sumas de las columnas с а н.
- 5. Aplica a los importes de la tabla el formato Euros. La apariencia debería ser como sigue.

|    | Α         | В           | С        | D         | E        | F         | G        | Н         |  |
|----|-----------|-------------|----------|-----------|----------|-----------|----------|-----------|--|
| 1  | Código    | Descripción | Unidades | Bruto     | Dto.Base | Neto      | IVA      | TOTAL     |  |
| 2  | C001      | ASAS        | 200      | 10.000€   | 200€     | 9.800€    | 1.568 €  | 11.368 €  |  |
| 3  | C002      | REFUERZOS   | 150      | 3.000€    | 60€      | 2.940 €   | 470€     | 3.410€    |  |
| 4  | C003      | CORDONES    | 500      | 5.000€    | 100 €    | 4.900€    | 784 €    | 5.684 €   |  |
| 5  | C004      | BOLSAS      | 800      | 64.000€   | 1.280 €  | 62.720 €  | 10.035 € | 72.755€   |  |
| 6  | C005      | TAPAS       | 1900     | 133.000 € | 2.660 €  | 130.340 € | 20.854 € | 151.194 € |  |
| 7  | C006      | EMBALAJES   | 200      | 10.000€   | 200€     | 9.800€    | 1.568 €  | 11.368 €  |  |
| 8  | C007      | FONDOS      | 150      | 6.750€    | 135 €    | 6.615€    | 1.058 €  | 7.673€    |  |
| 9  | TOTAL     |             | 3900     | 231.750 € | 4.635€   | 227.115€  | 36.338€  | 263.453€  |  |
| 10 |           |             |          |           |          |           |          |           |  |
|    | ADTICULOC | DDECIO      |          |           |          |           |          |           |  |

6. Guarda los cambios y cierra la hoja.

- 7. Abre el libro **perfect-system.ods**.
- 8. Guárdalo con el nombre **perfect-system-calculado.ods**.
- 9. Calcula los valores de las columnas **D** a **G** según el siguiente criterio:
  - TOTAL (columna ) = UNIDADES \* PRECIO UN.
  - DTO. (columna E) = TOTAL \* % DTO (celda G19).
  - CUOTA IVA (columna F) = (TOTAL DTO.) \* % IVA (celda G20).
  - IMPORTE TOTAL (columna G) = TOTAL DTO. + CUOTA IVA.

10.En la fila 17 calcula la suma de las columnas в а G.

11.Como no tiene sentido sumar los precios, elimina el contenido de la celda C17.

12.En las filas 24, 25 y 26, calcula respectivamente el promedio, el máximo y el

<sup>© 2019</sup> por Ismael Fanlo Boj <ifanlo@ifanlo.com>.

mínimo de cada una de las columnas **B** a **G**.

13.Aplica a todos los valores, excepto los correspondientes a los porcentajes, formato de Cantidad con dos decimales y separador de miles. Los resultados de los cálculos deberían ser como se muestra:

|    | Α         | В      | С         | D          | E         | F         | G          | Н |
|----|-----------|--------|-----------|------------|-----------|-----------|------------|---|
| 15 | LB486-50  | 12,00  | 1.857,13  | 22.285,56  | 1.114,28  | 4.445,97  | 25.617,25  |   |
| 16 | LB486-66  | 14,00  | 1.411,78  | 19.764,92  | 988,25    | 3.943,10  | 22.719,78  |   |
| 17 | TOTALES   | 204,00 | 15.156,93 | 223.027,28 | 11.151,36 | 44.493,94 | 256.369,86 |   |
| 18 |           |        |           |            |           |           |            |   |
| 19 |           |        |           |            |           | DTO       | 5%         |   |
| 20 |           |        |           |            |           | IVA       |            |   |
| 21 |           |        |           |            |           |           |            |   |
| 22 |           |        |           |            |           |           |            |   |
| 23 |           |        |           |            |           |           |            |   |
| 24 | PROMEDIO: | 15,69  | 1.165,92  | 17.155,94  | 857,80    | 3.422,61  | 19.720,76  |   |
| 25 | MÁXIMO:   | 25,00  | 1.857,13  | 22.423,70  | 1.121,19  | 4.473,53  | 25.776,04  |   |
| 26 | MINIMO    | 11,00  | 588,99    | 11.635,52  | 581,78    | 2.321,29  | 13.375,03  |   |
| 27 |           |        |           |            |           |           |            |   |
| 28 |           |        |           |            |           |           |            |   |
| 20 |           |        |           |            |           |           |            | 1 |

14.Guarda los cambios y cierra la hoja.

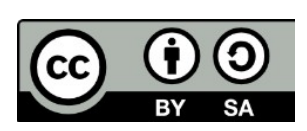

© 2019 por Ismael Fanlo Boj <ifanlo@ifanlo.com>. Este libro "Ejercicios de LibreOffice Calc", publicado originalmente en https://ifanlo.com/libro-deejercicios-de-libreoffice-calc, está sujeto a la licencia Atribución-CompartirIgual 4.0 Internacional de Creative Commons. Para ver una copia de esta licencia, visite

http://creativecommons.org/licenses/by-sa/4.0.

# 1.4. Paginación e impresión en Calc

Para practicar los temas vistos en esta unidad didáctica te sugerimos los siguientes ejercicios.

Los documentos necesarios para realizar los ejercicios se encuentran en la carpeta 1.4 de los archivos de prácticas.

Los nombres de colores pueden cambiar según la versión de **LibreOffice** utilizada. Si no encuentras algún color especificado, escoge cualquier otro de tu elección.

¡Disfruta de la tarea!

## • Ejercicio de formato básico de página

Sigue los siguientes pasos:

- 1. Descarga en tu carpeta de trabajo y abre con **Calc** el libro **animales-raza.ods**.
- 2. Guárdalo con el nombre **animales-raza-modificado.ods**. Ten presente que seguiremos trabajando con él en prácticas posteriores.
- 3. Comprueba en la previsualización del documento que se muestra en dos páginas. Aplica los siguientes formatos de página:
  - Establece la orientación horizontal
  - Establece márgenes izquierdo y derecho de 3,00 cm.
  - Alinea la tabla verticalmente
- 4. Vuelve a comprobar la previsualización y observa los cambios producidos. El aspecto debería ser muy similar al que se ve en la siguiente imagen.

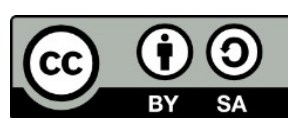

Este libro "Ejercicios de LibreOffice Calc", publicado originalmente en https://ifanlo.com/libro-deejercicios-de-libreoffice-calc, está sujeto a la licencia Atribución-CompartirIgual 4.0 Internacional de Creative Commons. Para ver una copia de esta licencia, visite http://creativecommons.org/licenses/by-sa/4.0.

| animales-raza-modificado.ods                                                                                                    | 2 - LibreOffice Calc                                                                                                    |                                                                                                    | ٢. |  |  |  |  |  |  |  |
|----------------------------------------------------------------------------------------------------|----------------------------------------------------------------------------------------------------|----------------------------------------------------------------------------------------------------|----|--|--|--|--|--|--|--|
| <u>A</u> rchivo <u>E</u> ditar <u>V</u> er <u>I</u> nsertar <u>F</u>                                                                                                    | ormato <u>H</u> erramientas <u>D</u> atos                                                                                                    | Ve <u>n</u> tana Ay <u>u</u> da                                                                                                    |    |  |  |  |  |  |  |  |
| 🚦 🛞 🛞    🛞   🚭 🤤 💠   Formato de la página   Márgenes 🛛 🛸 🔅                                                                                                    |                                                                                                    |                                                                                                    |    |  |  |  |  |  |  |  |
| Heja I.                                                                                                    |                                                                                                    |                                                                                                    |    |  |  |  |  |  |  |  |
| CASAÑA<br>Dezripción de Animales                                                                                                    | 12L CMSUF<br>3e Pedgree di derre del Ejectico 2000                                                                                                    |                                                                                                    |    |  |  |  |  |  |  |  |
| Nrg,Reg Northe Egets<br>1923 Salport Ovic<br>243 Assistent Bonire<br>2233 Norther Data<br>2233 Norther Data<br>2233 Norther Data<br>2353 Rational Egute<br>2353 Rational Egute<br>2376 Philingson<br>2376 Philingson<br>2376 Philippson<br>2376 Philippson<br>2376 | Rom Sero Possienda Midje<br>Contrabile Nacha Consta Sero<br>Halania Henhra Luguy Sana<br>Cuato Mila Henhra Luguy Sana<br>Cuato Mila Henhra Suu Zaine<br>Cuato Mila Henhra Suu Tataba<br>Avestian Aga Henhra Suu<br>Consolale Nacha Luguy Consola<br>Consolale Nacha Luguy Colonada<br>Carabale Henhra Luguy Colonada<br>Crataba Henhra Suu<br>Carabale Henhra Suu<br>Halanda Henhra Suu Over Naga<br>Halanda Henhra Suu Over Naga<br>Halanda Henhra Suu Over Naga<br>Halanda Henhra Suu Tataba | Her      Her      Euros        1200      1203      1700        1201      2501      2500        1203      2501      2500        1203      2501      2500        1203      2501      2500        1203      2500      2500        1203      2500      2500        1209      2500      2500        1209      2501      4500        1209      2501      2500        1209      2501      2500        1209      2501      2500        1209      2501      2500        1209      2502      2500        1209      2500      3500        1209      2500      3500        1207      2500      3200        1209      2500      3200 |    |  |  |  |  |  |  |  |
|                                                                                                    | Riginal                                                                                                    | $\searrow$                                                                                                    |    |  |  |  |  |  |  |  |
| 🗙 Buscar                                                                                                    | 💌 🖑 🔶 Bu                                                                                                    | scar todo                                                                                                    | »  |  |  |  |  |  |  |  |
| Página 1 / 1 Predeterminado                                                                                                    |                                                                                                    |                                                                                                    |    |  |  |  |  |  |  |  |

5. Guarda el documento. Recuerda que lo necesitaremos más adelante.

#### • Ejercicio de cabecera y pie de página

Para la realización de este ejercicio necesitas disponer del documento realizado en el ejercicio previo.

Realiza los pasos siguientes:

- 1. Abre el archivo **animales-raza-modificado.ods**.
- 2. Guárdalo con el nombre **animales-raza-modificado-2.ods** (lo necesitaremos más adelante).
- 3. Establece una **cabecera** de página con las siguientes características:
  - Altura del encabezamiento: 3,20 cm.
  - Imagen de fondo: **logo-equino.jpg** en posición esquina superior izquierda.
  - Borde: borde inferior, línea continua de 0,50 pt, color Gris 4.
  - Contenido:

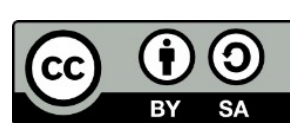

Este libro "Ejercicios de LibreOffice Calc", publicado originalmente en https://ifanlo.com/libro-deejercicios-de-libreoffice-calc, está sujeto a la licencia Atribución-CompartirIgual 4.0 Internacional de Creative Commons. Para ver una copia de esta licencia, visite http://creativecommons.org/licenses/by-sa/4.0.

- Área central: eliminar nombre de hoja (lo crea **Calc** por defecto)
- Área derecha: escribir el texto **Listado de animales de raza**, en negrita, tamaño 20 pt, color Rojo 5
- 4. Establece un **pie de página** con las siguientes características:
  - Borde: borde superior, línea continua de 0,50 pt, color Gris 4, espaciado al contenido: 0,30 cm.
  - Contenido:
    - Área izquierda: Ruta y nombre del archivo.
    - Área central: eliminar número de página (lo crea **Calc** por defecto)
    - Área derecha: Fecha, espacio, Hora
- 5. Activa la vista preliminar y comprueba la apariencia. Debería ser sim,ilar a la que se muestra en la imagen.

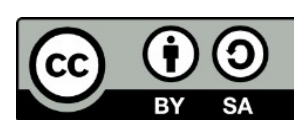

| 🔳 anim          | ales-raza-n             | nodificado-2                                                                                                    | .ods : 2 - I                                                                                                    | LibreOffice                                                                                                    | e Calc                                                                                                    |                                                                                                    |                                                                                                    |                                                                                                    |                                                                                                    |           | x   |
|-----------------|-------------------------|----------------------------------------------------------------------------------------------------|----------------------------------------------------------------------------------------------------|----------------------------------------------------------------------------------------------------|----------------------------------------------------------------------------------------------------|----------------------------------------------------------------------------------------------------|----------------------------------------------------------------------------------------------------|----------------------------------------------------------------------------------------------------|----------------------------------------------------------------------------------------------------|-----------|-----|
| <u>A</u> rchivo | <u>E</u> ditar <u>V</u> | er <u>I</u> nsertar                                                                                                    | <u>F</u> ormate                                                                                                    | b <u>H</u> erram                                                                                                    | nientas                                                                                                    | Datos \                                                                                                    | /e <u>n</u> tana /                                                                                                    | Ay <u>u</u> da                                                                                                    |                                                                                                    |           |     |
| Q 2             | >   I& >                | . 🔍 🔍                                                                                                    | -¢-   F                                                                                                    | ormato de                                                                                                    | la pági                                                                                                    | na Már                                                                                                    | genes                                                                                                    |                                                                                                    |                                                                                                    | »         | »   |
|                 | No R                    | Descripción do<br>Descripción do<br>Postal Parter<br>245 Assallant<br>245 Assallant<br>245 Assallant<br>245 Assallant<br>245 Assallant<br>245 Assallant<br>245 P IV legad<br>3476 P IV legad<br>3456 P IZ e<br>1245 Sunken<br>935 Legadery<br>835 Borriny<br>1253 Gaffer<br>CoUser silfanio/Docur | CABANA "EL<br>e Animales de D<br>Especie<br>Ovino<br>Bovino<br>Equino<br>Bovino<br>Ovino<br>Bovino<br>Equino<br>Bovino<br>Ovino<br>Bovino<br>Ovino<br>Bovino<br>Ovino<br>Bovino<br>Ovino<br>Bovino<br>Ovino<br>Bovino<br>Ovino<br>Bovino<br>Ovino<br>Bovino<br>Ovino<br>Bovino<br>Ovino<br>Bovino | O MBU"<br>edigree al derre d<br>Raza<br>Contectate<br>Holando<br>Ideal<br>Curto Mila<br>Cristo<br>Arear den Angus<br>Corriedate<br>Hereford<br>Cristo<br>Arear den Angus<br>Corriedate<br>Holando<br>Lincol<br>Holando<br>Ideal<br>Shorton | tel Ejerddo.<br>Sexo<br>Matho<br>Hembra<br>Hembra<br>Matho<br>Hembra<br>Matho<br>Hembra<br>Matho<br>Hembra<br>Matho<br>Hembra<br>Natho<br>Hembra<br>Natho<br>Natho | 2000<br>Procadenda<br>Canada<br>Uruguay<br>Esuu<br>Uruguay<br>Esuu<br>Uruguay<br>Uruguay<br>Uruguay<br>Uruguay<br>Uruguay<br>Uruguay<br>Uruguay<br>Bauu<br>Canada<br>Australia<br>Esuu<br>N.Zelanda<br>Esuu | Pelaja<br>Banco<br>Overo Nagro<br>Banco<br>Zanco<br>Cobrado<br>Tottado<br>Banco<br>Cobrado<br>Tottado<br>Zanco<br>Ovaro Nagro<br>Banco<br>Danco<br>Banco<br>Danco<br>Banco<br>Tottado<br>Sanco<br>Tottado<br>Banco<br>Tottado<br>Banco<br>Tottado<br>Banco<br>Dovaro Nagro<br>Banco | Ce anima<br>Fech Nac<br>1209/1993<br>2008/1993<br>2003/1991<br>1203/1987<br>2103/1987<br>2103/1987<br>2103/1989<br>2103/1989<br>2103/1989<br>2103/1989<br>2103/1989<br>2103/1989<br>2103/1989<br>2103/1989<br>2103/1989<br>2103/1989<br>2103/1989<br>2103/1989 | Euros<br>1790<br>2300<br>1560<br>3200<br>1560<br>3200<br>3540<br>2100<br>1905<br>2300<br>3200<br>3500<br>4300<br>1245<br>1230<br>3260 |           |     |
| ₿ <b>Ж</b> В    | uscar                   |                                                                                                    | 1                                                                                                    |                                                                                                    |                                                                                                    | Busc                                                                                                    | ar todo 📃                                                                                                    | Coincidir                                                                                                    | mayúsculas y m                                                                                                    | inúsculas | >>> |
| Página          | 1/1   Pred              | leterminado                                                                                                    |                                                                                                    |                                                                                                    | L*                                                                                                    |                                                                                                    |                                                                                                    |                                                                                                    | -                                                                                                    | -0        |     |

6. Guarda los cambios (recuerda que más adelante seguiremos utilizándo este documento).

## • Ejercicio de bordes y fondo de página

Para la realización del presente ejercicio, necesitarás el archivo creado en el ejercicio anterior.

Realiza las tareas siguientes:

- 1. Abre el archivo **animales-raza-modificado-2.ods**.
- 2. Guárdalo con el nombre **animales-raza-modificado-3.ods**.
- 3. Establece un borde de página: superior e inferior, continuo, color Gris 3, espaciado al contenido: 0,20 cm.

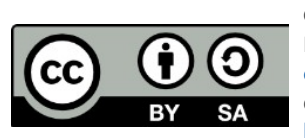

© 2019 por Ismael Fanlo Boj <ifanlo@ifanlo.com>.

4. Comprueba la previsualización de página y observa los cambios. Deberá ser muy similar a la imagen de abajo.

|      | anima             | ales-ra       | za-m         | odifi                                                                                                    | cado-3.                                                             | ods - Lil                                                                                            | breOffice Ca                                                                                              | lc                                                                      |                                                                                                    |                                                                                                    |                                                                                                    |                                                                       |                   | x   |
|------|-------------------|---------------|--------------|----------------------------------------------------------------------------------------------------|---------------------------------------------------------------------|----------------------------------------------------------------------------------------------------|----------------------------------------------------------------------------------------------------|-------------------------------------------------------------------------|----------------------------------------------------------------------------------------------------|----------------------------------------------------------------------------------------------------|----------------------------------------------------------------------------------------------------|-----------------------------------------------------------------------|-------------------|-----|
| Ar   | chivo             | <u>E</u> dita | r <u>V</u> e | er <u>I</u> r                                                                                                    | nsertar                                                             | <u>F</u> ormat                                                                                       | to <u>H</u> erram                                                                                         | ientas                                                                  | <u>D</u> atos V                                                                                        | /e <u>n</u> tana /                                                                                  | Ay <u>u</u> da                                                                                                    |                                                                       |                   |     |
|      |                   | >    <        |              |                                                                                                    | Ð, Q,                                                               | <b>.</b>                                                                                             | Formato de                                                                                                | la pági                                                                 | na Márg                                                                                                | genes                                                                                               |                                                                                                    |                                                                       | »                 | »   |
|      |                   |               | Nro Re       | DV<br>9 NR<br>2453 A2<br>2623 MJ<br>256 B1<br>256 B1 | escripción de<br>ombre<br>ssalart<br>añero<br>er Bearer<br>ebellous | CABANA *<br>Animates de<br>Especie<br>Ovino<br>Bovino<br>Ovino<br>Equino<br>Equino<br>Equino         | EL OM BU"<br>Pedigree al clerre o<br>Raz a<br>Corriedate<br>Holando<br>Ideal<br>Cuarto Mila<br>Cruto Mila | tel Ejercicio<br>Sexo<br>Macho<br>Hembra<br>Hembra<br>Macho             | 2000<br>Procedenda<br>Australia<br>Canada<br>Unuguay<br>Eeuu<br>Unuguay                                | Listado<br>Banco<br>Overo Negro<br>Banco<br>Zaino<br>Overo Colorac                                  | Fech Nac<br>12/09/1993<br>30/09/1991<br>12/03/1991<br>12/03/1997<br>20<br>23/07/1986                                       | Euros<br>Euros<br>1790<br>2800<br>1560<br>3540<br>3540                | a.                |     |
|      |                   |               | fleo//C :    | 3476 Pr<br>6322 Ar<br>4543 Su<br>326 Sr<br>9456 Pr<br>1845 Su<br>935 La<br>8535 So<br>1253 G                                                                                                    | anlo/Docume                                                         | ovino<br>Ovino<br>Equino<br>Equino<br>Equino<br>Ovino<br>Ovino<br>Ovino<br>Bovino<br>Ovino<br>Bovino | Corriedale<br>Heratord<br>Cribilo<br>Arabe<br>Holando<br>Lincol<br>Holando<br>Ideal<br>Shorton            | Macho<br>Hembra<br>Macho<br>Hembra<br>Hembra<br>Macho<br>Macho<br>Macho | Australia<br>Uniguay<br>Uniguay<br>Uniguay<br>Eeuu<br>Canada<br>Australia<br>Eeuu<br>N.Zelanda<br>Eeuu | Blanco<br>Colorado<br>Toztado<br>Zalno<br>Overo Negro<br>Blanco<br>Overo Negro<br>Blanco<br>Tostado | 24/22/1990<br>12/09/1990<br>23/12/1985<br>21/03/1990<br>12/09/1991<br>14/11/1992<br>09/04/1999<br>12/07/1992<br>30/09/1990 | 1905<br>2300<br>3210<br>3500<br>4300<br>1245<br>22450<br>1220<br>3260 | - 5               | 4   |
| ii s | 🔀 🛛 Bu<br>ágina 1 | uscar         | Pred         | eterm                                                                                                    | ninado                                                              |                                                                                                    |                                                                                                    | ) ÷                                                                     | Busca                                                                                                  | artodo 🔳                                                                                            | ] Coincidir r                                                                                                    | mayúsculas y                                                          | minúscula:<br>— — | 5 » |

- 5. Establece el fondo de página como color Gris 1.
- 6. Guarda los cambios.

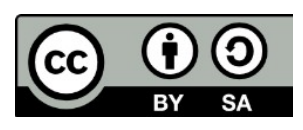

© 2019 por Ismael Fanlo Boj <ifanlo@ifanlo.com>.

# 1.5. Imágenes y objetos de dibujo

Para practicar los temas vistos en esta unidad didáctica te sugerimos los siguientes ejercicios.

Los documentos necesarios para realizar los ejercicios se encuentran en la carpeta 1.5 de los archivos de prácticas.

¡Disfruta de la tarea!

**Nota**: Los nombres de los colores pueden diferir según la versión del programa. De no encontrar alguno de los colores sugeridos, selecciona alguno similar.

#### • Ejercicio de inserción de imágenes desde archivos

Realiza las siguientes tareas:

- 1. En un nuevo documento de **Calc**, inserta la imagen **adonis.jpg**.
- 2. Modifíca su altura a 5 cm <u>manteniendo sus proporciones</u>.
- 3. Mediante cortar y pegar, sitúa la imagen en la celda **B2**. La hoja deberá tener la apariencia que se muestra en la imagen.

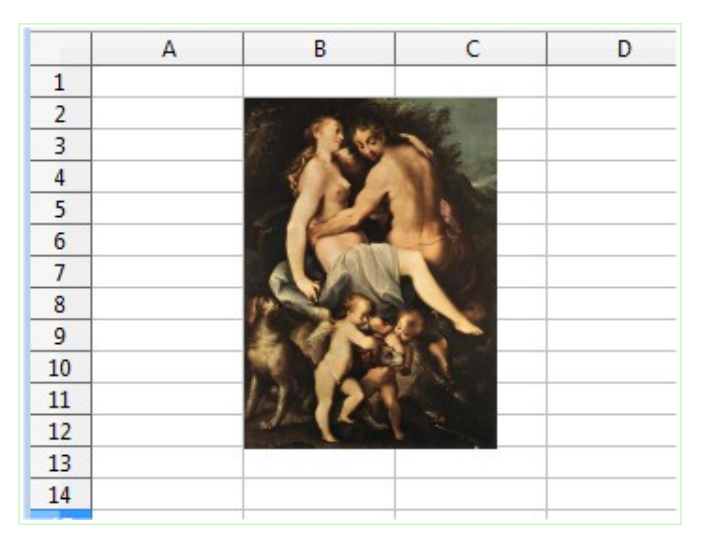

- 4. En una nueva hoja de cálculo dentro del mismo libro, inserta la imagen **afrodita.jpg**.
- 5. Modifica manualmente su posición y tamaño (<u>manteniendo sus proporciones</u>) para que tenga una apariencia similar a de la imagen.

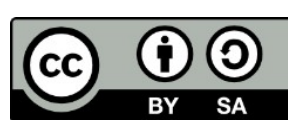

© 2019 por Ismael Fanlo Boj <ifanlo@ifanlo.com>.

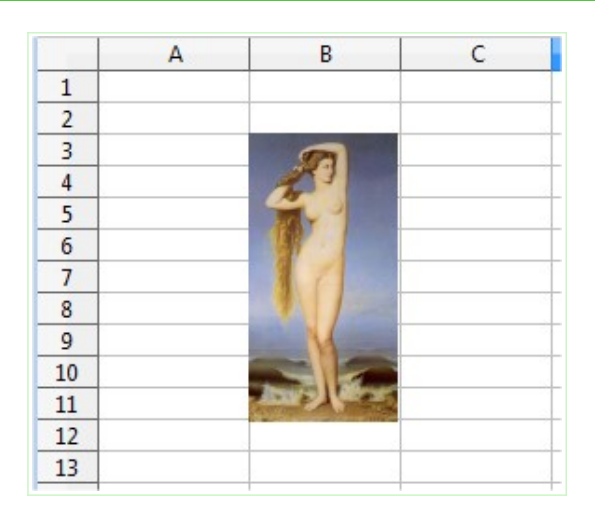

6. Guarda el documento con el nombre **insertar-imagenes.ods** (lo necesitarás en las siguientes prácticas).

## • Ejercicio de inserción de imágenes de la Galería

Realiza las siguientes tareas.

- 1. Crea un nuevo documento de **Calc** y guárdalo con el nombre **galeriaimagenes.ods**.
- Inserta en la celda A1 la imagen recicle-symbol del tema Entorno (o Environment, según versiones) de la Galería.
- 3. Establece su tamaño a una anchura de 3 cm, manteniendo sus proporciones.
- 4. En la celda **C3** inserta la imagen **Section-Hexagons01** del tema **Diagramas** (o **Diagrams**, según versión).
- 5. Establece también para esta imagen una anchura de 3 cm, manteniendo las proporciones.
- 6. En la celda **A9** inserta la imagen **Scooter-Orange** del tema **Transportes** (o **Transportation**).
- 7. Establece su anchura a 3 cm, manteniendo sus proporciones.
- 8. En la celda **C9** inserta la imagen **Globe** del tema **Escuela y universidad** (o **Education**).
- 9. Establece su anchura a 3 cm, manteniendo sus proporciones. La apariencia de la hoja deberá ser como se muestra en la imagen.

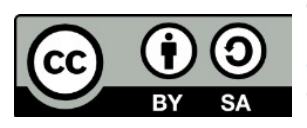

Este libro "Ejercicios de LibreOffice Calc", publicado originalmente en https://ifanlo.com/libro-deejercicios-de-libreoffice-calc, está sujeto a la licencia Atribución-CompartirIgual 4.0 Internacional de Creative Commons. Para ver una copia de esta licencia, visite http://creativecommons.org/licenses/by-sa/4.0.

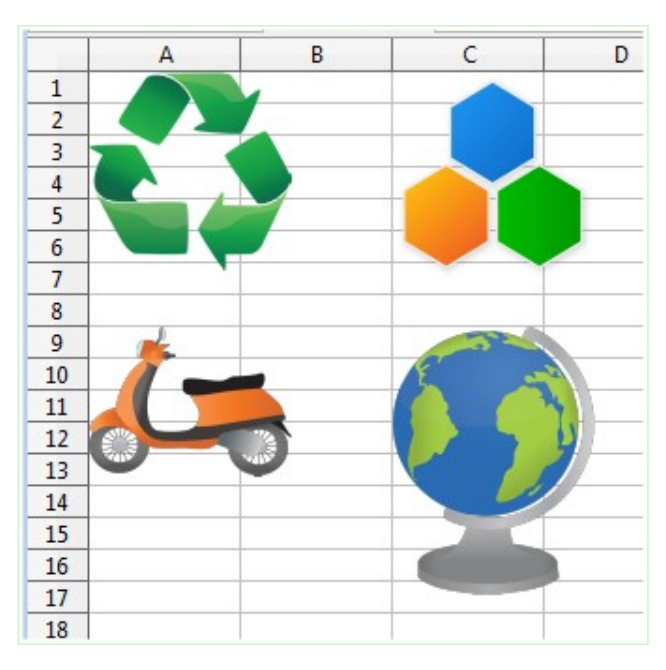

10.Guarda los cambios.

11.Ahora vas a personalizar la **Galería**. Crea un nuevo tema denominado **Mitos** e inserta en él las imágenes **afrodita.jpg** y **adonis.jpg** utilizados en el ejercicio del apartado anterior. La apariencia de la **Galería**, vista desde la barra de herramientas lateral, será parecida a como se muestra en la imagen.

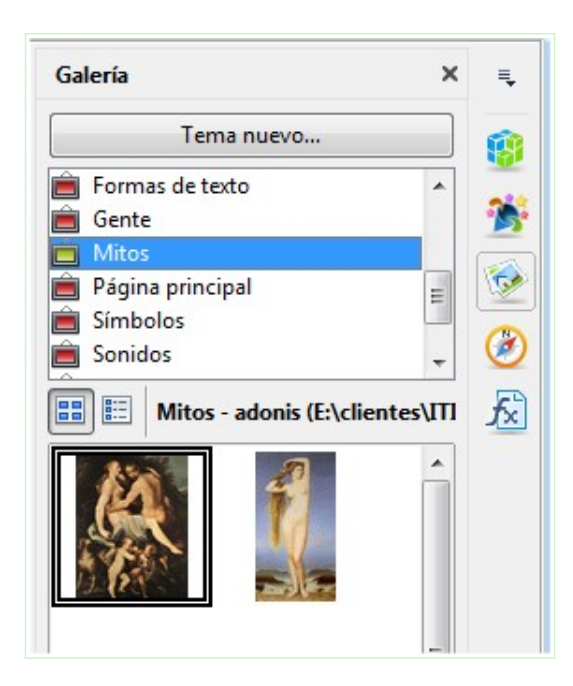

# • Ejercicio de formato de imágenes

Para la realización del presente ejercicio, necesitarás el documento insertar-

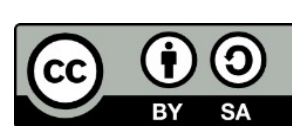

© 2019 por Ismael Fanlo Boj <ifanlo@ifanlo.com>.

**imagenes.ods** creado en un ejercicio anterior.

Realiza las tareas siguientes:

- 1. Abre el archivo **insertar-imagenes.ods** y guárdalo con el nombre **insertarimagenes2.ods**.
- 2. Formatea la imagen de **adonis** con las siguientes características:
  - Brillo: 30%
  - Contraste: 40%
  - Modo de color: escala de grises.
  - Color rojo: 50%.

La apariencia de la imagen será como se muestra.

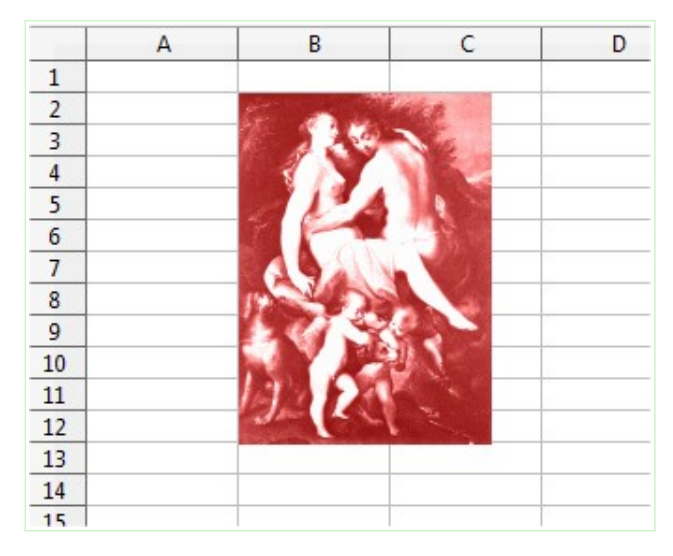

3. Guarda los cambios.

## • Ejercicio de formato de imágenes

Para realizar el presente ejercicio. necesitarás el archivo **insertar-imagenes2.ods**, creado en el ejercicio anterior.

Ejecuta los siguientes pasos:

- 1. Abre el archivo **insertar-imagenes2.ods** y guárdalo con el nombre **insertarimagenes3.ods**.
- 2. Formatea la imagen de **afrodita** con las siguientes características:
  - Anchura: 5 cm (manteniendo las proporciones)
  - Estilo Línea: continua.
  - Anchura Línea: 3 pt.
  - Color Linea: Rojo

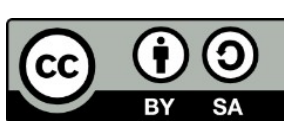

Este libro "Ejercicios de LibreOffice Calc", publicado originalmente en https://ifanlo.com/libro-deejercicios-de-libreoffice-calc, está sujeto a la licencia Atribución-CompartirIgual 4.0 Internacional de Creative Commons. Para ver una copia de esta licencia, visite http://creativecommons.org/licenses/by-sa/4.0.

- Filtro imagen: Carboncillo
- Activa una Sombra de color Rojo 9.

La apariencia de la imagen será como se muestra.

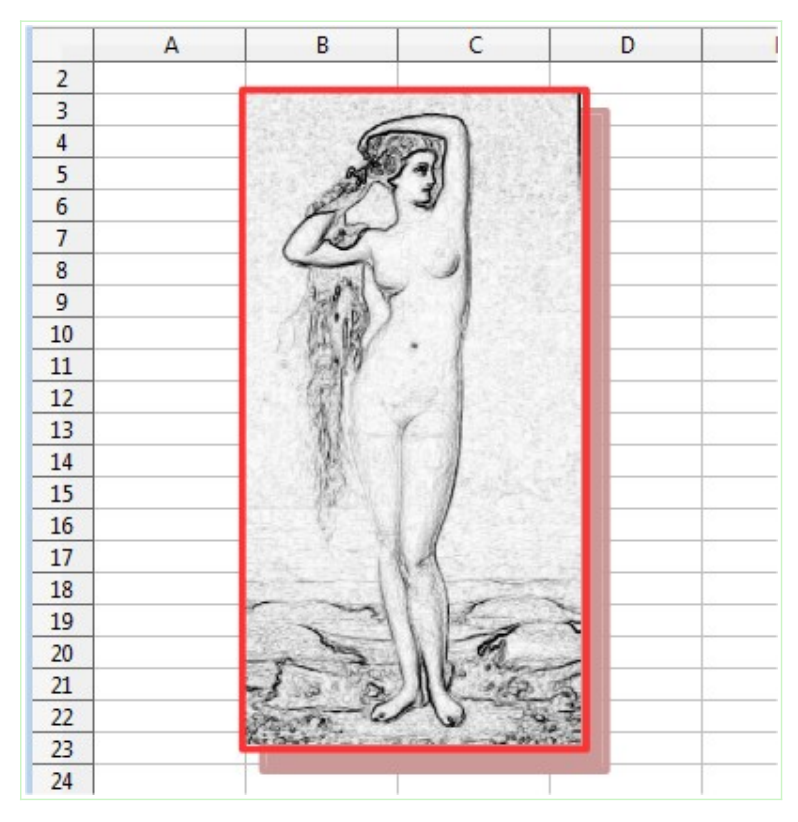

3. Guarda los cambios.

# • Ejercicio de organización de objetos gráficos

Realiza los siguientes pasos:

- 1. Crea un nuevo documento de **Calc** y guárdalo con el nombre **organizar-objetos.ods**.
- 2. Desde el tema **Diagramas** de la **Galería** inserta los círculos de color azul, verde, rojo y amarillo.
- 3. Solapa las imágenes para que resulten con el orden de solapamiento que se muestra en la siguiente imagen:

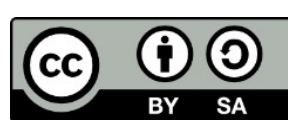

© 2019 por Ismael Fanlo Boj <ifanlo@ifanlo.com>.

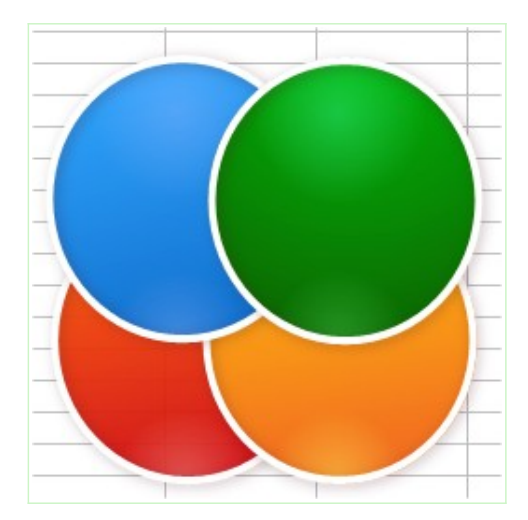

4. Pon las imágenes en el fondo. La apariencia final será como se muestra:

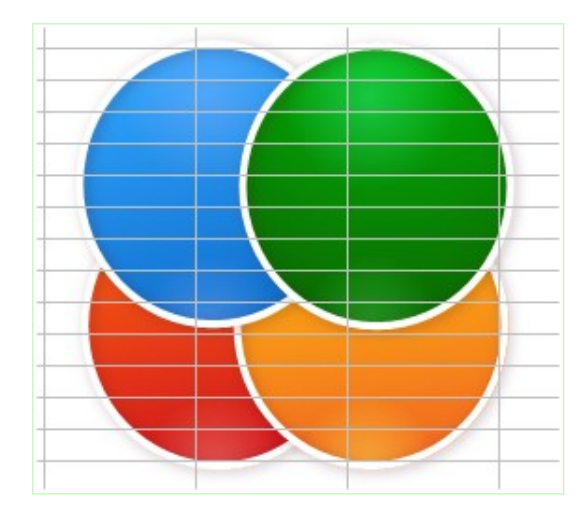

5. Guarda los cambios.

# • Ejercicio de formato de imágenes

Realiza las siguientes tareas:

- 1. Crea una nueva hoja de cálculo y guárdala con el nombre **recortar.ods**
- 2. Inserta la imagen afrodita (recuerda que ya la tienes en la **Galería**).
- 3. Crea una copia de la imagen y voltéala horizontalmente.
- 4. Alinea ambas imágenes para que se muestren como sigue:

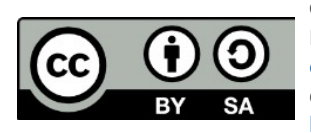

© 2019 por Ismael Fanlo Boj <ifanlo@ifanlo.com>.

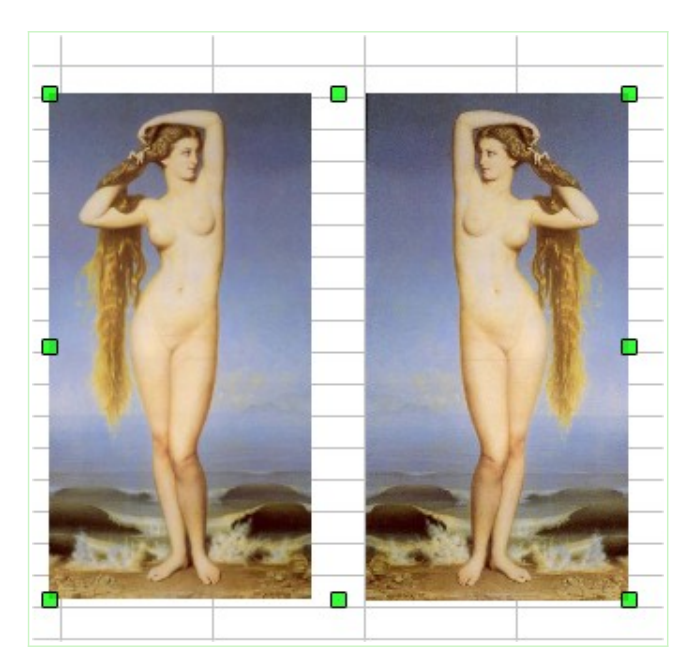

5. Recorta las imágenes para que tengan la siguiente apariencia:

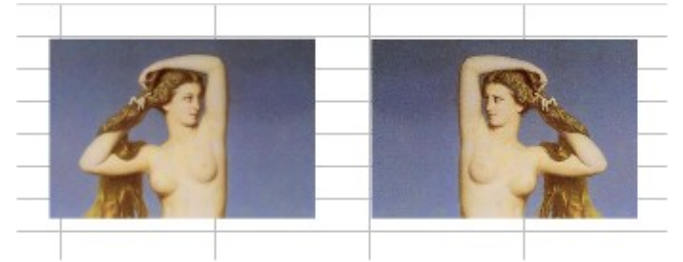

- 6. Agrupa las dos imágenes
- 7. Inserta desde el tema **Formas de texto** de la **Galería**, la imagen **Paster01-DarkBlue**.
- 8. Establece las siguientes características para la imagen **Paster01-DarkBlue**:
  - Anchura 12 cm.
  - Altura 6 cm.
  - Organizar: Enviar al fondo
- 9. Mueve la imagen insertada de forma que quede detrás de las imágenes de **afrodita**.
- 10.Finalmente, selecciona todas las imágenes y alinéalas de forma centrada, tanto en horizontal como en vertical. La apariencia resultante debería ser como se muestra.

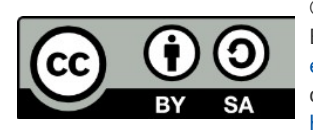

© 2019 por Ismael Fanlo Boj <ifanlo@ifanlo.com>.

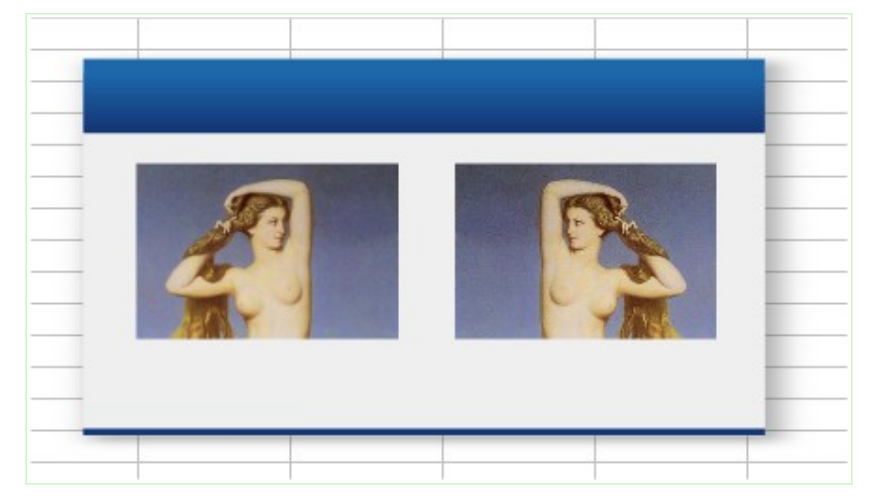

## • Ejercicio de creatividad con objetos de dibujo

Este ejercicio es para desarrollar un poco de fantasía explorando diferentes objetos de dibujo. Se trata de que intentes crear una imagen inspirada en la de muestra.

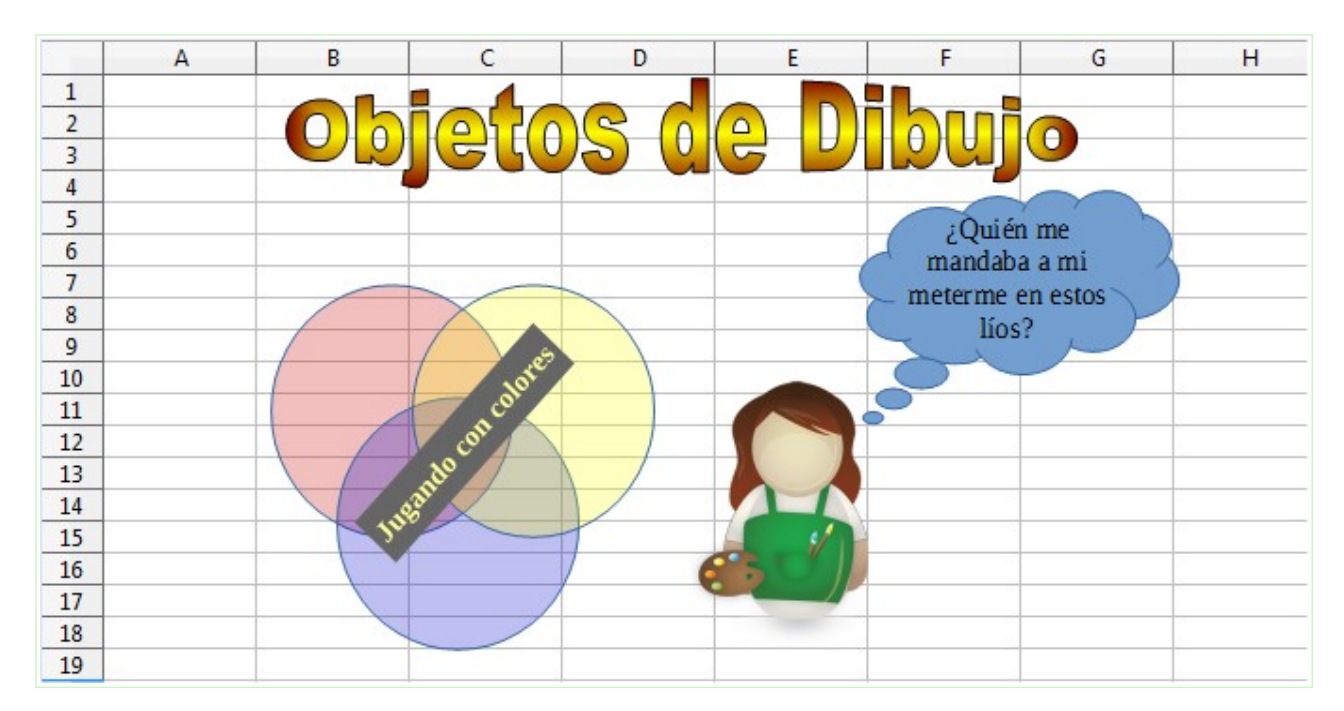

Algunas pistas por si deseas reproducirla lo más fielmente posible:

- El texto **Objetos de dibujo** es un FontWork de estilo Favorito3 y mide 11,68 x 1,76 cm.
- El texto **Jugando con colores** es un objeto de dibujo de texto con un giro de 45°, relleno de color gris 7, letra en negrita y color de letra amarillo, espaciado al texto de 0,10 cm cada lado.
- La llamada en forma de nube tiene activada la opción de Ajustar texto a la forma.

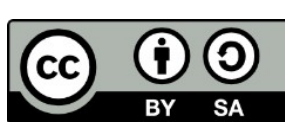

© 2019 por Ismael Fanlo Boj <ifanlo@ifanlo.com>.

- La imagen femenina es Artist-Female1, del tema Gente de la Galería, con 3 cm. de ancho.
- Los tres círculos son de color Rojo 4, Amarillo 2 y Azul 4, y se les ha aplicado una transparencia del 75%

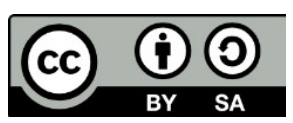

© 2019 por Ismael Fanlo Boj <ifanlo@ifanlo.com>.

## 1.6. Herramientas de revisión y autocorrección

Para practicar los temas vistos en esta unidad didáctica te sugerimos la siguiente práctica.

Los documentos necesarios para realizar los ejercicios se encuentran en la carpeta 1.6 de los archivos de prácticas.

¡Disfruta de la tarea!

## • Práctica de revisión y corrección automática

Realiza los pasos que se detallan seguidamente:

- 1. Abre el libro **herramientas-revision-correccion-ortografica.ods**.
- 2. En la hoja **Corrección ortográfica automática**, realiza las siguientes tareas:
  - Activa la revisión ortográfica automática y corrige los errores ortográficos mostrados.
  - Agrega la palabra "Kiwi" al diccionario personal.
- 3. En la hoja **Corrección ortográfica**, realiza la siguiente tarea:
  - Activa la revisión ortográfica y corrige los errores ortográficos mostrados
- 4. En la hoja **División silábica**, realiza la siguiente tarea:
  - Activa la división silábica en las celdas D3 y F3.
- 5. En la hoja **Sinónimos**, realiza la siguiente tarea:
  - En la celda B2, utiliza el diccionario de sinónimos para obtener
    "Desastres públicos" en vez de "Catástrofes declaradas".
- 6. En la hoja Corrección automática, realiza la siguiente tarea:
  - Practica el uso de la corrección automática escribiendo en el rango C3:C11 los textos que se muestran en el rango B3:B11. Deberían cambiar automáticamente.
  - Añade tu nombre a la tabla de reemplazos de la corrección automática para que al escribir tus iniciales, se sustituyan por tu nombre.

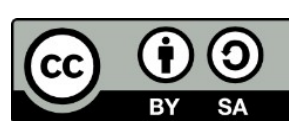

© 2019 por Ismael Fanlo Boj <ifanlo@ifanlo.com>.

# 1.7. Creación y edición de Diagramas en Calc

Para practicar los temas vistos en esta unidad didáctica te sugerimos los siguientes ejercicios.

Los documentos necesarios para realizar los ejercicios se encuentran en la carpeta 1.7 de los archivos de prácticas.

¡Disfruta de la tarea!

**Nota**: Los nombres de los colores pueden diferir según la versión del programa. De no encontrar alguno de los colores sugeridos, selecciona alguno similar.

#### • Ejercicio de creación de diagramas

Realiza las siguientes tareas:

- 1. Abre el archivo ventas-semestre-calculadas.ods
- 2. Guárdalo con el nombre ventas-semestre-graficos.ods
- 3. Crea un gráfico circular que represente los totales de ventas por mes con las siguientes características:
  - Tipo de gráfico: Circulo Normal,
  - Título: Ventas 1er semestre por mes.
  - Leyenda: Abajo

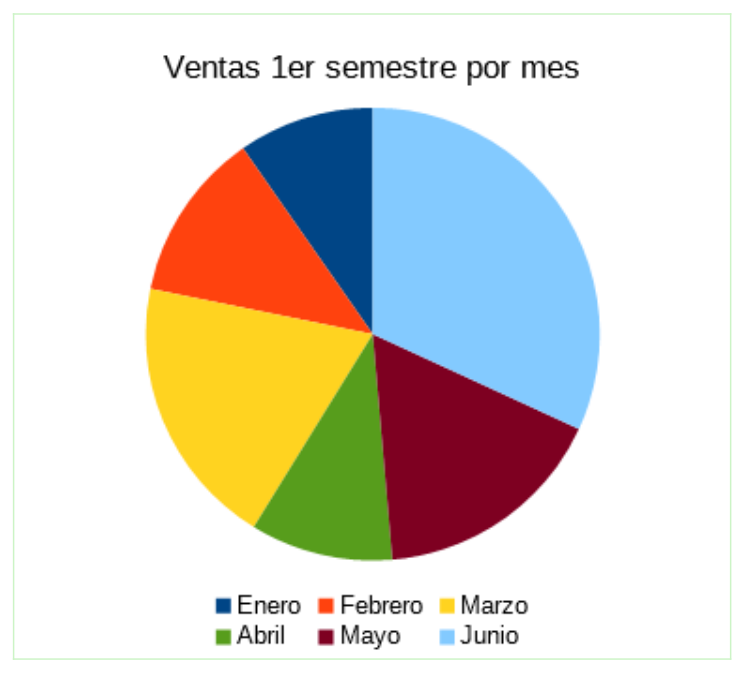

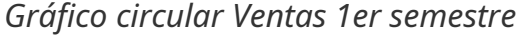

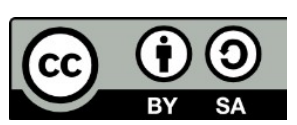
- 4. Crea un gráfico de columnas que muestre comparados los datos de Producto 1 y Producto 2, con las siguientes características:
  - Tipo de gráfico: Columna Normal, Vista 3D: Simple, Cilindro.
  - Series de datos: ordenar para que aparezca Producto 2 como primera serie.
  - Título: Ventas mensuales por producto
  - Leyenda: Arriba
  - Título Eje X: Meses
  - Título Eje Y: Miles de Euros

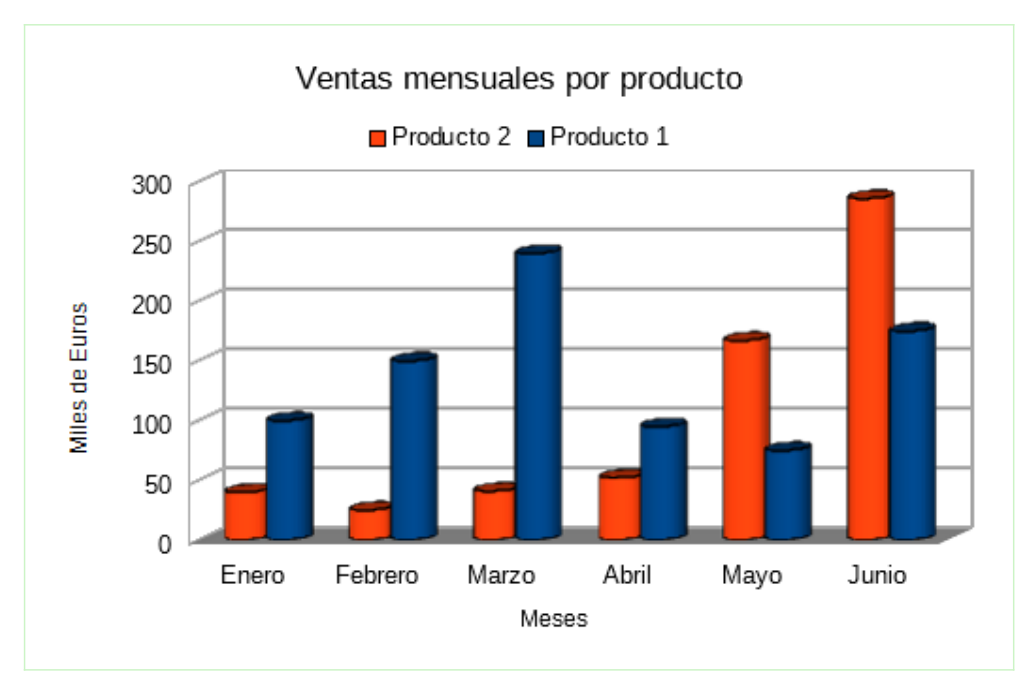

#### Gráfico columnas ventas mensuales

- 5. Realiza un gráfico de barras que muestre los resultados del Producto 2, con las siguientes características:
  - Tipo de gráfico: Barra Normal, Vista 3D: Realista
  - Sin leyenda.
  - Título: Ventas semestrales Producto 2.
  - No mostrar cuadrículas en ningún eje.

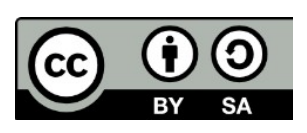

© 2019 por Ismael Fanlo Boj <ifanlo@ifanlo.com>.

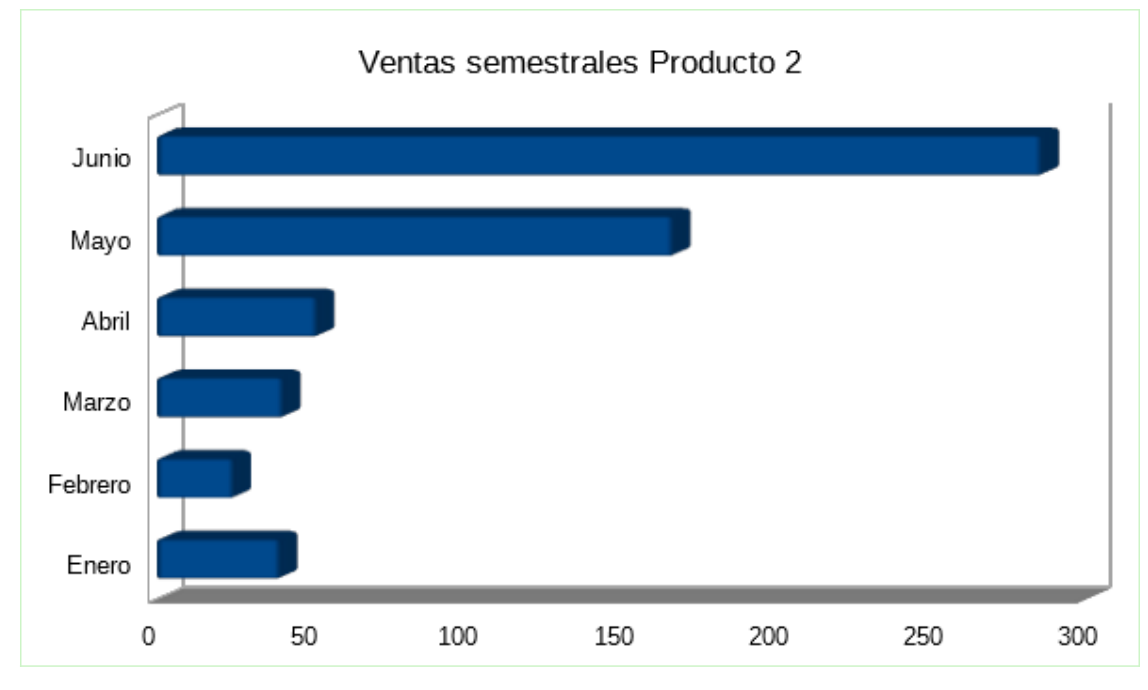

Gráfico de barras Ventas Producto 2

1. Guarda los cambios (necesitaremos este archivo en el próximo ejercicio).

## • Ejercicio de edición de diagramas

Realiza los siguientes pasos:

- 1. Abre el documento **ventas-semestre-graficos.ods**.
- 2. Guárdalo con el nombre **ventas-semestre-graficos-2.ods**.
- 3. Configura la página con orientación horizontal.
- 4. Ajusta el tamaño de los tres gráficos para que cada uno mida 10,50 cm de ancho y 6,50 cm de alto.
- Apoyándote en la vista Previsualización del salto de página, distribuye los gráficos en la hoja para que queden ubicados como se muestra en la imagen. La barra de herramientas Propiedades de los objetos de dibujo, dispone de unos iconos que te pueden ayudar a alinear las imágenes de los gráficos.

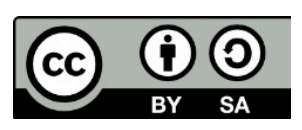

© 2019 por Ismael Fanlo Boj <ifanlo@ifanlo.com>.

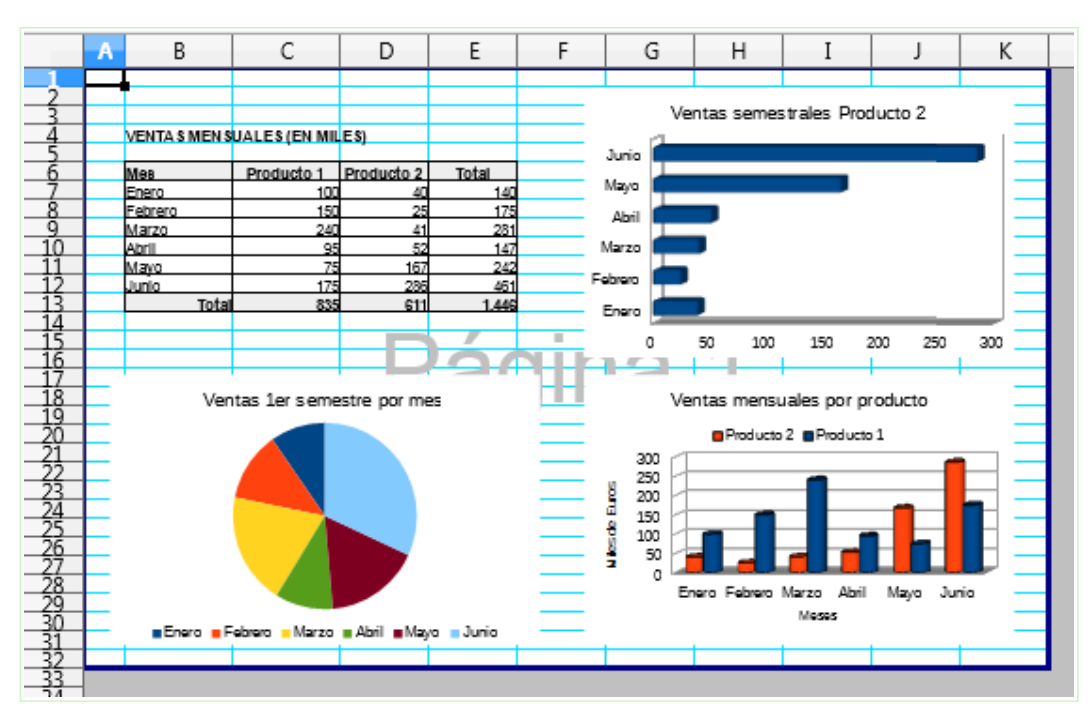

Página con la distribución de los gráficos

- En modo Propiedades de gráficos, enmarca cada gráfico dentro de una línea continua de ancho 0,10 cm y color Rojo. En la barra Propiedades de los objetos de dibujo, encontrarás las herramientas para hacerlo.
- 2. En el modo **Edición de gráficos**, personaliza el **gráfico circular** con las siguientes características:
  - Área de diagrama: fondo de color Light Gray 5.
  - Título principal: aplica un borde continuo Dark Gray 1 de 0,10 cm
  - Inserta etiquetas de datos (desde el menú contextual de la serie de datos).
  - Etiquetas de datos: Mostrar categoría y Mostrar valores como porcentaje y establece Posicionamiento: Fuera.
  - Elimina la Leyenda.
  - Mueve manualmente el área del trazado (Diagrama) del gráfico para que no se solapen las etiquetas de datos con el título.
- 3. En el modo **Edición de gráficos**, personaliza el **gráfico de columnas** con las siguientes características:
  - Leyenda: cambia la posición a Abajo.
  - Eje X: elimina el título del eje **Meses**.
  - Eje Y: modifica la escala para que el intervalo principal sea de 75.
- 4. En el modo Edición de gráficos personaliza el gráfico de barras con las

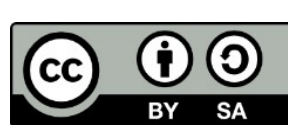

Este libro "Ejercicios de LibreOffice Calc", publicado originalmente en https://ifanlo.com/libro-deejercicios-de-libreoffice-calc, está sujeto a la licencia Atribución-CompartirIgual 4.0 Internacional de Creative Commons. Para ver una copia de esta licencia, visite http://creativecommons.org/licenses/by-sa/4.0.

siguientes características:

- Área de diagrama: aplica una transparencia del 100%
- Serie de datos: cambia el color del área a Naranja.
- Tipo de gráfico: desactiva la Vista 3D.
- 5. Guarda los cambios.

Ahora, la apariencia de la hoja en la **Previsualización del salto de página** debería ser como en la imagen.

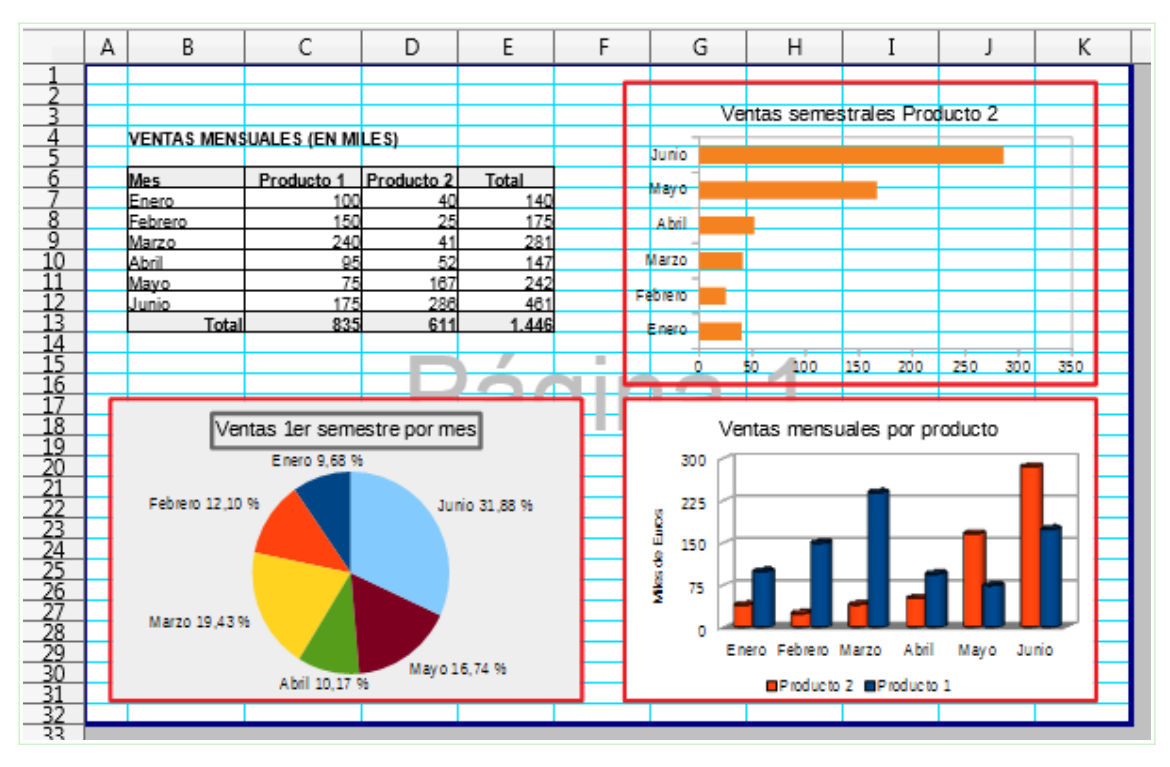

Apariencia final de la hoja

# • Ejercicio sugerido de creación de diagramas

Realiza las tareas siguientes:

- 1. Abre el archivo **cuenta-resultados.ods** y guárdalo con el nombre **cuentaresultados2.ods**. Esta hoja de cálculo muestra los parciales mensuales y acumulados anuales de la cuenta de resultados de una pequeña empresa.
- Crea un gráfico de columnas apiladas que compare el TOTAL GASTOS ACUMULADOS y el TOTAL BENEFICIOS ACUMULADOS de los meses JUN y DIC.

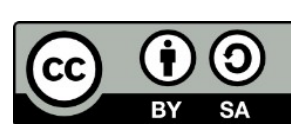

© 2019 por Ismael Fanlo Boj <ifanlo@ifanlo.com>.

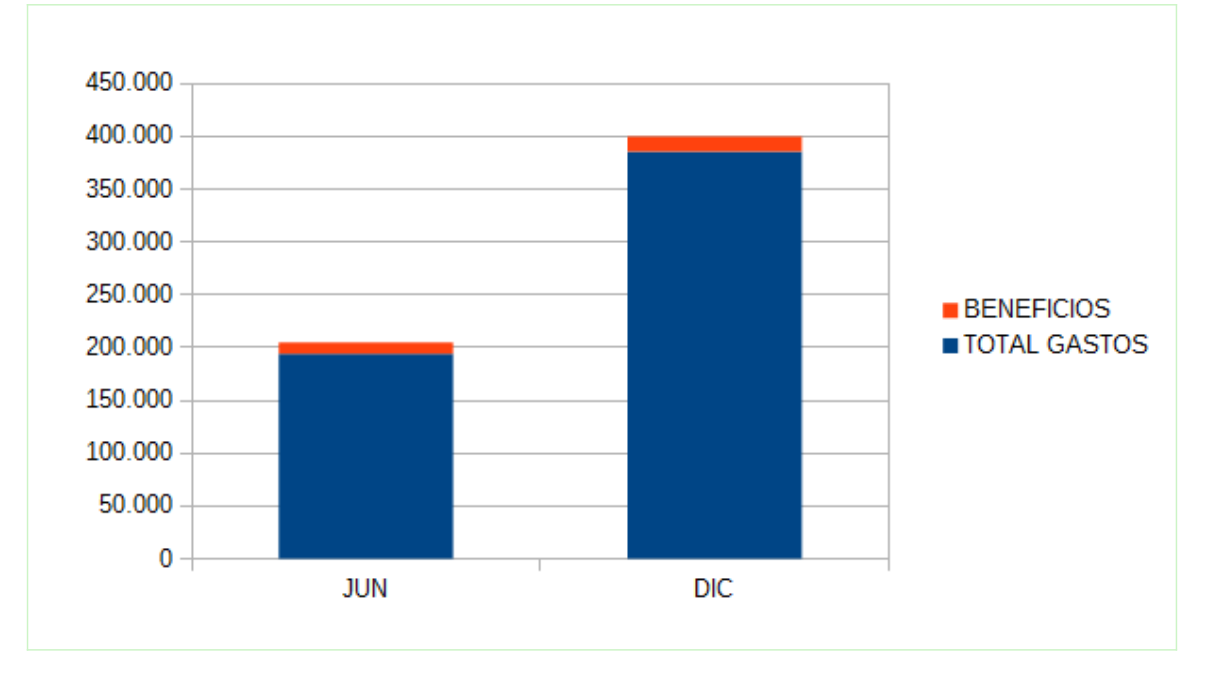

Gráfico de columnas apiladas

1. Crea un gráfico de líneas que compare la evolución de ENE a DIC, del TOTAL INGRESOS PARCIALES MENSUALES y el TOTAL GASTOS PARCIALES MENSUALES.

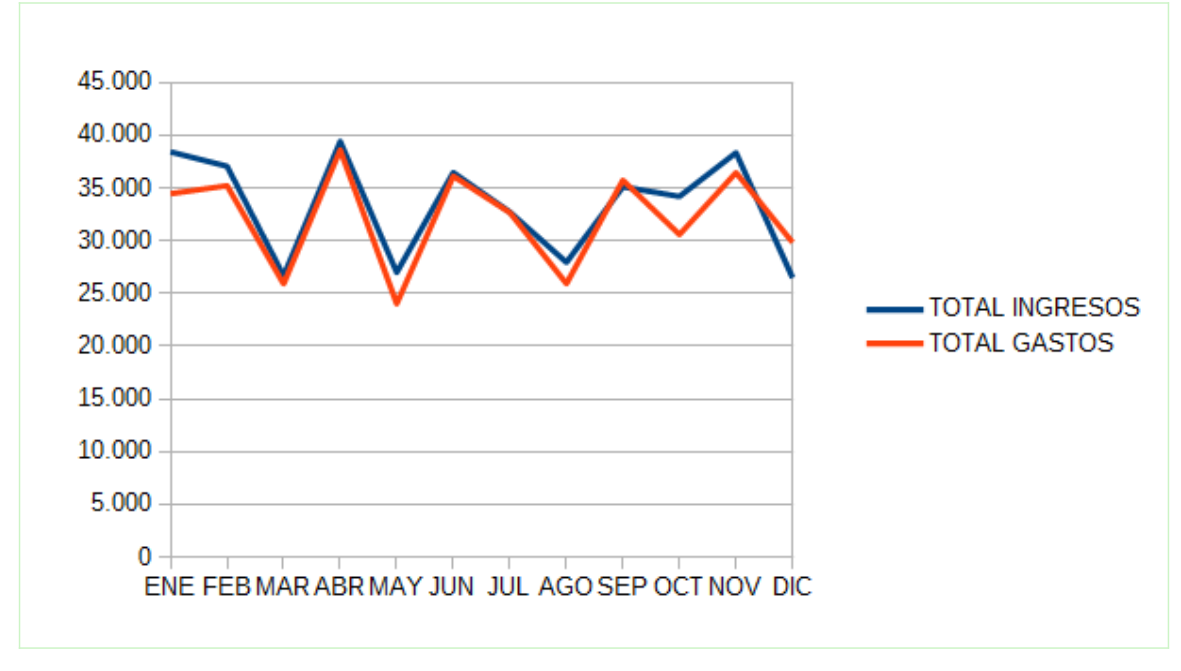

#### Gráfico de líneas

4. Crea un gráfico circular que muestre la distribución por conceptos de los **INGRESOS TOTAL AÑO**.

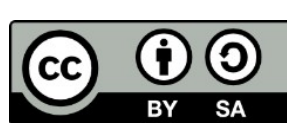

© 2019 por Ismael Fanlo Boj <ifanlo@ifanlo.com>.

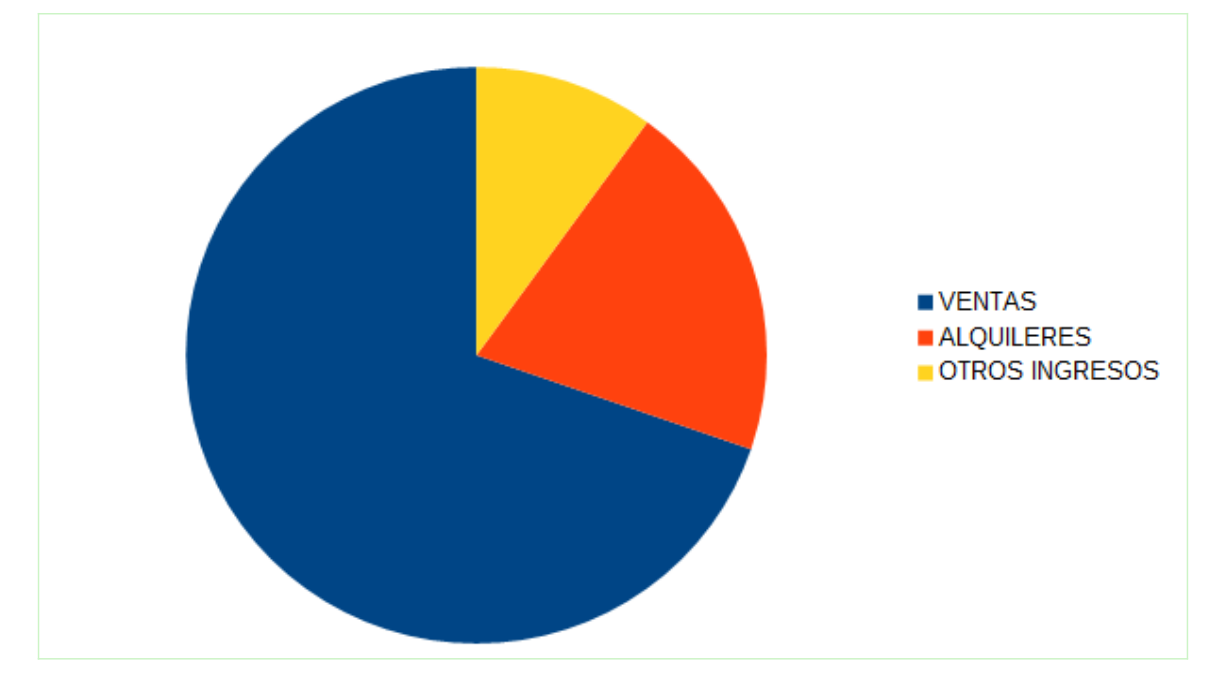

Gráfico circular

5. Guarda los cambios.

## • Ejercicio de edición de diagramas

Para la realización del presente ejercicio necesitarás el archivo **cuentaresultados2.ods**, creado en la práctica anterior.

Realiza las siguientes tareas:

- 1. Abre el archivo **cuenta-resultados2.ods** y guárdalo como **cuentaresultados3.ods**.
- 2. Modifica el gráfico de Columnas apiladas en los siguientes términos:
  - Título: Cuenta de Resultados
  - Subtítulo: Datos acumulados Jun/Dic
  - Título Eje Y: Euros
  - Activa la vista 3D: Realista, Forma: Cilindro

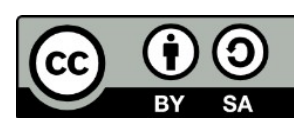

© 2019 por Ismael Fanlo Boj <ifanlo@ifanlo.com>.

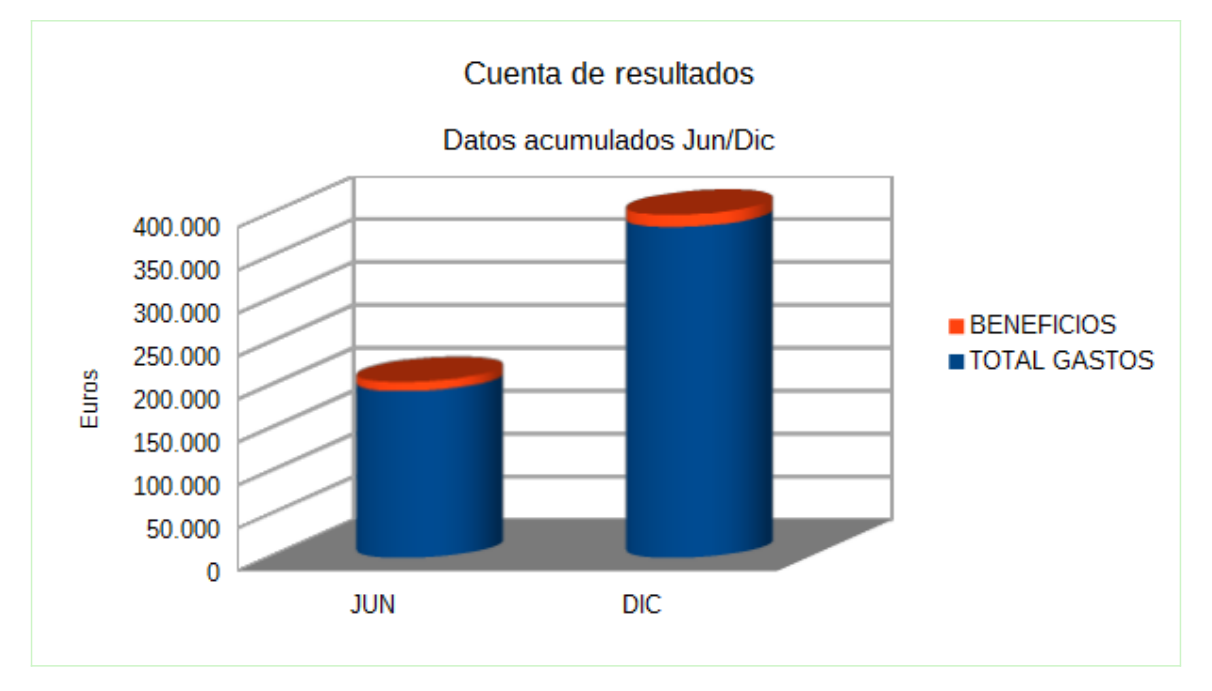

Gráfico de columnas modificado

- 1. Modifica el gráfico de Líneas con las siguientes características:
  - Tipo de gráfico: Puntos y líneas, Tipo de línea: Suavizar
  - Título: Ingresos y Gastos mensuales
  - Título del eje Y: Euros

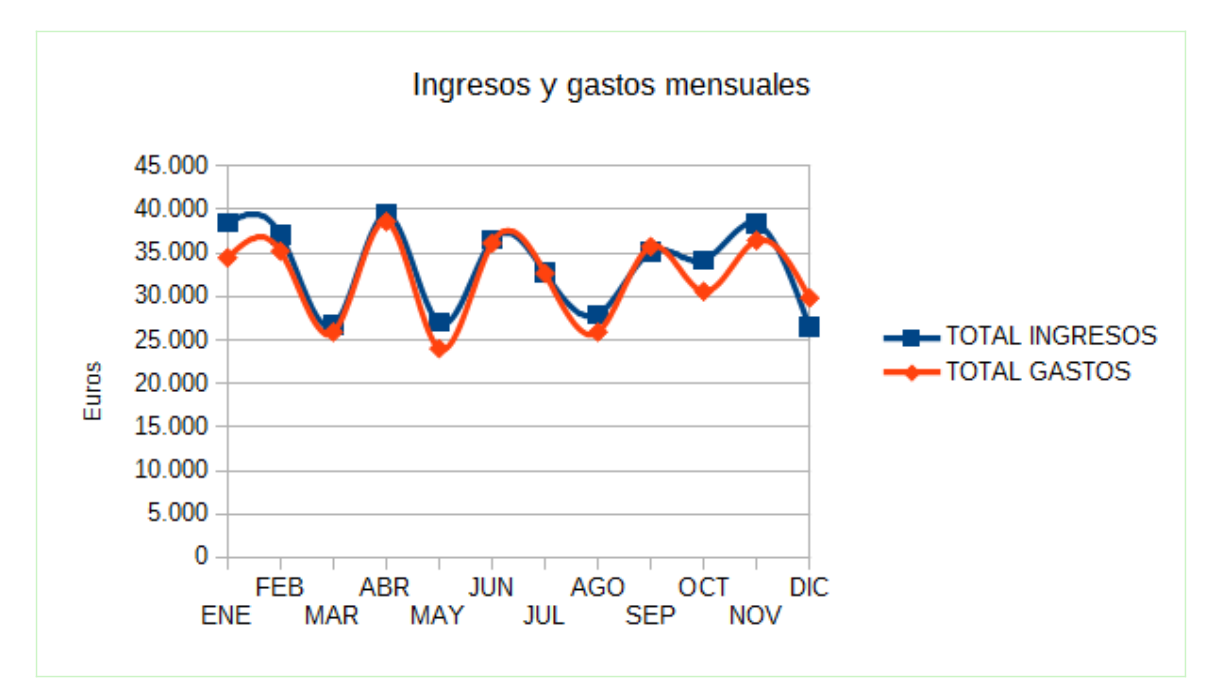

### Gráfico de líneas modificado

- 4. Modifica el gráfico de Círculo con los atributos siguientes:
  - Tipo gráfico: Círculo, estilo Anillo.

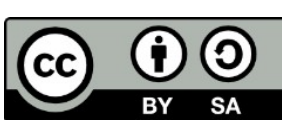

© 2019 por Ismael Fanlo Boj <ifanlo@ifanlo.com>.

- Activa la vista 3D: Sencilla
- Título: Ingresos anuales por conceptos.
- Atributos vista 3D:
  - Rotación en X: -60°
  - Rotación en Y: 30°
  - Rotación en Z: 10°
  - Perspectiva: 20%

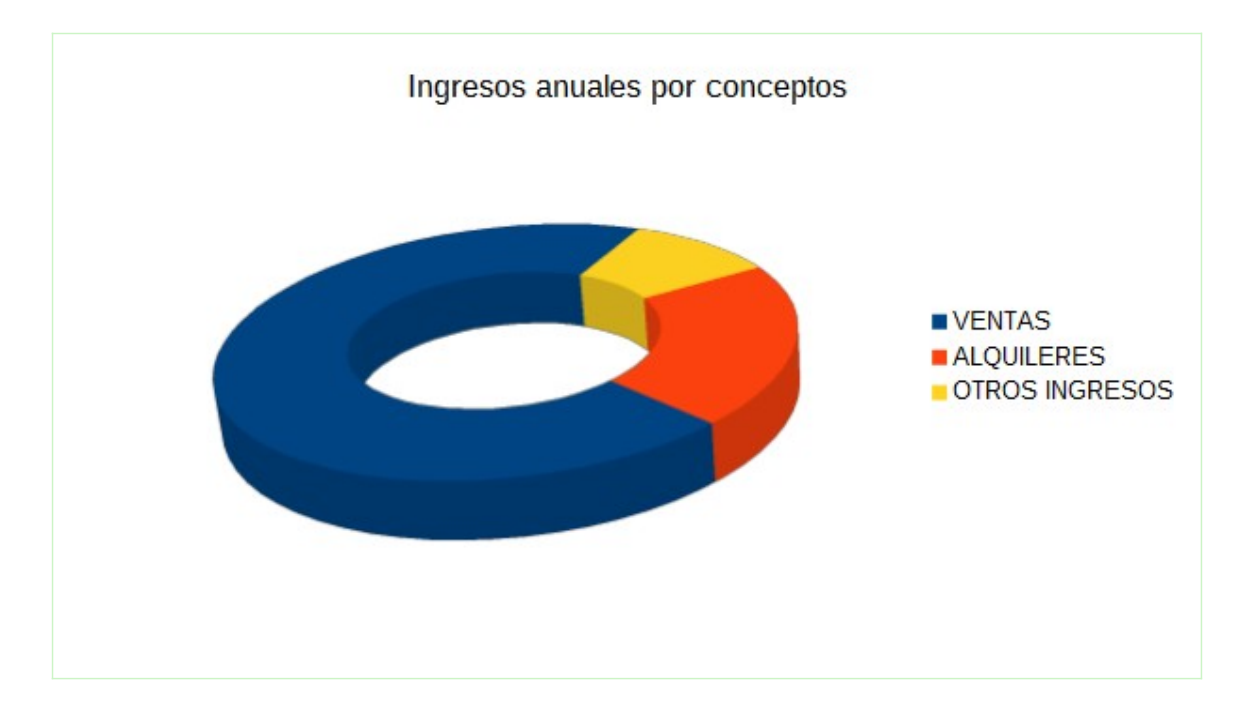

Gráfico circular modificado

5. Guarda los cambios.

## • Ejercicio de edición de gráficos

Para la realización de la presente práctica, necesitarás el archivo **cuentaresultados3.ods**, creado en el ejercicio anterior.

Realiza las siguientes tareas:

- 1. Abre el archivo **cuenta-resultados3.ods** y guárdalo como **cuentaresultados4.ods**.
- 2. Modifica el gráfico de Columnas con los siguientes atributos:
  - Eje Y: formato de euros sin decimales, fuente Negrita

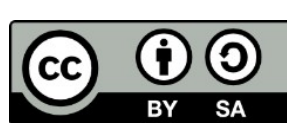

Este libro "Ejercicios de LibreOffice Calc", publicado originalmente en https://ifanlo.com/libro-deejercicios-de-libreoffice-calc, está sujeto a la licencia Atribución-CompartirIgual 4.0 Internacional de Creative Commons. Para ver una copia de esta licencia, visite http://creativecommons.org/licenses/by-sa/4.0.

- Eje X: fuente Negrita
- Elimina la etiqueta **Euros** del Eje Y.
- Leyenda: fuente Negrita, borde continuo de color Gris 5 y anchura de 0,10 cm.
- Título **Cuenta de Resultados:** fondo de color Amarillo, fuente Negrita.
- Subtítulo **Datos acumulados Jun/Dic**: fuente Cursiva, Efecto de fuente Subrayado sencillo.
- Área de gráficos: fondo Degradado, estilo Degradado naranja 1
- Gráfico de superficie: color Cyan.

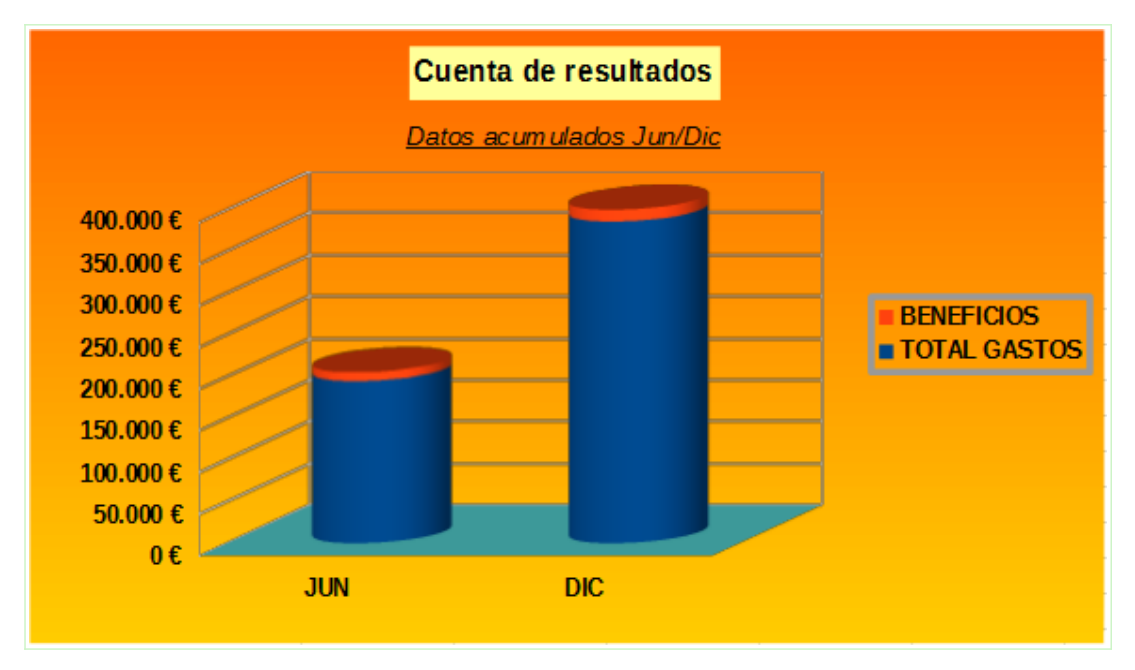

### Gráfico columnas modificado

- 3. Modifica el gráfico de Líneas con los siguientes atributos:
  - Eje Y: formato de euros sin decimales.
  - Escala Eje Y: mínimo 20.000
  - Elimina la etiqueta **Euros** del Eje Y.
  - Leyenda: Posición Abajo.

Gráfico líneas modificado

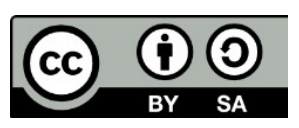

© 2019 por Ismael Fanlo Boj <ifanlo@ifanlo.com>.

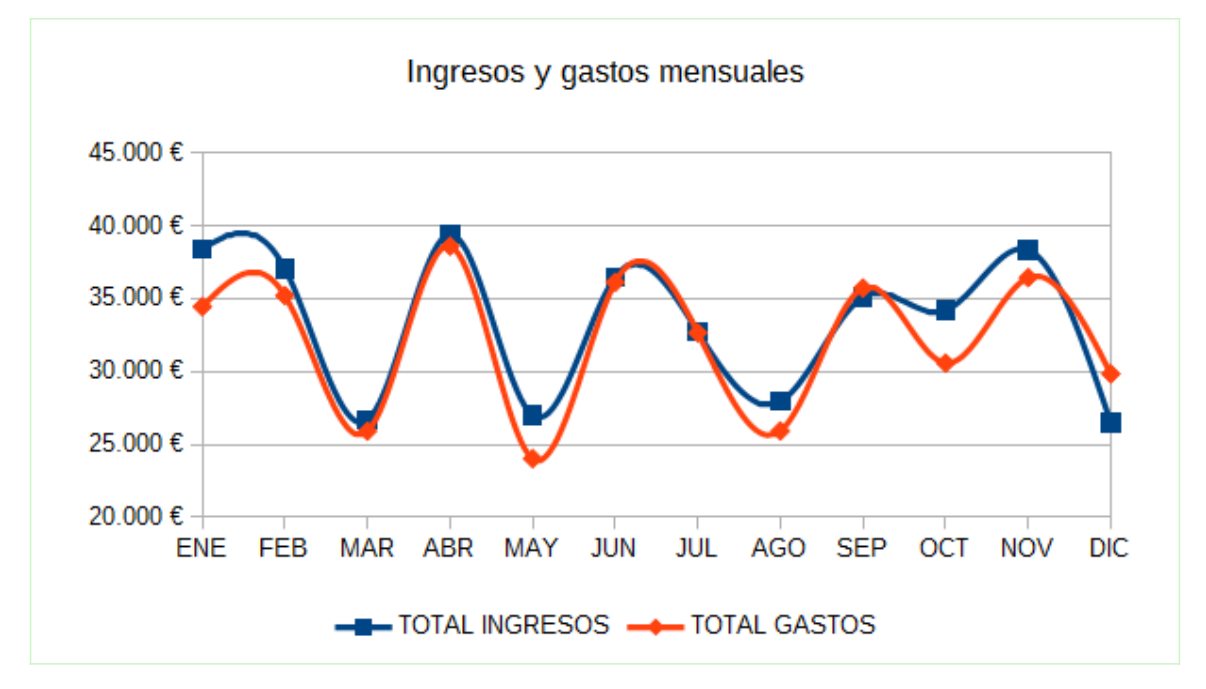

- 4. Modifica el gráfico de Anillo con los siguientes atributos:
  - Elimina la Leyenda.
  - Título **Ingresos anuales por conceptos**: Línea continua color Gris 5, Anchura: 0,10 cm., fuente Negrita.

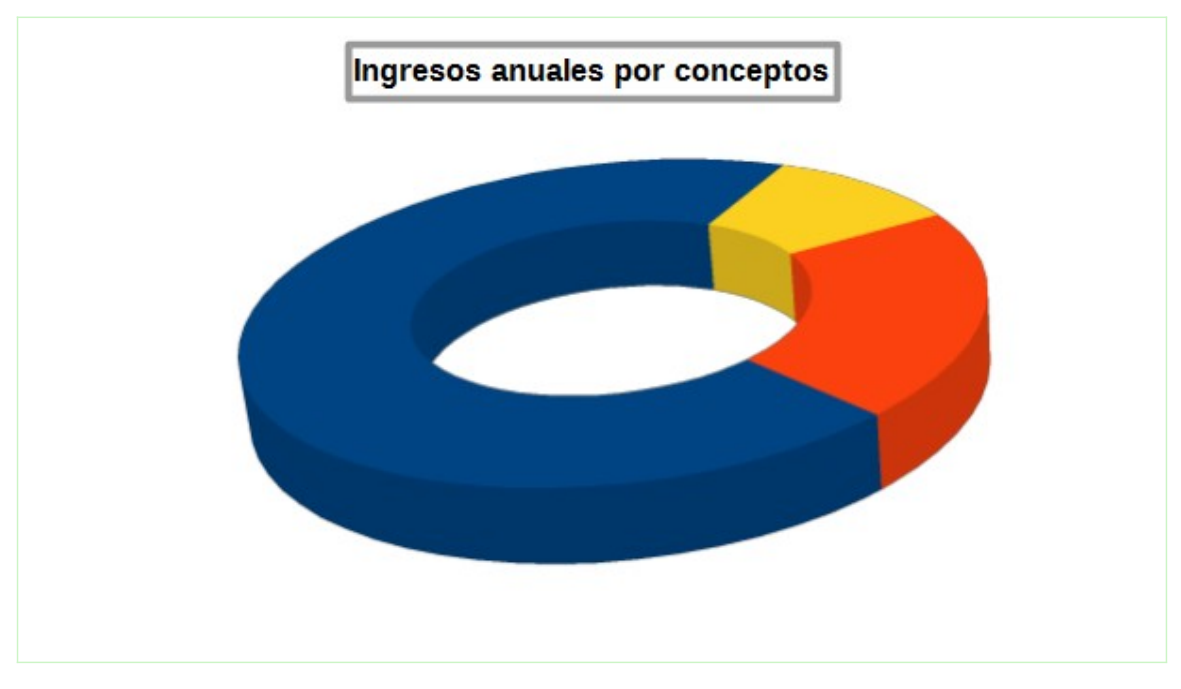

#### Gráfico circular modificado

5. Guarda los cambios

## • Ejercicio de edición de diagramas

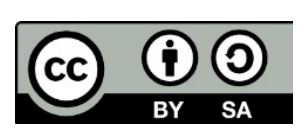

© 2019 por Ismael Fanlo Boj <ifanlo@ifanlo.com>.

Para realizar esta práctica necesitarás el archivo **cuenta-resultados4.ods** creado en el ejercicio anterior.

Realiza las tareas siguientes:

- 1. Abre el archivo **cuenta-resultados4.ods** y guárdalo como **cuentaresultados5.ods**.
- 2. Modifica los siguientes atributos del gráfico de Líneas:
  - Insertar Cuadrícula Eje X.
  - Series de datos: anchura de linea 0,15 cm con transparencia 25% para ambas series.

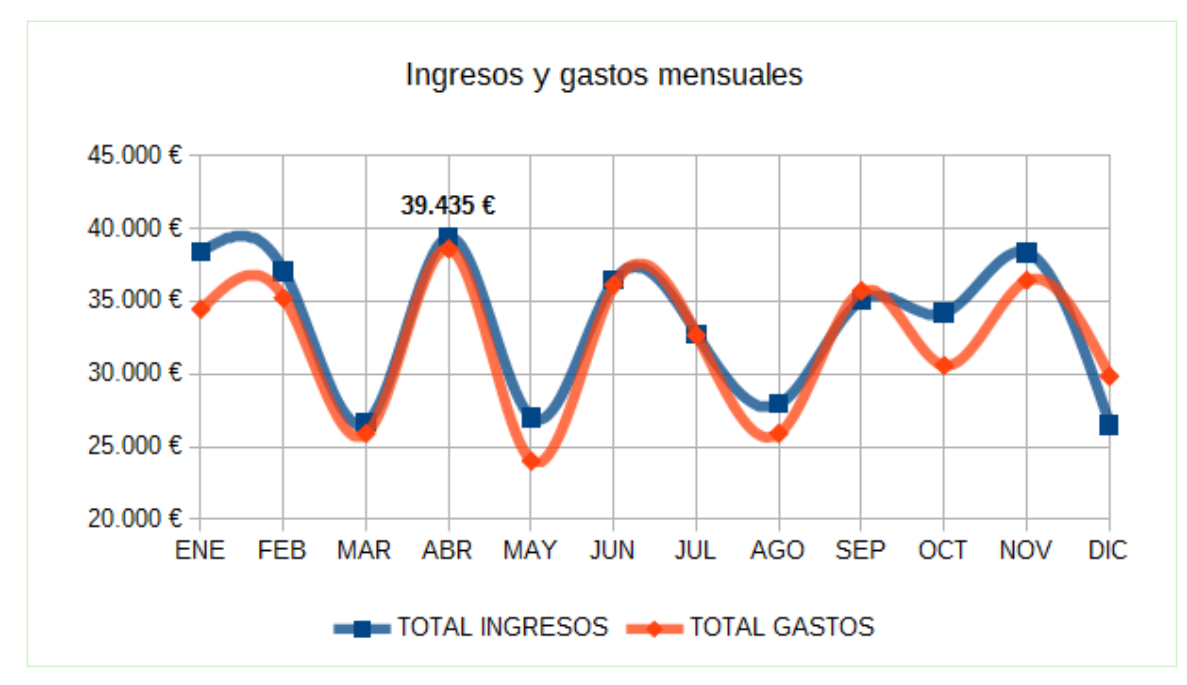

• Etiquetas de datos: <u>sólo para el mes de abril</u>, mostrar cifra ingresos.

## Gráfico de líneas modificado

- 3. Modifica los siguientes atributos del gráfico Circular (anillo):
  - Series de datos: ángulo inicial 330°
  - Insertar Etiquetas de datos con las siguientes características:
    - Mostrar valores como porcentaje
    - Mostrar categoría
    - Separador: línea nueva
    - Fuente negrita
  - Modifica punto de datos **VENTAS**: Color Gráfico 8.

Gráfico circular modificado

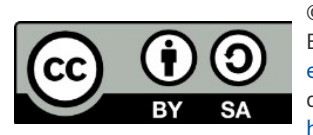

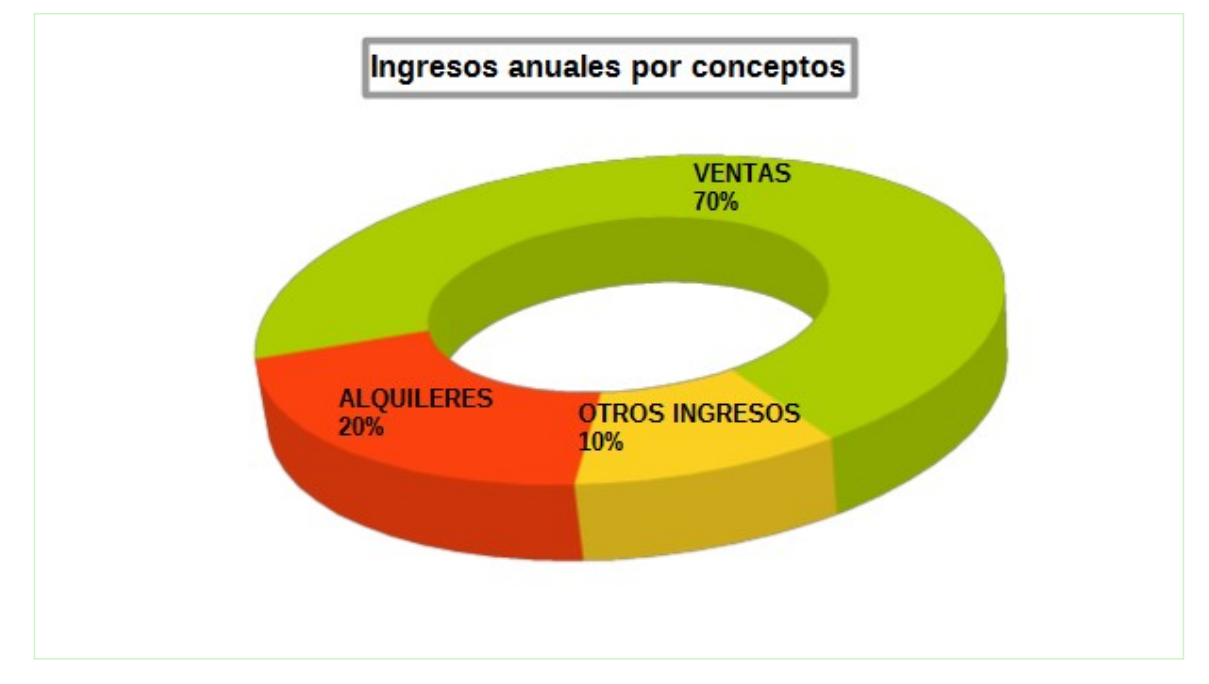

4. Guarda los cambios

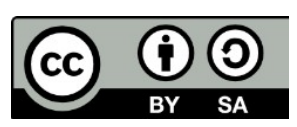

© 2019 por Ismael Fanlo Boj <ifanlo@ifanlo.com>. Este libro "Ejercicios de LibreOffice Calc", publicado originalmente en https://ifanlo.com/libro-deejercicios-de-libreoffice-calc, está sujeto a la licencia Atribución-CompartirIgual 4.0 Internacional de Creative Commons. Para ver una copia de esta licencia, visite

http://creativecommons.org/licenses/by-sa/4.0.

## 1.8. Ordenación y filtrado de datos en Calc

Para practicar los temas vistos en esta unidad didáctica te sugerimos los siguientes ejercicios.

Los documentos necesarios para realizar los ejercicios se encuentran en la carpeta 1.8 de los archivos de prácticas.

¡Disfruta de la tarea!

## • Ejercicios de ordenación rápida

Sobre este archivo efectúa diferentes ordenaciones:

• Ordena por **Fecha** 

|   | Α        | В        | С         | D      | E        |  |
|---|----------|----------|-----------|--------|----------|--|
| 1 | Fecha    | Producto | Vendedor  | Región | Ventas   |  |
| 2 | 28/02/05 | Vacuno   | Fernández | Sur    | 7.018€   |  |
| 3 | 28/02/05 | Frutas   | González  | Sur    | 13.419€  |  |
| 4 | 28/02/05 | Vacuno   | López     | Norte  | 7.487€   |  |
| 5 | 31/03/05 | Verduras | Fernández | Norte  | 7.353€   |  |
| 6 | 31/03/05 | Cerdo    | López     | Sur    | 2.649 €  |  |
| 7 | 30/04/05 | Cordero  | Fernández | Norte  | 12.984 € |  |
| 8 | 30/04/05 | Cerdo    | López     | Sur    | 3.354 €  |  |
| 9 | 31/05/05 | Cordero  | González  | Norte  | 12 255 £ |  |

Ordenación por fechas

• Ordena por **Producto** (descendente)

|   | Α        | В        | С         | D      | E        |  |
|---|----------|----------|-----------|--------|----------|--|
| 1 | Fecha    | Producto | Vendedor  | Región | Ventas   |  |
| 2 | 31/03/05 | Verduras | Fernández | Norte  | 7.353€   |  |
| 3 | 31/10/05 | Verduras | López     | Sur    | 11.277€  |  |
| 4 | 31/05/07 | Verduras | Fernández | Norte  | 14.931 € |  |
| 5 | 30/04/08 | Verduras | Fernández | Sur    | 11.701€  |  |
| 6 | 31/05/08 | Verduras | López     | Sur    | 8.034 €  |  |
| 7 | 30/06/08 | Verduras | Fernández | Sur    | 3.373€   |  |
| 8 | 31/01/09 | Verduras | Fernández | Sur    | 5.400 €  |  |
| 9 | 28/02/09 | Verduras | López     | Norte  | 2 259 €  |  |

Ordenación por Producto descendente

• Ordena por **Ventas** (ascendente)

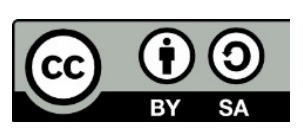

© 2019 por Ismael Fanlo Boj <ifanlo@ifanlo.com>.

|   | Α        | В        | С         | D      | E       |  |
|---|----------|----------|-----------|--------|---------|--|
| 1 | Fecha    | Producto | Vendedor  | Región | Ventas  |  |
| 2 | 30/09/05 | Pollo    | López     | Sur    | 1.607€  |  |
| 3 | 30/09/08 | Frutas   | López     | Sur    | 1.865€  |  |
| 4 | 30/06/05 | Pollo    | González  | Norte  | 2.015€  |  |
| 5 | 31/08/05 | Vacuno   | González  | Sur    | 2.066 € |  |
| 6 | 28/02/09 | Verduras | López     | Norte  | 2.259€  |  |
| 7 | 30/04/09 | Frutas   | González  | Norte  | 2.596 € |  |
| 8 | 31/03/05 | Cerdo    | López     | Sur    | 2.649 € |  |
| 9 | 31/10/07 | Vacuno   | Fernández | Sur    | 2.694 € |  |

Ordenación por Ventas ascendente

• Ordena por **Ventas** (descendente)

|   | Α        | B          | С         | D      | E        |
|---|----------|------------|-----------|--------|----------|
| 1 | Fecha    | Producto   | Vendedor  | Región | Ventas   |
| 2 | 31/05/07 | Verduras   | Fernández | Norte  | 14.931 € |
| 3 | 31/08/07 | Hortalizas | Fernández | Norte  | 14.627 € |
| 4 | 31/07/09 | Vacuno     | González  | Sur    | 14.415€  |
| 5 | 31/12/08 | Cerdo      | Fernández | Sur    | 14.404 € |
| 6 | 31/12/09 | Hortalizas | López     | Norte  | 14.375€  |
| 7 | 31/05/05 | Frutas     | González  | Norte  | 14.369 € |
| 8 | 31/07/08 | Pollo      | González  | Norte  | 14.229€  |
| Q | 31/12/08 | Cordero    | Fernández | Norte  | 14 116 F |

Ordenación por Ventas descendente

No hace falta que guardes los cambios al cerrar el documento.

### • Ejercicios de ordenación por varios criterios

Para realizar estas prácticas seguiremos utilizando el archivo **ventas-alimentacioncompleto.ods**.

Efectúa las siguientes ordenaciones:

• Ordena por Vendedor ascendente y Fecha ascendente

|   | Α        | В          | С         | D      | E        |  |
|---|----------|------------|-----------|--------|----------|--|
| 1 | Fecha    | Producto   | Vendedor  | Región | Ventas   |  |
| 2 | 28/02/05 | Vacuno     | Fernández | Sur    | 7.018€   |  |
| 3 | 31/03/05 | Verduras   | Fernández | Norte  | 7.353€   |  |
| 4 | 30/04/05 | Cordero    | Fernández | Norte  | 12.984 € |  |
| 5 | 31/08/05 | Hortalizas | Fernández | Sur    | 11.563€  |  |
| 6 | 30/11/05 | Frutas     | Fernández | Sur    | 9.380 €  |  |
| 7 | 30/11/05 | Cerdo      | Fernández | Norte  | 6.723€   |  |
| 8 | 31/05/07 | Verduras   | Fernández | Norte  | 14.931 € |  |
| 9 | 31/08/07 | Hortalizas | Fernández | Norte  | 14.627€  |  |

Resultado de la ordenación

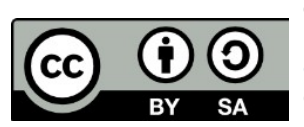

Este libro "Ejercicios de LibreOffice Calc", publicado originalmente en https://ifanlo.com/libro-deejercicios-de-libreoffice-calc, está sujeto a la licencia Atribución-CompartirIgual 4.0 Internacional de Creative Commons. Para ver una copia de esta licencia, visite http://creativecommons.org/licenses/by-sa/4.0.

|     | Α        | В          | С         | D      | E        |
|-----|----------|------------|-----------|--------|----------|
| 1   | Fecha    | Producto   | Vendedor  | Región | Ventas   |
| 2   | 31/03/05 | Verduras   | Fernández | Norte  | 7.353 €  |
| 3   | 30/04/05 | Cordero    | Fernández | Norte  | 12.984 € |
| 4   | 30/11/05 | Cerdo      | Fernández | Norte  | 6.723€   |
| 5   | 31/05/07 | Verduras   | Fernández | Norte  | 14.931 € |
| 6   | 31/08/07 | Hortalizas | Fernández | Norte  | 14.627€  |
| 7   | 29/02/08 | Cerdo      | Fernández | Norte  | 10.118€  |
| 8   | 29/02/08 | Cordero    | Fernández | Norte  | 8.501 €  |
| 9   | 31/12/08 | Cordero    | Fernández | Norte  | 14.116€  |
| 4.0 | 04/40/00 | 5.7        |           | A      | 0.705.0  |

• Ordena por Vendedor ascendente y Región ascendente.

#### Resultado de la ordenación

Ordena por Vendedor ascendente, Producto ascendente y Ventas descendente.

|   | Α        | В        | С         | D      | E        |
|---|----------|----------|-----------|--------|----------|
| 1 | Fecha    | Producto | Vendedor  | Región | Ventas   |
| 2 | 31/12/08 | Cerdo    | Fernández | Sur    | 14.404 € |
| 3 | 30/06/08 | Cerdo    | Fernández | Sur    | 11.296 € |
| 4 | 29/02/08 | Cerdo    | Fernández | Norte  | 10.118€  |
| 5 | 31/07/08 | Cerdo    | Fernández | Sur    | 6.776 €  |
| 6 | 30/11/05 | Cerdo    | Fernández | Norte  | 6.723€   |
| 7 | 31/12/08 | Cordero  | Fernández | Norte  | 14.116€  |
| 8 | 31/12/07 | Cordero  | Fernández | Sur    | 13.736€  |
| 9 | 30/04/05 | Cordero  | Fernández | Norte  | 12.984 € |

Resultado de la ordenación

• Ordena por **Producto** ascendente y **Ventas** descendente.

|   | Α        | B        | С         | D      | E        |  |
|---|----------|----------|-----------|--------|----------|--|
| 1 | Fecha    | Producto | Vendedor  | Región | Ventas   |  |
| 2 | 31/12/08 | Cerdo    | Fernández | Sur    | 14.404 € |  |
| 3 | 30/04/08 | Cerdo    | López     | Norte  | 12.903€  |  |
| 4 | 31/01/08 | Cerdo    | López     | Sur    | 12.238 € |  |
| 5 | 30/04/07 | Cerdo    | González  | Norte  | 12.166€  |  |
| 6 | 30/06/08 | Cerdo    | Fernández | Sur    | 11.296 € |  |
| 7 | 31/01/07 | Cerdo    | González  | Norte  | 10.588 € |  |
| 8 | 29/02/08 | Cerdo    | Fernández | Norte  | 10.118€  |  |
| 9 | 30/11/08 | Cerdo    | López     | Sur    | 8.737€   |  |

#### Resultado de la ordenación

• Efectúa una ordenación de izquierda a derecha. En este caso, considera que el intervalo no contiene etiquetas de filas y el criterio de ordenación es la **Fila 1**.

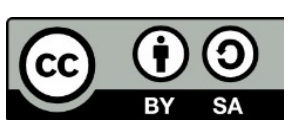

Este libro "Ejercicios de LibreOffice Calc", publicado originalmente en https://ifanlo.com/libro-deejercicios-de-libreoffice-calc, está sujeto a la licencia Atribución-CompartirIgual 4.0 Internacional de Creative Commons. Para ver una copia de esta licencia, visite http://creativecommons.org/licenses/by-sa/4.0.

|   | Α        | В        | C      | D         | E        |
|---|----------|----------|--------|-----------|----------|
| 1 | Fecha    | Producto | Región | Vendedor  | Ventas   |
| 2 | 31/12/08 | Cerdo    | Sur    | Fernández | 14.404 € |
| 3 | 30/04/08 | Cerdo    | Norte  | López     | 12.903€  |
| 4 | 31/01/08 | Cerdo    | Sur    | López     | 12.238 € |
| 5 | 30/04/07 | Cerdo    | Norte  | González  | 12.166€  |
| 6 | 30/06/08 | Cerdo    | Sur    | Fernández | 11.296€  |
| 7 | 31/01/07 | Cerdo    | Norte  | González  | 10.588 € |
| 8 | 29/02/08 | Cerdo    | Norte  | Fernández | 10.118€  |
| 9 | 30/11/08 | Cerdo    | Sur    | López     | 8.737 €  |

Ordenación de izquierda a derecha

No hace falta que guardes los cambios al cerrar el documento.

## • Ejercicios de filtro

En esta práctica seguiremos usando el mismo archivo **ventas-alimentacioncompleto.ods** que hemos utilizado en ejercicios anteriores.

Ejecuta los siguientes filtros:

• Ventas de *Pollo* de *Férnandez*.

| L  |          |          |           |        |         |  |  |  |  |
|----|----------|----------|-----------|--------|---------|--|--|--|--|
|    | Α        | B        | C         | D      | E       |  |  |  |  |
| 1  | Fecha 🔤  | Producto | Vended 🔽  | Regi 💌 | Venta 🔻 |  |  |  |  |
| 66 | 31/05/09 | Pollo    | Fernández | Norte  | 13.101€ |  |  |  |  |
| 75 | 31/08/09 | Pollo    | Fernández | Sur    | 4.963€  |  |  |  |  |
| 81 |          |          |           |        |         |  |  |  |  |

Resultado del filtro

• Ventas de Cerdo superiores a 10.000 €.

|     | А        | В          | С         | D      | E        |  |  |
|-----|----------|------------|-----------|--------|----------|--|--|
| 1   | Fecha 💌  | Producto 🔽 | Vended 🔻  | Regi 💌 | Venta    |  |  |
| 24  | 31/01/07 | Cerdo      | González  | Norte  | 10.588 € |  |  |
| 27  | 30/04/07 | Cerdo      | González  | Norte  | 12.166€  |  |  |
| 39  | 31/01/08 | Cerdo      | López     | Sur    | 12.238 € |  |  |
| 42  | 29/02/08 | Cerdo      | Fernández | Norte  | 10.118€  |  |  |
| 45  | 30/04/08 | Cerdo      | López     | Norte  | 12.903€  |  |  |
| 49  | 30/06/08 | Cerdo      | Fernández | Sur    | 11.296€  |  |  |
| 59  | 31/12/08 | Cerdo      | Fernández | Sur    | 14.404 € |  |  |
| 81  |          |            |           |        |          |  |  |
| 0.2 |          |            |           |        |          |  |  |

Resultado del filtro

• Ventas de Hortalizas del año 2007, ordenadas por Ventas descendente.

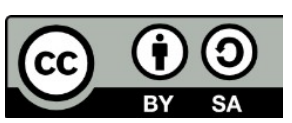

© 2019 por Ismael Fanlo Boj <ifanlo@ifanlo.com>.

|    | Α        |    | В          |    | С         | D      | E       |  |
|----|----------|----|------------|----|-----------|--------|---------|--|
| 1  | Fecha    | Υ. | Producto   | Υ. | Vended 🔻  | Regi 💌 | Venta 🔻 |  |
| 3  | 31/08/07 |    | Hortalizas |    | Fernández | Norte  | 14.627€ |  |
| 56 | 31/10/07 |    | Hortalizas |    | López     | Sur    | 6.160€  |  |
| 81 |          |    |            |    |           |        |         |  |

#### Resultado del filtro

• Ventas del *año 2009 superiores a 10.000* € ordenadas por *Vendedor*.

|    | Α        |    | В          |   | С         | D      | E        |  |
|----|----------|----|------------|---|-----------|--------|----------|--|
| 1  | Fecha    | ₹. | Producto   | Ŧ | Vended 🔻  | Regi 🔽 | Venta    |  |
| 7  | 31/05/09 |    | Pollo      |   | Fernández | Norte  | 13.101 € |  |
| 12 | 30/06/09 |    | Cordero    |   | Fernández | Norte  | 10.844 € |  |
| 28 | 31/07/09 |    | Vacuno     |   | González  | Sur    | 14.415€  |  |
| 34 | 31/07/09 |    | Verduras   |   | González  | Norte  | 12.051 € |  |
| 35 | 30/11/09 |    | Frutas     |   | González  | Norte  | 11.789€  |  |
| 36 | 31/07/09 |    | Frutas     |   | González  | Norte  | 11.589 € |  |
| 39 | 30/06/09 |    | Frutas     |   | González  | Sur    | 10.809€  |  |
| 53 | 31/12/09 |    | Hortalizas |   | López     | Norte  | 14.375€  |  |
| 59 | 30/06/09 |    | Vacuno     |   | López     | Sur    | 10.240 € |  |
| 81 |          |    |            |   |           |        |          |  |

Resultado del filtro

• Ventas de productos que terminan en "as" del año 2005.

|    | А        | В          | С         | D      | E        |  |
|----|----------|------------|-----------|--------|----------|--|
| 1  | Fecha 💽  | Producto 🔽 | Vended 🔻  | Regi 💌 | Venta 🔻  |  |
| 10 | 31/08/05 | Hortalizas | Fernández | Sur    | 11.563€  |  |
| 15 | 30/11/05 | Frutas     | Fernández | Sur    | 9.380 €  |  |
| 18 | 31/03/05 | Verduras   | Fernández | Norte  | 7.353€   |  |
| 29 | 31/05/05 | Frutas     | González  | Norte  | 14.369 € |  |
| 31 | 28/02/05 | Frutas     | González  | Sur    | 13.419€  |  |
| 46 | 31/10/05 | Frutas     | González  | Norte  | 7.840 €  |  |
| 57 | 31/10/05 | Verduras   | López     | Sur    | 11.277€  |  |
| 73 | 31/12/05 | Hortalizas | López     | Norte  | 3.942 €  |  |
| 75 | 31/07/05 | Hortalizas | López     | Sur    | 3.394 €  |  |
| 81 |          |            |           |        |          |  |

Resultado del filtro

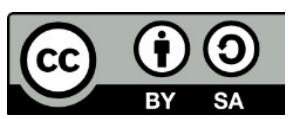

© 2019 por Ismael Fanlo Boj <ifanlo@ifanlo.com>.

• Ventas de *Frutas, Verduras y Hortalizas de López durante el año 2008*, ordenadas por *Ventas descendente*.

|    | Α        |    | В        | С         | D      | E       |
|----|----------|----|----------|-----------|--------|---------|
| 1  | Fecha    | ₹. | Producto | Vendedo 🔽 | Regi 🔻 | Venta 🔻 |
| 45 | 31/05/08 |    | Verduras | López     | Sur    | 8.034 € |
| 68 | 31/08/08 |    | Frutas   | López     | Sur    | 3.674 € |
| 79 | 30/09/08 |    | Frutas   | López     | Sur    | 1.865€  |
| 81 |          |    |          |           |        |         |

Resultado del filtro

• Ventas de Pollo, Cerdo, Cordero y Vacuno de Fernández, superiores a 10.000 €.

|    | Α        | В |          | С  |           | D  | E      |          |  |
|----|----------|---|----------|----|-----------|----|--------|----------|--|
| 1  | Fecha    | Ŧ | Producto | τ. | Vendedo   | Χ, | Regi 💌 | Venta    |  |
| 5  | 31/12/08 | 1 | Cerdo    |    | Fernández |    | Sur    | 14.404 € |  |
| 9  | 31/12/08 | 5 | Cordero  |    | Fernández |    | Norte  | 14.116€  |  |
| 10 | 31/12/07 |   | Cordero  |    | Fernández |    | Sur    | 13.736€  |  |
| 12 | 31/05/09 |   | Pollo    |    | Fernández |    | Norte  | 13.101€  |  |
| 14 | 30/04/05 |   | Cordero  |    | Fernández |    | Norte  | 12.984 € |  |
| 25 | 30/06/08 | 1 | Cerdo    |    | Fernández |    | Sur    | 11.296 € |  |
| 28 | 30/06/09 |   | Cordero  |    | Fernández |    | Norte  | 10.844 € |  |
| 33 | 29/02/08 | 1 | Cerdo    |    | Fernández |    | Norte  | 10.118€  |  |
| 81 |          |   |          |    |           |    |        |          |  |

#### Resultado del filtro

No hace falta que guardes los cambios al cerrar el archivo.

## • Ejercicios de expresiones regulares

Para realizar estas prácticas utilizaremos el archivo **Expresiones-regulares-en-filtro-**estandar.ods.

Ejecutamos los siguientes filtros utilizando filtro estándar con expresiones regulares:

• Poblaciones de la provincia de Valencia que comienzan por **al** 

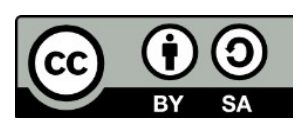

© 2019 por Ismael Fanlo Boj <ifanlo@ifanlo.com>.

| С                      | D                |
|------------------------|------------------|
| Denominación oficial   | Población (2015) |
| Alaquàs                | 29 838           |
| Albaida                | 5 987            |
| Albal                  | 16 029           |
| Albalat de la Ribera   | 3 467            |
| Albalat dels Tarongers | 1 178            |
| Albalat dels Sorells   | 3 896            |
| Alberic                | 10 498           |
| Alborache              | 1 136            |
| Alboraya               | 23 819           |
| Albuixech              | 3 928            |
| Alcàsser               | 9 612            |
| Alcàntera de Xúquer    | 1 341            |
| Alzira                 | 44 554           |
| Alcublas               | 727              |
| Aldaia                 | 31 120           |
| Alfafar                | 21 125           |

*Resultado del filtro Poblaciones que comienzan por al, en total 30 resultados* 

• Poblaciones de la provincia de Valencia que terminan por **as**, **es**, **is**, **os**, o **us** 

| С                      | D                |
|------------------------|------------------|
| Denominación oficial   | Población (2015) |
| Alcublas               | 727              |
| Almoines               | 2 302            |
| Almussafes             | 8 759            |
| Aras de los Olmos      | 382              |
| Benavites              | 626              |
| Calles                 | 391              |
| Camporrobles           | 1 322            |
| Casas Altas            | 146              |
| Casas Bajas            | 188              |
| Casinos                | 2 785            |
| Caudete de las Fuentes | 724              |
| Cofrentes              | 1 097            |
| Cotes                  | 357              |
| Dos Aguas              | 443              |
| Foios                  | 7 199            |

Resultado del filtro Poblaciones que terminan por as, es, is, os, o us, en total 34 resultados

• Poblaciones de la provincia de Valencia que contienen **dos rr** 

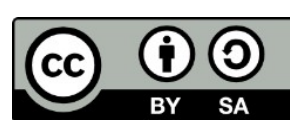

© 2019 por Ismael Fanlo Boj <ifanlo@ifanlo.com>.

| C                    | D                |
|----------------------|------------------|
| Denominación oficial | Población (2015) |
| Alfarrasí            | 1 241            |
| Beniparrell          | 1 922            |
| Benirredrà           | 1 592            |
| Bugarra              | 739              |
| Camporrobles         | 1 322            |
| Carrícola            | 98               |
| Catarroja            | 27 688           |
| La Font d'en Carròs  | 3 761            |
| Fuenterrobles        | 698              |
| Montserrat           | 7 231            |
|                      | 0.404            |

Resultado del filtro Poblaciones que contienen doble r, en total 18 resultados

• Poblaciones de la provincia de Valencia que comienzan por C y contienen dos rr

| D                |
|------------------|
| Población (2015) |
| 1 322            |
| 98               |
| 27 688           |
|                  |

*Resultado del filtro Poblaciones que comienzan por C y contienen doble r, en total 18 resultados* 

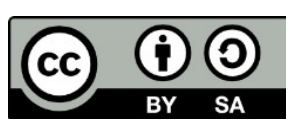

© 2019 por Ismael Fanlo Boj <ifanlo@ifanlo.com>.

## 2.1. Estilos de celda

Para practicar los temas vistos en esta unidad didáctica te sugerimos la siguiente práctica.

Los documentos necesarios para realizar los ejercicios se encuentran en la carpeta 2.1 de los archivos de prácticas.

¡Disfruta de la tarea!

## • Ejercicio de estilos de celda

Realiza las siguientes tareas enumeradas a continuación. La orientación sobre los colores es aproximada, dada la diferencia de paletas y colores predefinidos según la versión del programa:

- 1. Abre el libro **antigüedad-saldos.xlsx**.
- 2. Guárdalo con el nombre **antigüedad-saldos-estilos.xlsx**.
- 3. Modifica el estilo de celda **Predeterminado** con las siguientes características:
  - Tamaño de letra: 12 puntos.
- 4. Aplica a la celda A1 (combinada hasta E1) el estilo Heading 1.
- 5. Modifica el estilo **Heading 1** con las siguientes características:
  - Tipo de letra: tamaño de 16 puntos y estilo Negrita
  - Color de letra: azul oscuro
  - Fondo de celda: azul pálido
  - Bordes: los cuatro bordes
- 6. Aplica al rango **A5:E5** el estilo **Heading 2**.
- 7. Modifica el estilo **Heading 2** con las siguientes características:
  - Tipo de letra: tamaño 10 puntos y estilo negrita
  - Alineación: Horizontal al centro y Vertical al medio
  - Bordes: los cuatro bordes
  - Color de letra: azul pálido
  - Fondo de celda: azul oscuro
- 8. Aplica al rango D3:E3 el estilo Accent 3
- 9. Aplica al rango A6:E13 el estilo Accent 3.
- 10.Modifica el estilo **Accent 3** con las siguientes características:
  - Tipo de letra: estilo Normal (sin negrita)
  - Bordes: los cuatro bordes

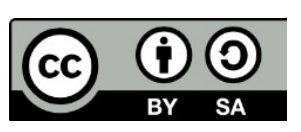

Este libro "Ejercicios de LibreOffice Calc", publicado originalmente en https://ifanlo.com/libro-deejercicios-de-libreoffice-calc, está sujeto a la licencia Atribución-CompartirIgual 4.0 Internacional de Creative Commons. Para ver una copia de esta licencia, visite http://creativecommons.org/licenses/by-sa/4.0.

- Fondo: gris más claro
- Alineación: Vertical al medio

11.Crea un nuevo estilo de celda denominado **Resumen** con las siguientes características:

- Basado en estilo Accent 3
- Tipo de letra cursiva y negrita
- Color de letra: azul oscuro
- Color de fondo: azul pálido
- Bordes: sólo bordes superior e inferior

12.Aplica al rango A16:B17 el estilo Resumen.

13.Guarda los cambios.

En este punto, la apariencia del documento debería ser como en la siguiente imagen.

|    | А                               | В           | С           | D           | E            |  |  |  |  |  |
|----|---------------------------------|-------------|-------------|-------------|--------------|--|--|--|--|--|
| 1  | Relación de facturas pendientes |             |             |             |              |  |  |  |  |  |
| 2  |                                 |             |             |             |              |  |  |  |  |  |
| 3  |                                 |             |             | a fecha:    | 15/02/17     |  |  |  |  |  |
| 4  |                                 |             |             |             |              |  |  |  |  |  |
| 5  | Cliente                         | Factura     | Importe     | Vencimiento | Retraso días |  |  |  |  |  |
| 6  | Carnicer Heras                  | 197         | 9.908,00€   | 14/06/17    | 119          |  |  |  |  |  |
| 7  | Alvarez Justo                   | 188         | 11.779,00€  | 16/04/17    | 60           |  |  |  |  |  |
| 8  | Arana Higueras                  | 205         | 7.719,00€   | 23/06/17    | 128          |  |  |  |  |  |
| 9  | Hidalgo Jimena                  | 197         | 11.412,00 € | 04/04/17    | 48           |  |  |  |  |  |
| 10 | Lopez Vara                      | 157         | 639,00 €    | 24/02/17    | 9            |  |  |  |  |  |
| 11 | Martín Peña                     | 204         | 1.064,00 €  | 06/05/17    | 80           |  |  |  |  |  |
| 12 | Sierra Garzón                   | 229         | 1.436,00 €  | 23/04/17    | 67           |  |  |  |  |  |
| 13 | González Suevo                  | 205         | 2.972,00 €  | 24/06/17    | 129          |  |  |  |  |  |
| 14 |                                 |             |             |             |              |  |  |  |  |  |
| 15 |                                 |             |             |             |              |  |  |  |  |  |
| 16 | Total importe                   | 46.929,00 € |             |             |              |  |  |  |  |  |
| 17 | Retraso medio ponderado         | 85          |             |             |              |  |  |  |  |  |
| 18 |                                 |             |             |             |              |  |  |  |  |  |
|    |                                 |             |             |             |              |  |  |  |  |  |

Apariencia final del ejercicio

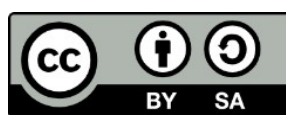

© 2019 por Ismael Fanlo Boj <ifanlo@ifanlo.com>.

## 2.2. Formulación avanzada

Para practicar los temas vistos en esta unidad didáctica te sugerimos los siguientes ejercicios. Prepárate para invertir unas cuantas horas en ellos, pero te aseguramos que, tras su resolución, podrás afirmar que ya dominas la formulación en hojas de cálculo. ;-)

Los documentos necesarios para realizar los ejercicios se encuentran en la carpeta 2.2 de los archivos de prácticas.

¡Disfruta de la tarea!

### • Ejercicio para practicar el uso del Asistente

Vamos a explorar el uso del asistente, mediante un sencillo problema de cálculo de préstamos.

Realiza las tareas siguientes:

- 1. Crea una nueva hoja de cálculo y guarda el documento con el nombre **calculoprestamos.ods**.
  - А В C 1 Cálculo de préstamos 2 3 Capital: 200.000€ Tipo interés: 4,00% anual 4 5 Plazo: 30 años 6 7 Cuota: mensual 8 9
- 2. Reproduce el contenido que se muestra en la imagen

- 3. En la celda **B7** deberás introducir la fórmula que te permita calcular la cuota mensual de un préstamo de las características introducidas. Para ello usarás el **Asistente de funciones** y la **Ayuda** del programa en la medida que la necesites. Pistas:
  - La función que se necesita es **PAGO**.
  - Ten presente que el tipo de interés y el plazo está <u>dado en años</u> y lo que deseamos obtener son <u>cuotas mensuales</u>.
  - El resultado correcto es de -954,83 € (en negativo, pues las funciones financieras diferencian los cobros de los pagos por el signo. Si has

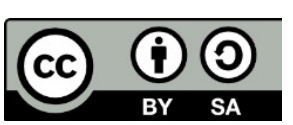

cobrado "en positivo", el pago para devolverlo es "en negativo"

4. Guarda los cambios.

## • Ejercicio de CONTAR.SI y SUMAR.SI

Realiza las siguientes tareas:

- 1. Abre el archivo **prehistoric-computer.ods**. Esta hoja de cálculo contiene una relación de modelos de ordenador con las unidades disponibles de cada modelo.
- 2. Debes completar la tabla de resumen (rango D3:F7) con las fórmulas apropiadas para que se muestren la Cantidad total de Modelos diferentes hay de cada Serie y la Suma Uds. de cada serie, así como el Total de ambos conceptos. Para tu comprobación, en la siguiente imagen se muestra el resultado:

| Serie | Cantidad | Suma Uds. |
|-------|----------|-----------|
| DX.*  | 5        | 79        |
| SX.*  | 3        | 41        |
| LB.*  | 5        | 84        |
| Total | 13       | 204       |
|       |          |           |

3. Crea un gráfico de barras como el siguiente que muestre la cantidad de unidades de cada modelo

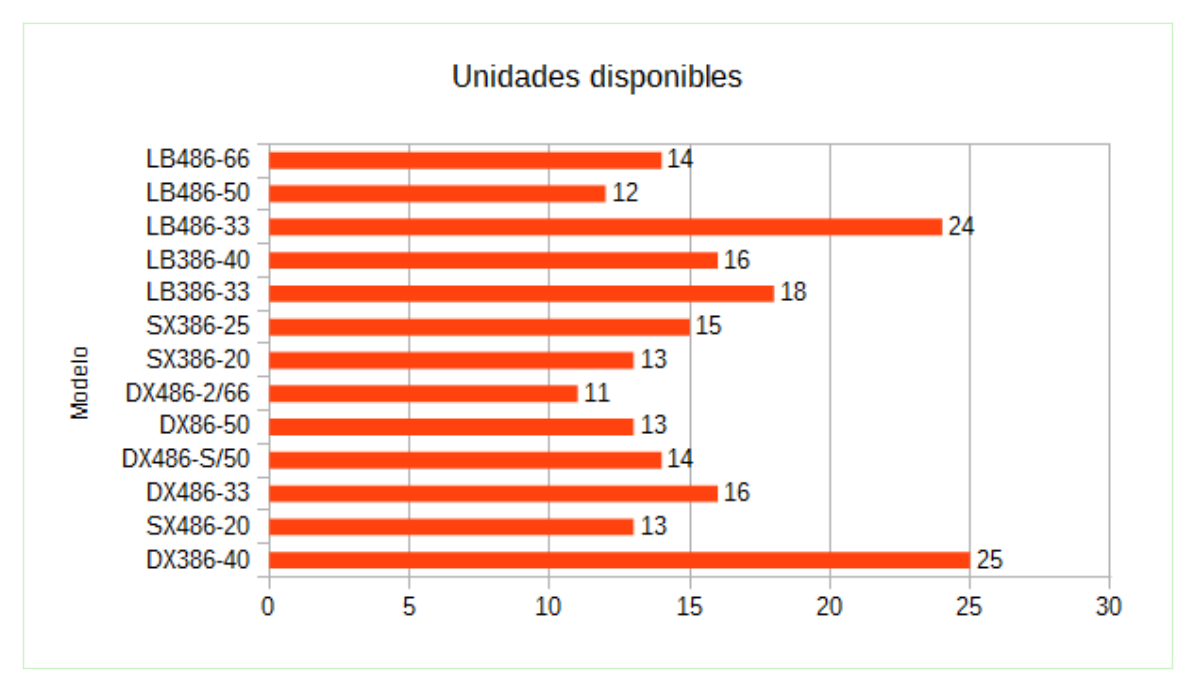

© 2019 por Ismael Fanlo Boj <ifanlo@ifanlo.com>.

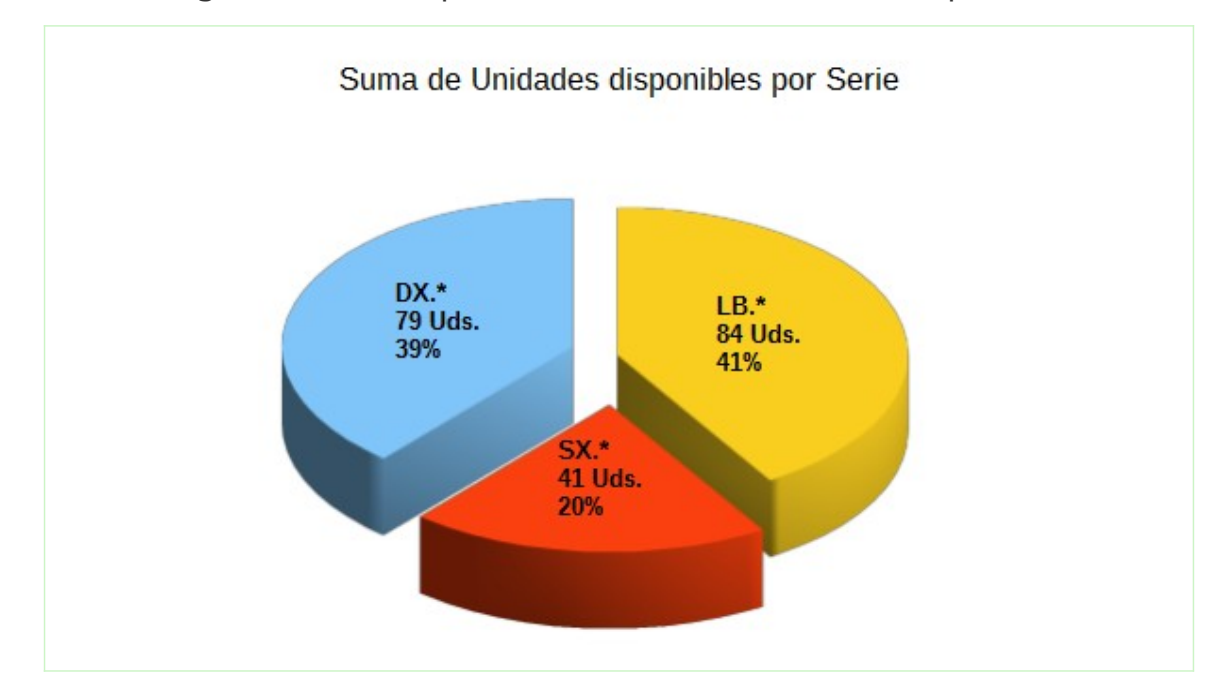

4. Crea un gráfico circular que muestre la suma de unidades por cada serie.

5. Guarda los cambios.

## • Ejercicio de cálculo con fechas

Realiza las siguientes tareas:

- 1. Abre el archivo **antiguedad-saldos.ods** y guárdalo con el nombre **antiguedadcalculada.ods**.
- 2. Establece en la celda **E1** el valor 15/07/07.
- 3. En la celda **B15** introduce la suma del **Importe** (rango **C4**:**C11**) de las facturas pendientes y aplícale formato Euro.
- 4. Calcula el valor de **Retraso días** (rango **E4:E11**) como la diferencia entre la fecha de la celda **E1** y el **Vencimiento** (rango **D4:D11**) de cada factura.
- 5. Para calcular el **Retraso medio ponderado** de la totalidad de las facturas (similar al sistema que usan los bancos para calcular el saldo medio), efectúa los siguientes pasos:
  - Añade en el rango **F4**:**F11** el producto de multiplicar el **Retraso días** de cada factura por su **Importe**.
  - En la celda **F12** introduce la suma de los valores del rango **F4:F11**.
  - En la celda **B16** divide el valor de la celda **F12** entre el valor de la suma de las facturas **B15**.

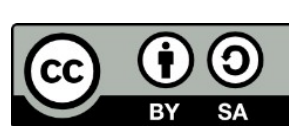

© 2019 por Ismael Fanlo Boj <ifanlo@ifanlo.com>.

- Introduce en la celda E12 el promedio de Retraso días y comprueba que el retraso medio ponderado es diferente del simple promedio de los días de retraso de cada factura, pues cada retraso tiene un "peso" diferente en función del importe al que afecta.
- Asimismo, aprovecha para aprender el manejo de la función
   SUMA.PRODUCTO que te permitiría obtener directamente el valor de la celda F12 sin necesidad de cálculos intermedios.
- 6. Guarda los cambios.

El resultado final es como se muestra en la imagen. Fíjate en la barra de fórmulas, donde se ve el uso de **SUMA.PRODUCTO**.

| F14 | <ul> <li>→ fx Σ =</li> </ul> | $\checkmark$ ${\not K}$ ${\Sigma}$ = =SUMA.PRODUCTO(C4:C11;E4:E11) |            |              |                 |         |  |  |  |  |  |
|-----|------------------------------|--------------------------------------------------------------------|------------|--------------|-----------------|---------|--|--|--|--|--|
|     | A                            | В                                                                  | С          | D            | E               | F       |  |  |  |  |  |
| 1   | Relación de facturas pendien | a fecha:                                                           | 15/07/2007 |              |                 |         |  |  |  |  |  |
| 2   |                              |                                                                    |            |              |                 |         |  |  |  |  |  |
| 3   | Cliente                      | Factura                                                            | Importe    | Vencimiento  | Retraso<br>días |         |  |  |  |  |  |
| 4   | Carnicer Heras               | 197                                                                | 9908       | 14/06/2007   | 31              | 307148  |  |  |  |  |  |
| 5   | Alvarez Justo                | 188                                                                | 11779      | 16/04/2007   | 90              | 1060110 |  |  |  |  |  |
| 6   | Arana Higueras               | 205                                                                | 7719       | 23/06/2007   | 22              | 169818  |  |  |  |  |  |
| 7   | Hidalgo Jimena               | 197                                                                | 11412      | 04/04/2007   | 102             | 1164024 |  |  |  |  |  |
| 8   | Lopez Vara                   | 157                                                                | 639        | 24/02/2007   | 141             | 90099   |  |  |  |  |  |
| 9   | Martín Peña                  | 204                                                                | 1064       | 06/05/2007   | 70              | 74480   |  |  |  |  |  |
| 10  | Sierra Garzón                | 229                                                                | 1436       | 23/04/2007   | 83              | 119188  |  |  |  |  |  |
| 11  | González Suevo               | 205                                                                | 2972       | 24/06/2007   | 21              | 62412   |  |  |  |  |  |
| 12  |                              |                                                                    |            | Promedio:    | 70              | 3047279 |  |  |  |  |  |
| 13  |                              |                                                                    |            |              |                 |         |  |  |  |  |  |
| 14  |                              |                                                                    |            | usando SUMAF | RODUCTO:        | 3047279 |  |  |  |  |  |
| 15  | Total importe                | 46.929,00 €                                                        |            |              |                 |         |  |  |  |  |  |
| 16  | Retraso medio ponderado      | 64,93                                                              |            |              |                 |         |  |  |  |  |  |
| 17  |                              |                                                                    |            |              |                 |         |  |  |  |  |  |
| 10  |                              |                                                                    |            |              |                 |         |  |  |  |  |  |

## • Ejercicios de funciones de texto

Realiza las siguientes tareas:

- 1. Abre el libro **contactos.ods** y guárdalo con el nombre **contactos-nombrecompleto.ods**.
- 2. Añade una nueva hoja y nómbrala como **NombreCompleto**.
- 3. En la celda **A1** de la hoja **NombreCompleto** escribe el texto: **Nombre completo** y ponlo en negrita.
- 4. En la celda A2 escribe una fórmula que muestre en formato de nombre propio

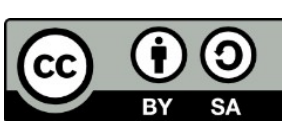

© 2019 por Ismael Fanlo Boj <ifanlo@ifanlo.com>.

(primera letra de cada palabra en mayúsculas y resto de letras en minúsculas) el nombre completo (nombre y apellidos separados por un espacio) del primer contacto de la Hoja1.

5. Copia la fórmula de la celda **A2** en todo el rango **A2**:**A123**. El resultado será como se muestra en la imagen.

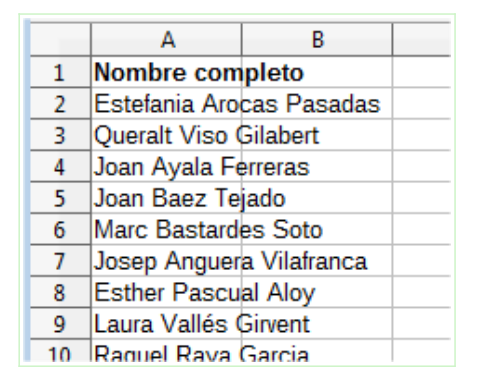

- 6. Guarda los cambios y cierra el archivo.
- 7. Abre el documento **reordena-nombres.ods**.
- 8. El documento consiste en una relación de nombres en formato APELLIDOS, NOMBRE. Se trata de transformarlo en una lista en formato "humano": Nombre Apellidos. Para facilitar la tarea se han previsto las columnas para los pasos intermedios que se necesitarán y que son:
  - Longitud
  - Posición coma
  - Apellido
  - Nombre
  - Sobre todas ellas hay una pequeña ayuda en forma de comentario en el propio documento que podrás ver pasando el cursor sobre las celdas de título con una pequeña marca roja.
- 9. Una vez resuelto, su apariencia será como se muestra en la imagen

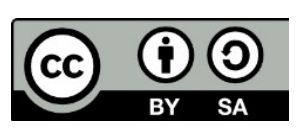

Este libro "Ejercicios de LibreOffice Calc", publicado originalmente en https://ifanlo.com/libro-deejercicios-de-libreoffice-calc, está sujeto a la licencia Atribución-CompartirIgual 4.0 Internacional de Creative Commons. Para ver una copia de esta licencia, visite http://creativecommons.org/licenses/by-sa/4.0.

|    | A                            | B        | С                | D          | E        | F                           |  |
|----|------------------------------|----------|------------------|------------|----------|-----------------------------|--|
| 1  | Apellido, Nombre             | Longitud | Posición<br>coma | Apellido   | Nombre   | Nombre Apellido             |  |
| 2  | BASTARDAS FRANCH, ANA INÈS   | 26       | 17               | BASTARDA9  | ANA INĖS | Ana Inés Bastardas Franch   |  |
| 3  | ABADIAS MASANA, IVET         | 20       | 15               | ABADIAS MA | IVET     | lvet Abadias Masana         |  |
| 4  | AREVALO SANCHEZ, JÚLIA       | 22       | 16               | AREVALO S  | JÜLIA    | Júlia Arevalo Sanchez       |  |
| 5  | ALINS MULET, DANIEL          | 19       | 12               | ALINS MULE | DANIEL   | Daniel Alins Mulet          |  |
| 6  | GARCIA GONZÁLEZ, ABEL        | 21       | 16               | GARCIA GO  | ABEL     | Abel Garcia González        |  |
| 7  | ALVAREZ PARCERISA, IRENE     | 24       | 18               | ALVAREZ P  | IRENE    | Irene Alvarez Parcerisa     |  |
| 8  | CASAS ANDRĖS, ADRIÁ          | 19       | 13               | CASAS AND  | Adriá    | Adrià Casas Andrés          |  |
| 9  | MORALES GESE, JAIRO          | 19       | 13               | MORALES 🕑  | JAIRO    | Jairo Morales Gese          |  |
| 10 | BARALDÉS MARTORELL, CRISTINA | 28       | 19               | BARALDĖS 🕨 | CRISTINA | Cristina Baraldés Martorell |  |
| 11 | AROCA GÓMEZ, DAVID           | 18       | 12               | AROCA GÓ№  | DAVID    | David Aroca Gómez           |  |
| 12 | RUEDA ALVAREZ, ADRIÁ         | 20       | 14               | RUEDA ALV  | ADRIÁ    | Adrià Rueda Alvarez         |  |
| 13 | ALVAREZ DOMENECH, LUCIA      | 23       | 17               | ALVAREZ D  | LUCIA    | Lucia Alvarez Domenech      |  |
| 14 | BOIX GONZÁLEZ, CARLA         | 20       | 14               | BOIX GONZA | CARLA    | Carla Boix González         |  |
| 15 | BARALDĖS MONROS, ADRIA       | 22       | 16               | BARALDĖS 🕨 | ADRIÁ    | Adrià Baraldés Monrós       |  |
| 16 | AGUILERA MERINO, MARTA       | 22       | 16               | AGUILERA N | MARTA    | Marta Aguilera Merino       |  |
| 17 | BAREA D'HAENE, MARC          | 19       | 14               | BAREA D'HA | MARC     | Marc Barea D'Haene          |  |
| 18 | BARROSO D'HAENE, ALEX        | 21       | 16               | BARROSO D  | ALEX     | Alex Barroso D'Haene        |  |
| 19 |                              |          |                  |            |          |                             |  |

10.Si vas "para nota", tengo un reto para ti: haz la conversión en una sola fórmula, anidando funciones y sin necesidad de columnas intermedias. ;-)11.Guarda los cambios.

## • Ejercicios de funcion SI

Realiza las siguientes tareas:

- Abre el documento calificaciones.ods y guárdalo con el nombre calificaciones-simples.ods. Esta hoja de cálculo muestra las notas trimestrales de un grupo de alumnos.
- 2. Calcula la Nota de cada alumno como promedio de sus notas trimestrales.
- 3. En la columna **Evaluación** escribe la fórmula que muestre el texto **APTO** para los alumnos cuya **Nota** iguale o supere a 5 y **NO APTO** en caso contrario. El resultado será como se muestra en la imagen.

|    | Α               | В      | С          | D      | E    | F          |  |
|----|-----------------|--------|------------|--------|------|------------|--|
| 1  |                 |        | NOTAS ALUM | NOS    |      |            |  |
| 2  |                 |        |            |        |      |            |  |
| 3  | Nombre alumno   | Trim 1 | Trim 2     | Trim 3 | Nota | Evaluación |  |
| 4  | Mariano Pérez   | 2      | 3          | 5      | 3,33 | NO APTO    |  |
| 5  | Susana Díaz     | 9      | 8          | 4      | 7,00 | APTO       |  |
| 6  | Margarita Soler | 6      | 6          | 5,75   | 5,92 | APTO       |  |
| 7  | Montse Abril    | 7      | 4          | 5      | 5,33 | APTO       |  |
| 8  | Joan Cisa       | 4      | 8          | 6      | 6,00 | APTO       |  |
| 9  | Jose Sánchez    | 6      | 6,5        | 8      | 6,83 | APTO       |  |
| 10 | Albert Català   | 5      | 4          | 9      | 6,00 | APTO       |  |
| 11 | Robert Amic     | 9,1    | 7          | 4      | 6,70 | APTO       |  |
| 12 | Anna Torres     | 1      | 6          | 2,3    | 3,10 | NO APTO    |  |
| 13 | Javier García   | 9      | 10         | 9      | 9,33 | APTO       |  |
| 14 |                 |        |            |        |      |            |  |

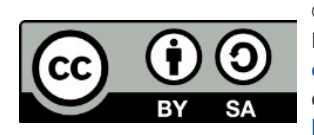

© 2019 por Ismael Fanlo Boj <ifanlo@ifanlo.com>.

- 4. Guarda los cambios.
- 5. Abre el documento **vendedores-eficaces.ods** y guárdalo con el nombre **vendedores-eficaces-calculados.ods**.

Esta hoja de muestra una lista de teleoperadores que trabajan diferentes **Zonas** de ventas y a partir de las **Llamadas** efectuadas, conciertan diferentes **Visitas.** Se pretende medir la efectividad de los diferentes vendedores.

- 6. Calcular la **Eficacia** de cada vendedor (rango **E4**:**E13**) como el porcentaje de **Visitas** sobre las **Llamadas** efectuadas.
- En la columna Sí/No, establecer Sí cuando la Eficacia del vendedor sea mayor o igual al Umbral de eficacia establecido en la celda C1. En caso contrario se mostrará No.
- 8. En las celdas **F14** y **F15**, calcular respectivamente el total de vendedores considerados eficaces y el total de los no eficaces.

|    | A           | В        | С        | D       | E           | F     |
|----|-------------|----------|----------|---------|-------------|-------|
| 1  | Umbral de e | ficacia: | 40,00%   |         |             |       |
| 2  |             |          |          |         |             |       |
| 3  | Vendedor    | Zona     | Llamadas | Visitas | Eficacia    | Sí/No |
| 4  | López       | sur      | 7        | 1       | 14,3%       | No    |
| 5  | Dieguez     | norte    | 9        | 1       | 11,1%       | No    |
| 6  | López       | oeste    | 12       | 2       | 16,7%       | No    |
| 7  | Dieguez     | sur      | 15       | 4       | 26,7%       | No    |
| 8  | Sastre      | sur      | 16       | 8       | 50,0%       | Sí    |
| 9  | Dieguez     | este     | 19       | 6       | 31,6%       | No    |
| 10 | Sastre      | oeste    | 21       | 9       | 42,9%       | Sí    |
| 11 | Sastre      | este     | 25       | 10      | 40,0%       | Sí    |
| 12 | López       | norte    | 34       | 15      | 44,1%       | Sí    |
| 13 | Sastre      | norte    | 60       | 13      | 21,7%       | No    |
| 14 |             |          |          |         | Eficaces    | 4     |
| 15 |             |          |          |         | No eficaces | 6     |
| 16 |             |          |          |         |             |       |

Pista: usar **CONTAR.SI**. El resultado será como muestra la imagen:

9. Añade un resumen por zonas que nos permita obtener el total de **Llamadas**, **Visitas** y **Eficacia** de cada Zona.

Pista: usar **SUMAR.SI**. Si escribes las referencias mixtas adecuadas, la suma de llamadas y visitas la puedes obtener con una sola fórmula. La apariencia final debería ser como se muestra en la imagen:

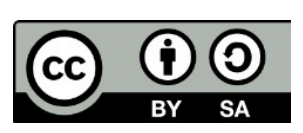

| 17 |       |          |         |          |       |  |
|----|-------|----------|---------|----------|-------|--|
| 18 | Zona  | Llamadas | Visitas | Eficacia | Sí/No |  |
| 19 | norte | 103      | 29      | 28,2%    | No    |  |
| 20 | sur   | 38       | 13      | 34,2%    | No    |  |
| 21 | este  | 44       | 16      | 36,4%    | No    |  |
| 22 | oeste | 33       | 11      | 33,3%    | No    |  |
| 23 |       |          |         |          |       |  |
|    |       |          |         |          |       |  |

- 10.Guarda los cambios.
- 11.Abre el archivo **vencimiento-clientes.ods** y guárdalo con el nombre **vencimiento-clientes-calculado.ods**. El documento tiene la siguiente apariencia.

|    | A                | В          | С              | D                      | E           | F              | G        | н                   |  |
|----|------------------|------------|----------------|------------------------|-------------|----------------|----------|---------------------|--|
| 1  | Cálculo ve       | ncimientos | s facturas c   | lientes                |             |                |          |                     |  |
| 2  |                  |            |                |                        |             |                |          |                     |  |
| 3  | Fecha<br>factura | Plazo pago | Día de<br>pago | Vencimiento<br>teórico | Día teórico | Mes<br>teórico | Mes real | Vencimiento<br>real |  |
| 4  | 01/04/2013       | 90         | 20             |                        |             |                |          |                     |  |
| 5  | 13/04/2013       | 0          | 5              |                        |             |                |          |                     |  |
| 6  | 14/04/2013       | 60         | 20             |                        |             |                |          |                     |  |
| 7  | 22/04/2013       | 30         | 15             |                        |             |                |          |                     |  |
| 8  | 24/04/2013       | 15         | 10             |                        |             |                |          |                     |  |
| 9  | 28/04/2013       | 30         | 10             |                        |             |                |          |                     |  |
| 10 | 28/04/2013       | 60         | 25             |                        |             |                |          |                     |  |
| 11 |                  |            |                |                        |             |                |          |                     |  |

- 12.Este modelo permite simular un problema típico de los sistemas de facturación, en el cual se establece un plazo en días (a 30, 60 ó 90 días), pero el cliente tiene un día de pago, que provocará un "corrimiento" de un mes, en el caso de que el día del vencimiento "teórico" sea posterior al día de pago establecido por este cliente. Para resolverlo se usarán diferentes funciones de tratamiento de fechas y la función lógica **SI.** En los pasos siguientes se detalla como realizar el cálculo:
  - El **Vencimiento teórico** se obtiene incrementando la **Fecha factura** en el número de días establecido en **Plazo pago**.
  - El Día teórico es el número del día correspondiente al Vencimiento teórico.
  - El **Mes teórico** es el número de mes correspondiente al **Vencimiento teórico**.
  - Si el Día teórico es posterior al Día de pago, el Mes real será igual al Mes teórico incrementado en 1, de lo contrario, el Mes real corresponderá al mismo Mes teórico.

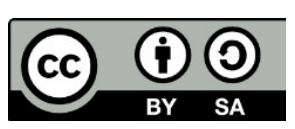

Este libro "Ejercicios de LibreOffice Calc", publicado originalmente en https://ifanlo.com/libro-deejercicios-de-libreoffice-calc, está sujeto a la licencia Atribución-CompartirIgual 4.0 Internacional de Creative Commons. Para ver una copia de esta licencia, visite http://creativecommons.org/licenses/by-sa/4.0.

- El Vencimiento real se construirá con la fecha obtenida a partir del Día de pago, el Mes real y el año correspondiente al Vencimiento teórico.
- Aunque en el modelo presentado no se da el caso, ten presente que si la fecha resultase algo tan incoherente como 15/13/2013, el propio Calc convertiría la fecha en 15/01/2014. En la imagen siguiente puedes ver el resultado.

|    | Α                | В          | С              | D                      | E           | F              | G        | Н                   |  |
|----|------------------|------------|----------------|------------------------|-------------|----------------|----------|---------------------|--|
| 1  | Cálculo ve       | ncimientos | s facturas c   | lientes                |             |                |          |                     |  |
| 2  |                  |            |                |                        |             |                |          |                     |  |
| 3  | Fecha<br>factura | Plazo pago | Día de<br>pago | Vencimiento<br>teórico | Día teórico | Mes<br>teórico | Mes real | Vencimiento<br>real |  |
| 4  | 01/04/2013       | 90         | 20             | 30/06/13               | 30          | 6              | 7        | 20/07/13            |  |
| 5  | 13/04/2013       | 0          | 5              | 13/04/13               | 13          | 4              | 5        | 05/05/13            |  |
| 6  | 14/04/2013       | 60         | 20             | 13/06/13               | 13          | 6              | 6        | 20/06/13            |  |
| 7  | 22/04/2013       | 30         | 15             | 22/05/13               | 22          | 5              | 6        | 15/06/13            |  |
| 8  | 24/04/2013       | 15         | 10             | 09/05/13               | 9           | 5              | 5        | 10/05/13            |  |
| 9  | 28/04/2013       | 30         | 10             | 28/05/13               | 28          | 5              | 6        | 10/06/13            |  |
| 10 | 28/04/2013       | 60         | 25             | 27/06/13               | 27          | 6              | 7        | 25/07/13            |  |
| 11 |                  |            |                |                        |             |                |          |                     |  |
| 12 |                  |            |                |                        |             |                |          |                     |  |

13.Con finalidad didáctica se han establecido unas columnas para obtener los pasos intermedios, pero el objetivo para demostrar tu dominio de la formulación avanzada sería crear la fórmula para obtener el **Vencimiento real** exclusivamente con los datos de **Fecha factura**, **Plazo pago** y **Día de pago**. Si vas "para nota", resuélvelo así. ;-)

14.Guarda los cambios en el documento.

# • Ejercicios de funciión BUSCARV

Realiza las siguientes tareas:

- Abre el documento calificaciones.ods y guárdalo con el nombre calificaciones-complejas.ods. Este libro muestra las notas trimestrales de un grupo de alumnos.
- 2. Calcula la **Nota** de cada alumno como promedio de sus notas trimestrales.
- 3. Para establecer la **Evaluación** de cada alumno se hará con los conceptos mostrados en el rango **A22:A25**. Para añadir las notas de corte para cada evaluación inserta celdas vacías en el rango **A21:A25** y complétalas con los valores que se muestran en la imagen.

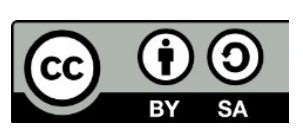

© 2019 por Ismael Fanlo Boj <ifanlo@ifanlo.com>.

|    | Α | B            | С      | D |  |
|----|---|--------------|--------|---|--|
| 20 |   |              |        |   |  |
| 21 |   |              | Número | % |  |
| 22 | 0 | Insuficiente |        |   |  |
| 23 | 5 | Aprobado     |        |   |  |
| 24 | 7 | Notable      |        |   |  |
| 25 | 9 | Excelente    |        |   |  |
| 26 |   |              |        |   |  |
| 27 |   |              |        |   |  |

4. En la columna Evaluación (F4:F13) escribe la fórmula que muestre la evaluación correspondiente a la nota de cada alumno en función de estos tramos. Para facilitar la escritura de la fórmula, se recomienda dar nombre al rango A22:B25, y usar este nombre como argumento en la función BUSCARV que utilizarás para resolverlo. El resultado debe ser como sigue.

|    | Α               | В      | С          | D      | E    | F            |
|----|-----------------|--------|------------|--------|------|--------------|
| 1  |                 |        | NOTAS ALUM | NOS    |      |              |
| 2  |                 |        |            |        |      |              |
| 3  | Nombre alumno   | Trim 1 | Trim 2     | Trim 3 | Nota | Evaluación   |
| 4  | Mariano Pérez   | 2      | 3          | 5      | 3,33 | Insuficiente |
| 5  | Susana Díaz     | 9      | 8          | 4      | 7,00 | Notable      |
| 6  | Margarita Soler | 6      | 6          | 5,75   | 5,92 | Aprobado     |
| 7  | Montse Abril    | 7      | 4          | 5      | 5,33 | Aprobado     |
| 8  | Joan Cisa       | 4      | 8          | 6      | 6,00 | Aprobado     |
| 9  | Jose Sánchez    | 6      | 6,5        | 8      | 6,83 | Aprobado     |
| 10 | Albert Català   | 5      | 4          | 9      | 6,00 | Aprobado     |
| 11 | Robert Amic     | 9,1    | 7          | 4      | 6,70 | Aprobado     |
| 12 | Anna Torres     | 1      | 6          | 2,3    | 3,10 | Insuficiente |
| 13 | Javier García   | 9      | 10         | 9      | 9,33 | Excelente    |
| 14 |                 |        |            |        |      |              |

- 5. Aprovecha para completar la hoja con el resto de fórmulas que se piden en la misma. Nota: para el cálculo de la nota más repetida, un comentario en la celda recomienda usar la función MODA; parece que por un error de traducción en algunas versiones está disponible con el nombre de MODO.
- 6. Guarda los cambios.
- 7. Abre el archivo **cambio-formulario.ods** y guárdalo con el nombre **cambioformulario-completado.ods**.
- 8. Abre el libro **cambio-datos.ods** y dispón las ventanas para ver ambos documentos en paralelo.

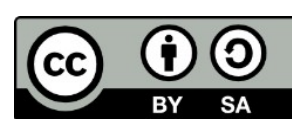

© 2019 por Ismael Fanlo Boj <ifanlo@ifanlo.com>.

| 🖹 G           | mbio-formular                 | io-completado.                | ods - LibreOffic     | e Calc 📃 🗖            |                | ×         | 🔳 car | mbio-datos.ods                | - LibreOffic                  | - 0             | 8      |
|---------------|-------------------------------|-------------------------------|----------------------|-----------------------|----------------|-----------|-------|-------------------------------|-------------------------------|-----------------|--------|
| <u>A</u> rchi | ivo <u>E</u> ditar <u>V</u> e | r <u>I</u> nsertar <u>F</u> o | rmato <u>H</u> erram | nientas <u>D</u> atos | Ve <u>n</u> ta | naa       | Archi | vo <u>E</u> ditar <u>V</u> er | <u>I</u> nsertar <u>F</u> orn | nato <u>H</u> e | erntas |
| :             | - 🛃 - 📄                       | 🌫 i 🛃 🔒                       | 🖴 🕓 I 🗳              | • »                   |                | - 🛃 - 📃 🛛 | a 📝 🗟 | ≞ เ∿                          | »                             |                 |        |
| 9             | Liberation Sa                 | ans 💌 10                      | • N                  | C <u>S</u>   ≡        | Ξ Ξ            | . »       | 9     | Liberation Sa                 | ns 💌 10                       | -               | N »    |
| C5            | ·                             | • 🕉 🗵 =                       | =                    |                       |                | <b></b>   |       |                               | j, z =                        |                 | Ę      |
|               | А                             | В                             | С                    | D                     | -              |           |       | Α                             | В                             | 1               |        |
| 1             |                               | Cambios                       | del dólar            |                       |                |           | 1     | Día                           | Dólar                         |                 |        |
| 2             |                               |                               |                      |                       |                |           | 2     | 21/06/13                      | 1.200,00                      |                 |        |
| 3             | Fecha                         | Dólares                       | Cambio               | Total                 |                |           | 3     | 22/06/13                      | 1.212,00                      |                 |        |
| 4             |                               |                               |                      |                       |                |           | 4     | 23/06/13                      | 1.224,12                      |                 |        |
| 5             | 23-jun-13                     | 20                            |                      |                       |                | 6         | 5     | 24/06/13                      | 1.236,36                      |                 | 6      |
| 6             | 01-jul-13                     | 2                             |                      |                       | =              | <u>~</u>  | 6     | 25/06/13                      | 1.248,72                      | =               | ~      |
| 7             | 07-jul-13                     | 5                             |                      |                       |                |           | 7     | 26/06/13                      | 1.261,21                      |                 |        |
| 8             | 29-jun-13                     | 10                            |                      |                       |                | $\sim$    | 8     | 27/06/13                      | 1.273,82                      |                 |        |
| 9             |                               |                               |                      |                       |                | F.        | 9     | 28/06/13                      | 1.286,56                      | _               | E I    |
| 10            |                               |                               | Importe              |                       |                | 2         | 10    | 29/06/13                      | 1.299,43                      |                 |        |
| 10            |                               |                               | total                |                       | :              |           | 11    | 30/06/13                      | 1.312,42                      |                 |        |
| 11            |                               |                               |                      |                       | •              |           | 12    | 01/07/13                      | 1.325,55                      |                 |        |
| 12            |                               |                               |                      |                       |                |           | 13    | 02/07/13                      | 1.338,80                      | _               |        |
| 13            |                               |                               |                      |                       |                |           | 14    | 03/07/13                      | 1.352,19                      | _               |        |
| 14            |                               |                               |                      |                       |                |           | 15    | 04/07/13                      | 1.365,71                      |                 |        |

9. Escribe una fórmula en la columna **Cambio** (C5:C8) del formulario que localice en la tabla de datos el cambio correspondiente a cada uno de los días mostrados en el rango A5:A8.

Pista: La búsqueda debe ser exacta.

**Nota:** Al señalar las celdas del rango donde buscar en otro documento, no funciona fijar la referencia con **Mayúsc+F4**; deberás añadir a mano las notaciones con símbolo **\$** para fijar la referencia.

10.Para completar el ejercicio, calcula el **Total** (D5:D8) como producto de **Dólares** por **Cambio** y en **Importe total** (D10) suma los importes de **Total**. La apariencia del formulario será como se muestra:

|    | А         | В       | С                | D         |
|----|-----------|---------|------------------|-----------|
| 1  |           | Cambios | del dólar        |           |
| 2  |           |         |                  |           |
| 3  | Fecha     | Dólares | Cambio           | Total     |
| 4  |           |         |                  |           |
| 5  | 23-jun-13 | 20      | 1.224,12         | 24.482,40 |
| 6  | 01-jul-13 | 2       | 1.325,55         | 2.651,10  |
| 7  | 07-jul-13 | 5       | 1.406,09         | 7.030,45  |
| 8  | 29-jun-13 | 10      | 1.299,43         | 12.994,30 |
| 9  |           |         |                  |           |
| 10 |           |         | Importe<br>total | 47.158,25 |
| 11 |           |         |                  |           |

#### 11.Cierra el documento **cambio-datos.ods**.

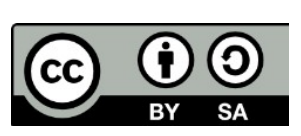

Este libro "Ejercicios de LibreOffice Calc", publicado originalmente en https://ifanlo.com/libro-deejercicios-de-libreoffice-calc, está sujeto a la licencia Atribución-CompartirIgual 4.0 Internacional de Creative Commons. Para ver una copia de esta licencia, visite http://creativecommons.org/licenses/by-sa/4.0.

12.Guarda los cambios en **cambio-formulario.ods**.

- 13.Cambia las fechas del formulario (dentro de las fechas comprendidas en la tabla de datos) y comprueba que sigue funcionando perfectamente aunque la tabla de datos está cerrada. Introduce una fecha fuera del intervalo de estas fechas y comprueba que aparece el error **#N**/**D**.
- 14.Cierra el documento sin guardar los últimos cambios.

### • Ejercicio de referencias mixtas

En este ejercicio debes calcular en una hoja de cálculo el precio unitario de un determinado artículo en función del descuento por volumen de compra y de la fecha de pago. Realiza las siguientes tareas.

1. Abre el archivo **calculo-precios.ods** que te mostrará la siguiente hoja de cálculo

|    | А | В          | С         | D          | E       | F       | G       |
|----|---|------------|-----------|------------|---------|---------|---------|
| 1  |   |            |           |            |         |         |         |
| 2  |   | Cantidad   | Descuento | Contado    | 30 días | 60 días | 90 días |
| 3  |   | 1000       | 0%        |            |         |         |         |
| 4  |   | 5000       | 2%        |            |         |         |         |
| 5  |   | 10000      | 5%        |            |         |         |         |
| 6  |   | 15000      | 10%       |            |         |         |         |
| 7  |   | 30000      | 15%       |            |         |         |         |
| 8  |   |            |           |            |         |         |         |
| 9  |   |            | Recargos  | -5%        | 0%      | 5%      | 7%      |
| 10 |   |            |           |            |         |         |         |
| 11 |   | Precio sin | descuento | 2.000,00 € |         |         |         |
| 12 |   |            |           |            |         |         |         |
| 10 |   |            |           |            |         |         |         |

- 2. Hay que completar el rango D3:G7 con una fórmula que determine el Precio unitario de un producto en función de su Precio sin descuento, un porcentaje de Descuento y un porcentaje de Recargos., con las siguientes consideraciones:
  - una posible expresión de la fórmula (hay otras) sería:= Precio sin descuento – (Descuento \* Precio sin descuento) + (Recargos \* Precio sin descuento)
  - Puedes intentar resolverlo mediante referencias mixtas, pero este es un ejemplo en el cual el uso de nombres de rangos te resultará mucho más fácil.
  - El rango **B3:B7** que indica la **Cantidad** no es relevante para el cálculo, simplemente permite que el usuario pueda saber que descuento aplicar

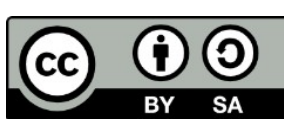

Este libro "Ejercicios de LibreOffice Calc", publicado originalmente en https://ifanlo.com/libro-deejercicios-de-libreoffice-calc, está sujeto a la licencia Atribución-CompartirIgual 4.0 Internacional de Creative Commons. Para ver una copia de esta licencia, visite http://creativecommons.org/licenses/by-sa/4.0.

a un pedido en concreto.

• Una vez resuelto, la hoja deberá mostrar la siguiente información:

|    | Α | В          | С         | D          | E          | F          | G         |  |
|----|---|------------|-----------|------------|------------|------------|-----------|--|
| 1  |   |            |           |            |            |            |           |  |
| 2  |   | Cantidad   | Descuento | Contado    | 30 días    | 60 días    | 90 días   |  |
| 3  |   | 1000       | 0%        | 1.900,00€  | 2.000,00€  | 2.100,00€  | 2.140,00€ |  |
| 4  |   | 5000       | 2%        | 1.860,00 € | 1.960,00 € | 2.060,00 € | 2.100,00€ |  |
| 5  |   | 10000      | 5%        | 1.800,00€  | 1.900,00€  | 2.000,00€  | 2.040,00€ |  |
| 6  |   | 15000      | 10%       | 1.700,00€  | 1.800,00€  | 1.900,00€  | 1.940,00€ |  |
| 7  |   | 30000      | 15%       | 1.600,00€  | 1.700,00€  | 1.800,00€  | 1.840,00€ |  |
| 8  |   |            |           |            |            |            |           |  |
| 9  |   |            | Recargos  | -5%        | 0%         | 5%         | 7%        |  |
| 10 |   |            |           |            |            |            |           |  |
| 11 |   | Precio sin | descuento | 2.000,00 € |            |            |           |  |
| 12 |   |            |           |            |            |            |           |  |

3. Crea un gráfico que muestre la información de los diversos precios resultantes, con un aspecto similar al de la imagen

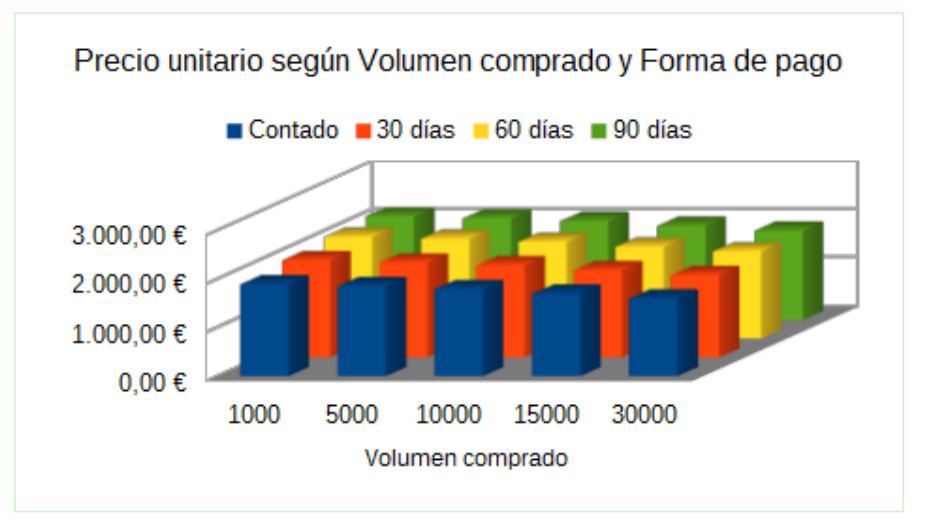

4. Guarda los cambios.

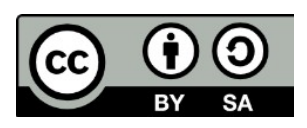

### 2.3. Formatos condicionales

Para practicar los temas vistos en esta unidad didáctica te sugerimos los siguientes ejercicios.

Los documentos necesarios para realizar los ejercicios se encuentran en la carpeta 2.3 de los archivos de prácticas.

¡Disfruta de la tarea!

### • Ejercicio de formato condicional aplicando estilos de celda

Realiza las siguientes tareas:

- 1. Abre el archivo **antiguedad-calculada.ods**.
- 2. Aplica un formato condicional al rango correspondiente al **Importe** (C4:C11) de manera que:
  - se muestren en negrita y fondo rojo los importes superiores a 2000.
- 3. Aplica un formato condicional al rango correspondiente a **Retraso días** (E4:E11) de manera que:
  - se muestren en negrita y fondo azul los valores entre 31 y 60 días.
  - se muestren en negrita y fondo naranja los valores entre 61 y 90 días.
  - se muestren en negrita y fondo rojo los valores entre 61 y 90 días.
- 4. Guarda los cambios.
- 5. Modifica manualmente importes y días de retraso para comprobar que los formatos se actualizan automáticamente.

El documento, antes de guardar los cambios, tendrá una apariencia como la siguiente:

|                | Importe | Vencimiento | Retraso<br>días |
|----------------|---------|-------------|-----------------|
| 97             | 9908    | 14/06/2007  | 31              |
| 38             | 11779   | 16/04/2007  | 90              |
| )5             | 7719    | 23/06/2007  | 22              |
| <del>)</del> 7 | 11412   | 04/04/2007  | 102             |
| 57             | 639     | 24/02/2007  | 141             |
| )4             | 1064    | 06/05/2007  | 70              |
| 29             | 1436    | 23/04/2007  | 83              |
| )5             | 2972    | 24/06/2007  | 21              |
|                |         | Promedio:   | 70              |

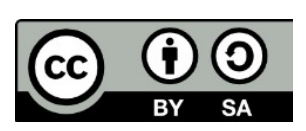

Este libro "Ejercicios de LibreOffice Calc", publicado originalmente en https://ifanlo.com/libro-deejercicios-de-libreoffice-calc, está sujeto a la licencia Atribución-CompartirIgual 4.0 Internacional de Creative Commons. Para ver una copia de esta licencia, visite http://creativecommons.org/licenses/by-sa/4.0.
#### • Formato condicional con iconos, barras de datos y escalas de color

Realiza las siguientes tareas:

- 1. Abre el archivo **vendedores-eficaces-calculados.ods**.
- 2. Modifica las fórmulas de la columna **Sí/No** (rango **F4:F13**) para que en vez de **Sí** o **No**, se muestre **1** o **0**.
- 3. Aplica a la columna **Sí/No** (rango **F4:F13**) un formato condicional de iconos estilo **Luces de semáforo1** que muestre un semáforo verde para los vendedores eficaces y un semáforo rojo para los no eficaces.
- 4. Aplica a la columna **Llamadas** (rango **C4 : C13**) un formato condicional de escala de color de tres entradas, configuradas como sigue:
  - Valor mínimo: color Rojo 10.
  - Valor medio: Percentil 50, color Cian 10.
  - Valor máximo: color Turquesa 10.
- 5. Aplica a la columna **Visitas** (rango **D4:D13**) un formato condicional de barra de datos color Rosado 8.
- 6. Guarda los cambios.
- 7. Modifica las cantidades de **Visitas** y **Llamadas** para comprobar como cambian los formatos aplicados.

La tabla de datos antes de guardar los cambios habrá quedado con la siguiente apariencia:

| 2  |          |       |          |         |          |       |
|----|----------|-------|----------|---------|----------|-------|
| 3  | Vendedor | Zona  | Llamadas | Visitas | Eficacia | Sí/No |
| 4  | López    | sur   | 7        | 1       | 14,3%    | 0     |
| 5  | Dieguez  | norte | 9        | 1       | 11,1%    | 0     |
| 6  | López    | oeste | 12       | 2       | 16,7%    | 0     |
| 7  | Dieguez  | sur   | 15       | 4       | 26,7%    | 0     |
| 8  | Sastre   | sur   | 16       | 8       | 50,0%    | 0 1   |
| 9  | Dieguez  | este  | 19       | 6       | 31,6%    | 0     |
| 10 | Sastre   | oeste | 21       | 9       | 42,9%    | 0 1   |
| 11 | Sastre   | este  | 25       | 10      | 40,0%    | 0 1   |
| 12 | López    | norte | 34       | 15      | 44,1%    | 0 1   |
| 13 | Sastre   | norte | 60       | 13      | 21,7%    | 0     |
| 14 |          |       |          |         | Eficaces | 0     |

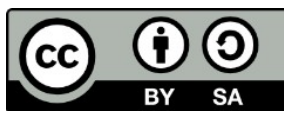

© 2019 por Ismael Fanlo Boj <ifanlo@ifanlo.com>.

# • Ejercicios de formato condicional basado en fórmulas

Realiza las siguientes tareas:

- 1. Abre el archivo **calificaciones-complejas.ods**.
- 2. Establece un formato condicional que asigne fuente negrita y fondo de color Rojo 9 a todas las celdas de las filas con alumnos con calificación *Insuficiente*.
- 3. Establece un formato condicional que asigne fuente negrita y fondo de color Verde 9 a todas las celdas de las filas con alumnos con calificación *Excelente*. La tabla deberá presentar una apariencia similar a la siguiente:

| 4  |                 |        |        |        |      |              |  |
|----|-----------------|--------|--------|--------|------|--------------|--|
| 3  | Nombre alumno   | Trim 1 | Trim 2 | Trim 3 | Nota | Evaluación   |  |
| 4  | Mariano Pérez   | 2      | 3      | 5      | 3,33 | Insuficiente |  |
| 5  | Susana Díaz     | 9      | 8      | 4      | 7,00 | Notable      |  |
| 6  | Margarita Soler | 6      | 6      | 5,75   | 5,92 | Aprobado     |  |
| 7  | Montse Abril    | 7      | 4      | 5      | 5,33 | Aprobado     |  |
| 8  | Joan Cisa       | 4      | 8      | 6      | 6,00 | Aprobado     |  |
| 9  | Jose Sánchez    | 6      | 6,5    | 8      | 6,83 | Aprobado     |  |
| 10 | Albert Català   | 5      | 4      | 9      | 6,00 | Aprobado     |  |
| 11 | Robert Amic     | 9,1    | 7      | 4      | 6,70 | Aprobado     |  |
| 12 | Anna Torres     | 1      | 6      | 2,3    | 3,10 | Insuficiente |  |
| 13 | Javier García   | 9      | 10     | 9      | 9,33 | Excelente    |  |
| 14 |                 |        |        |        |      |              |  |

- 4. Guarda los cambios y cierra el archivo.
- 5. Abre el archivo **frutas.ods**.
- 6. Establece un formato condicional que asigne fuente negrita y fondo de color Rojo 9 a todas las celdas de las filas con ventas de la *Zona Levante con Importe inferior a 1.000* €.
- 7. Establece un formato condicional que asigne fuente negrita y fondo de color Verde 9 a todas las celdas de las filas con ventas de la *Zona Levante de Importe superior a 4.000*€.
- Filtra la tabla para que muestre sólo las ventas de la Zona Levante con Importe superior a 3.500 € o Importe inferior a 1.500 €. Los datos se presentarán ordenados por Importe ascendente La tabla debe mostrar la siguiente apariencia:

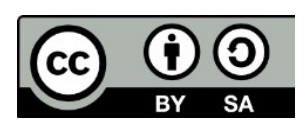

© 2019 por Ismael Fanlo Boj <ifanlo@ifanlo.com>.

|     | Α        | В                      | С       | D         | E          |
|-----|----------|------------------------|---------|-----------|------------|
| 1   | Fecha 💌  | Vendedor 🔻             | Zona 💌  | Fruta 💌   | Importe 💌  |
| 4   | 27/12/13 | Bosch Pons, Montserra  | Levante | Kiwi      | 302,46 €   |
| 8   | 17/02/13 | Nadal Más, Jordi       | Levante | Kiwi      | 453,17 €   |
| 14  | 27/09/13 | Bosch Pons, Montserra  | Levante | Papaya    | 778,93€    |
| 19  | 28/12/13 | Bosch Pons, Montserra  | Levante | Aguacate  | 966,84 €   |
| 23  | 20/09/13 | Bosch Pons, Montserrat | Levante | Papaya    | 1.246,78 € |
| 84  | 17/05/13 | Nadal Más, Jordi       | Levante | Aguacate  | 3.783,81€  |
| 85  | 13/09/13 | Bosch Pons, Montserrat | Levante | Chirimoya | 3.788,48 € |
| 86  | 14/12/13 | Bosch Pons, Montserrat | Levante | Papaya    | 3.916,53 € |
| 90  | 06/09/13 | Bosch Pons, Montserra  | Levante | Chirimoya | 4.201,36 € |
| 91  | 22/11/13 | Bosch Pons, Montserra  | Levante | Aguacate  | 4.211,19€  |
| 94  | 08/02/13 | Bosch Pons, Montserra  | Levante | Chirimoya | 4.300,73€  |
| 96  | 08/03/13 | Bosch Pons, Montserra  | Levante | Chirimoya | 4.807,15€  |
| 99  | 28/07/13 | Bosch Pons, Montserra  | Levante | Mango     | 4.878,23€  |
| 100 | 07/09/13 | Bosch Pons, Montserra  | Levante | Aguacate  | 4.927,34 € |
| 101 | 03/02/13 | Nadal Más, Jordi       | Levante | Kiwi      | 4.961,77 € |
| 102 |          |                        |         |           |            |

9. Guarda los cambios.

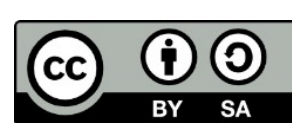

© 2019 por Ismael Fanlo Boj <ifanlo@ifanlo.com>. Este libro "Ejercicios de LibreOffice Calc", publicado originalmente en https://ifanlo.com/libro-deejercicios-de-libreoffice-calc, está sujeto a la licencia Atribución-CompartirIgual 4.0 Internacional de Creative Commons. Para ver una copia de esta licencia, visite

http://creativecommons.org/licenses/by-sa/4.0.

# 2.4. Tablas dinámicas

Para practicar los temas vistos en esta unidad didáctica te sugerimos los siguientes ejercicios que te permitirán practicar en la creación y modificación de tablas dinámicas.

Los documentos necesarios para realizar los ejercicios se encuentran en la carpeta 2.4 de los archivos de prácticas.

¡Disfruta de la tarea!

# • Ejercicios de creación de tablas dinámicas

Realiza los pasos siguientes:

- 1. Abre el archivo **contactos.ods**. y guárdalo con el nombre **contactos-tablasdinamicas.ods**. Se trata de una tabla con los datos de una hipotética agencia de contactos personales, que contiene una abundancia de columnas de todo tipo que nos permitirán explorar a fondo la creación de tablas dinámicas.
- 2. Crea una tabla dinámica con las siguientes características:
  - Campos de fila: *Población*
  - Campos de columna: Sexo
  - Campos de página: Nivel académico
  - Campos de datos: *ID* (sabemos que no tiene sentido sumar los nºs de ID, en un ejercicio del próximo apartado modificaremos el cálculo para que *cuente* en vez de *sumar*)
  - Crearás la tabla en una nueva hoja, a la que denominarás
    PoblaciónSexo.
- 3. Filtra la tabla para que resuma tan sólo los datos de usuarios con *Nivel académico: Diplomado/a, Licenciado/a y Doctor/a*. La tabla tendrá la siguiente apariencia:

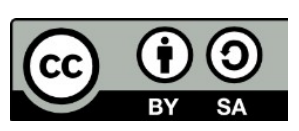

© 2019 por Ismael Fanlo Boj <ifanlo@ifanlo.com>.

|    | Α            | В              | С     | D             | E   |
|----|--------------|----------------|-------|---------------|-----|
| 1  | Filtrar      |                |       |               |     |
| 2  | Nivel acadén | - múltiple - 🔻 |       |               |     |
| 3  |              |                |       |               |     |
| 4  | Suma - ID    | Sexo 🔹         |       |               |     |
| 5  | Población 💌  | Hombre         | Mujer | Total Resulta | ıdo |
| 6  | Girona       | 9              | 3 7   | 100           |     |
| 7  | Lleida       | 17             | 2 43  | 215           |     |
| 8  | Madrid       | 16             | 9     | 169           |     |
| 9  | Tarragona    | 6              | 1 118 | 179           |     |
| 10 | Valencia     | 18             | 7 302 | 489           |     |
| 11 | Zaragoza     | 15             | 7     | 157           |     |
| 12 | Total Result | 83             | 9 470 | 1309          |     |
| 13 |              |                |       |               |     |
| 14 |              |                |       |               |     |

- 4. Crea otra tabla dinámica con las siguientes características:
  - Campos de fila: Nivel académico
  - Campos de columna: Sexo
  - Campos de datos: *Ingresos mensuales* y Ahorros
  - Crearás la tabla en una nueva hoja, a la que denominarás **IngresosEstudios**.
- 5. Filtra la tabla para que muestre sólo los datos de usuarios con *Nivel académico: Diplomado/a, Licenciado/a y Doctor/a*. La tabla tendrá la siguiente apariencia:

|    | A            | В             | С      |    | D     | E             | F   |
|----|--------------|---------------|--------|----|-------|---------------|-----|
| 1  | Filtrar      |               |        |    |       |               |     |
| 2  |              |               |        |    |       |               |     |
| 3  |              |               | Sexo   | ٠  |       |               |     |
| 4  | Nivel acad 💙 | Datos         | Hombre |    | Mujer | Total Resulta | ıdo |
| 5  | Diplomado/a  | Suma - Ingre  | 89     | 00 | 5300  | 14200         |     |
| 6  |              | Suma - Ahor   | 620    | 00 | 39700 | 101700        |     |
| 7  | Doctor/a     | Suma - Ingre  | 29     | 00 |       | 2900          |     |
| 8  |              | Suma - Ahorro | os     |    |       |               |     |
| 9  | Licenciado/a | Suma - Ingre  | 72     | 00 | 2400  | 9600          |     |
| 10 |              | Suma - Ahor   | 85     | 00 | 10900 | 19400         |     |
| 11 | Total Suma   | Ingresos m    | 190    | 00 | 7700  | 26700         |     |
| 12 | Total Suma   | Ahorros       | 705    | 00 | 50600 | 121100        |     |
| 13 |              |               |        |    |       |               |     |
| 14 |              |               |        |    |       |               |     |

- 6. Crea otra tabla dinámica con las siguientes características:
  - Campos de fila: *Población* y Sexo
  - Campos de datos: Peso Kg y Altura
  - Crearás la tabla en una nueva hoja, a la que denominarás **PesoAltura**.
- 7. Filtra la tabla para que muestre sólo los datos de usuarios con *Profesión: Contable*. La tabla tendrá la siguiente apariencia:

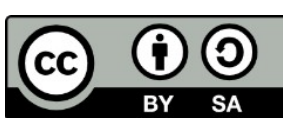

© 2019 por Ismael Fanlo Boj <ifanlo@ifanlo.com>.

Este libro "Ejercicios de LibreOffice Calc", publicado originalmente en https://ifanlo.com/libro-deejercicios-de-libreoffice-calc, está sujeto a la licencia Atribución-CompartirIgual 4.0 Internacional de Creative Commons. Para ver una copia de esta licencia, visite http://creativecommons.org/licenses/by-sa/4.0.

|    | A           | В       |   | С             | D     |  |
|----|-------------|---------|---|---------------|-------|--|
| 1  | Filtrar     |         |   |               |       |  |
| 2  |             |         |   |               |       |  |
| 3  | Población 💌 | Sexo    | • | Datos         |       |  |
| 4  | Barcelona   | Mujer   |   | Suma - Peso   | 87    |  |
| 5  |             |         |   | Suma - Altur  | 1,59  |  |
| 6  | Tarragona   | Hombre  |   | Suma - Peso   | 79    |  |
| 7  |             |         |   | Suma - Altur≯ | 1,59  |  |
| 8  | Valencia    | Mujer   |   | Suma - Peso   | 127   |  |
| 9  |             |         |   | Suma - Altur  | 3,54  |  |
| 10 | Zaragoza    | Hombre  |   | Suma - Peso   | 70    |  |
| 11 |             |         |   | Suma - Altur≯ | 1,8   |  |
| 12 |             | Mujer   |   | Suma - Peso   | 58    |  |
| 13 |             |         |   | Suma - Altur  | 1,71  |  |
| 14 | Total Suma  | Peso Kg |   |               | 421   |  |
| 15 | Total Suma  | Altura  |   |               | 10,23 |  |
| 16 |             |         |   |               |       |  |

8. Guarda los cambios.

# • Ejercicios de modificación de tablas dinámicas

Realiza las tareas siguientes:

- 1. Abre el archivo **contactos-tablas-dinamicas.ods**.
- 2. Observarás que las tablas dinámicas creadas no tienen formatos adecuados en los datos que lo requieren. No intentes aplicar formato directamente en las tablas dinámicas, pues cualquier modificación o actualización restablecería los datos sin formato. En vez de ello, aplica el formato en los datos de origen. Para comprobarlo, en la **Hoja1** que contiene la tabla original aplica estos formatos:
  - Columna S (*Ingresos mensuales*): Euro sin decimales.
  - Columna T (Ahorros): Euro sin decimales.
  - Columna U (*Peso Kg*): Cantidad sin decimales.
  - Columna V (*Altura*): Cantidad con dos decimales.
- 3. Actualiza las tablas dinámicas de las hojas **PesoAltura** e **IngresosEstudios**. Comprueba que los formatos numéricos ya se presentan correctamente.
- 4. Modifica la tabla de la hoja **PoblaciónSexo** con las siguientes características:
  - Establece que el campo *ID* se muestre como *Cantidad* en vez de como *Suma*.
  - Modifica el filtro *Nivel académico* para que se muestren todos. La tabla presentará la siguiente apariencia:

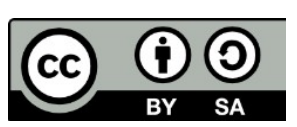

© 2019 por Ismael Fanlo Boj <ifanlo@ifanlo.com>.

|    | A             | В            | С     | D              |    |
|----|---------------|--------------|-------|----------------|----|
| 1  | Filtrar       |              |       |                |    |
| 2  | Nivel acadén  | - todo - 🛛 🔻 |       |                |    |
| 3  |               |              |       |                |    |
| 4  | Cantidad - ID | Sexo 🔻       |       |                |    |
| 5  | Población 🔻   | Hombre       | Mujer | Total Resultad | lo |
| 6  | Barcelona     | 10           | 12    | 22             |    |
| 7  | Girona        | 12           | 4     | 16             |    |
| 8  | Lleida        | 8            | 9     | 17             |    |
| 9  | Madrid        | 9            | 2     | 11             |    |
| 10 | Tarragona     | 6            | 10    | 16             |    |
| 11 | Valencia      | 10           | 10    | 20             |    |
| 12 | Zaragoza      | 12           | 8     | 20             |    |
| 13 | Total Result  | 67           | 55    | 122            |    |
| 14 |               |              |       |                |    |

• Crea un gráfico de columnas apiladas que muestre los datos de la tabla.

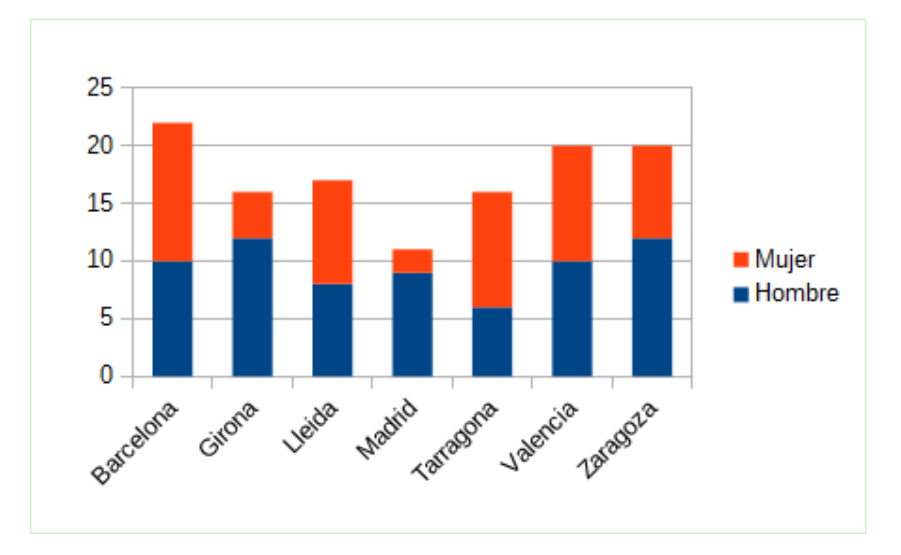

- Comprueba la actualización del gráfico si se filtran los datos por *Nivel académico*. ¿Qué ocurre si estableces algún filtro por *Población*?.
  Antiguamente se descomponía toda la estructura del gráfico. Desde la versión 5.4 el programa trabaja con gráficos dinámicos que se adaptan dinámicamente a la estructura de la tabla y añaden botones de filtro en el propio gráfico.
- 5. Modifica la tabla de la hoja **IngresosEstudios** con las siguientes características:
  - Establece que los campos de datos se muestren como *Promedio* en vez de como *Suma*.
  - Repara en el detalle de que el *Promedio de Ahorros* no es correcto. Eso es debido a que en la tabla de datos original hay celdas vacías. Sustituye en la columna *Ahorros* de los datos de origen (**Hoja1**) las celdas vacías por valores cero y actualiza la tabla dinámica.

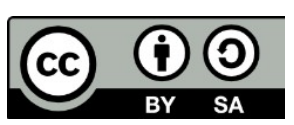

© 2019 por Ismael Fanlo Boj <ifanlo@ifanlo.com>.

Este libro "Ejercicios de LibreOffice Calc", publicado originalmente en https://ifanlo.com/libro-deejercicios-de-libreoffice-calc, está sujeto a la licencia Atribución-CompartirIgual 4.0 Internacional de Creative Commons. Para ver una copia de esta licencia, visite http://creativecommons.org/licenses/by-sa/4.0.

- Mueve el campo *Datos* para que los valores se muestren en columnas.
- Elimina el campo *Sexo*.
- Modifica el filtro *Nivel académico* para que se muestren todos:
- Modifica el diseño añadiendo otra vez el campo *Ahorros (como Suma)* al área de campos de datos, pero que se muestre en % *sobre el total de la columna*.
- Modifica las etiquetas de datos de la fila 4 (Promedio Ingresos, Promedio - Ahorros y Suma - Ahorros) por Ingresos medios, Ahorros medios y % ahorro total, respectivamente.
- Establece el *Ajuste de texto automático* en la alineación de la fila 4. Aplica también en la fila 4 *alineación centrada* tanto en vertical como en horizontal. La tabla presentará la siguiente apariencia:

|    | Α            | В                  | C              | D                 |  |
|----|--------------|--------------------|----------------|-------------------|--|
| 1  | Filtrar      |                    |                |                   |  |
| 2  |              |                    |                |                   |  |
| 3  |              | Datos              |                |                   |  |
| 4  | Nivel acad 구 | Ingresos<br>medios | Ahorros medios | % ahorro<br>total |  |
| 5  | Bachillerato | 1.058,82€          | 7.611,76€      | 7,67%             |  |
| 6  | Diplomado/a  | 1.420,00 €         | 10.170,00€     | 6,03%             |  |
| 7  | Doctor/a     | 966,67€            | 0,00€          | 0,00%             |  |
| 8  | EGB          | 892,68 €           | 25.273,17 €    | 61,46%            |  |
| 9  | Elementales  | 900,00 €           | 10.641,38 €    | 18,30%            |  |
| 10 | FP           | 1.107,69 €         | 6.984,62 €     | 5,39%             |  |
| 11 | Licenciado/a | 1.066,67€          | 2.155,56 €     | 1,15%             |  |
| 12 | Total Result | 998,36€            | 13.820,49 €    | 100,00%           |  |
| 13 |              |                    |                |                   |  |

- 6. Modifica la tabla de la hoja **PesoAltura** con las siguientes características:
  - Establece que los campos de datos se muestren como *Promedio* en vez de como *Suma*.
  - Quita el filtro establecido por *Profesion*.
  - Establece Subtotales para el campo Población.
  - Mueve el campo *Datos* para que los valores se muestren en columnas.
  - Sustituye las etiquetas *Promedio Peso Kg* y *Promedio Altura* por *Peso medio* y *Altura media*, respectivamente. La apariencia de la tabla en sus primeras filas será como se muestra:

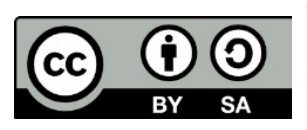

© 2019 por Ismael Fanlo Boj <ifanlo@ifanlo.com>.

|    | Α           | В        |   | С          | D            |  |
|----|-------------|----------|---|------------|--------------|--|
| 1  | Filtrar     |          |   |            |              |  |
| 2  |             |          |   |            |              |  |
| 3  |             |          |   | Datos      |              |  |
| 4  | Población 💌 | Sexo     | ٠ | Peso medio | Altura media |  |
| 5  | Barcelona   | Hombre   |   | 84         | 1,70         |  |
| 6  |             | Mujer    |   | 86         | 1,71         |  |
| 7  | Barcelona R | esultado |   | 85         | 1,71         |  |
| 8  | Girona      | Hombre   |   | 78         | 1,74         |  |
| 9  |             | Mujer    |   | 82         | 1,64         |  |
| 10 | Girona Resu | ltado    |   | 79         | 1,72         |  |
| 11 | Lleida      | Hombre   |   | 76         | 1,63         |  |
| 12 |             | Mujer    |   | 78         | 1,76         |  |
| 13 | Lleida Resu | tado     |   | 77         | 1,70         |  |
| 14 | Madrid      | Hombre   |   | 87         | 1,73         |  |
| 15 |             | Mujer    |   | 86         | 1,84         |  |
| 16 | Madrid Resu | ltado    |   | 87         | 1,75         |  |
| 17 | Tarragona   | Hombre   |   | 84         | 1.70         |  |

7. Guarda los cambios.

### • Ejercicios de agrupación de datos en tablas dinámicas

Para la realización de este ejercicio seguirás trabajando con el archivo **contactostablas-dinamicas.ods** de la práctica anterior.

Realiza las siguientes tareas:

- 1. Abre el archivo **contactos-tablas-dinamicas.ods**.
- 2. Crea los siguientes grupos a partir del campo *Nivel Académico* (recuerda que al cambiar el nombre desaparecerán aparentemente):
  - Un grupo integrado por *Diplomado/a, Doctor/a y Licenciado/a*. Cambia la etiqueta *Agrupar1* por *Alta*.
  - Un grupo integrado por *Bachillerato y FP*. Cambia la etiqueta *Agrupar1* por *Media*.
  - Un grupo integrado por *EGB y Elementales*. Cambia la etiqueta *Agrupar1* por *Baja*.
  - Actualiza la tabla dinámica para que se muestren todos los grupos. Si no funciona, añade un nuevo nivel de grupo y después elimínalo.
- 3. Sustituye el nombre del campo agrupado *Nivel académico2* por *Formación*.
- 4. Elimina el campo *Nivel académico*. La tabla debería mostrar la siguiente apariencia:

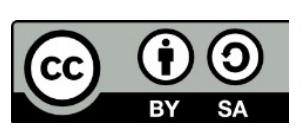

© 2019 por Ismael Fanlo Boj <ifanlo@ifanlo.com>.

|    | Α               | В              | С              | D             |
|----|-----------------|----------------|----------------|---------------|
| 1  | Filtrar         |                |                |               |
| 2  |                 |                |                |               |
| 3  |                 | Datos          |                |               |
| 4  | Formación 🗨     | Ingresos medic | Ahorros medios | % ahorro tota |
| 5  | Alta            | 1.213,64 €     | 5.504,55 €     | 7,18%         |
| 6  | Baja            | 895,71€        | 19.211,43 €    | 79,76%        |
| 7  | Media           | 1.080,00 €     | 7.340,00 €     | 13,06%        |
| 8  | Total Resultado | 998,36 €       | 13.820,49 €    | 100,00%       |
| 9  |                 |                |                |               |
| 10 |                 |                |                |               |

- 5. Crea otra tabla dinámica en una nueva hoja que muestre el número de usuarios (*Cantidad ID*) por *Fecha nacimiento*.
- 6. Agrupa las fechas de nacimiento por *Año*s. La tabla mostrará la siguiente apariencia:

|    |              |      | _ |
|----|--------------|------|---|
|    | A            | В    |   |
| 1  | Filtrar      |      |   |
| 2  |              |      |   |
| 3  | Fecha Nac 🔻  | ento |   |
| 4  | 1957         | 6    |   |
| 5  | 1958         | 8    |   |
| 6  | 1959         | 12   |   |
| 7  | 1960         | 10   |   |
| 8  | 1961         | 7    |   |
| 9  | 1962         | 7    |   |
| 10 | 1963         | 7    |   |
| 11 | 1964         | 14   |   |
| 12 | 1965         | 7    |   |
| 13 | 1966         | 15   |   |
| 14 | 1967         | 12   |   |
| 15 | 1968         | 7    |   |
| 16 | 1969         | 10   |   |
| 17 | Total Result | 122  |   |
| 18 |              |      |   |

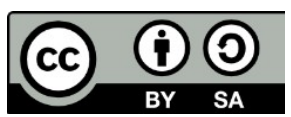

© 2019 por Ismael Fanlo Boj <ifanlo@ifanlo.com>. Este libro "Ejercicios de LibreOffice Calc", publicado originalmente en https://ifanlo.com/libro-de-

ejercicios-de-libreoffice-calc, está sujeto a la licencia Atribución-CompartirIgual 4.0 Internacional de Creative Commons. Para ver una copia de esta licencia, visite http://creativecommons.org/licenses/by-sa/4.0.

# 2.5. Trabajo con hipótesis

Para practicar los temas vistos en esta unidad didáctica te sugerimos los siguientes ejercicios.

Los documentos necesarios para realizar los ejercicios se encuentran en la carpeta 2.5 de los archivos de prácticas.

¡Disfruta de la tarea!

# • Ejercicio de Buscar objetivo

Realiza las siguientes tareas:

1. Para estudiar las necesidades de financiación de una inversión creamos el siguiente modelo en una hoja de cálculo:

|    | Α                  | В         | С       |
|----|--------------------|-----------|---------|
| 1  | Cálculo de préstam | os        |         |
| 2  |                    |           |         |
| 3  | Importe inversión: | 300.000 € |         |
| 4  | Anticipo contado:  | -80.000 € |         |
| 5  | A financiar:       |           |         |
| 6  | Tipo interés:      | 4,00%     | anual   |
| 7  | Plazo:             | 30        | años    |
| 8  |                    |           |         |
| 9  | Cuota:             |           | mensual |
| 10 |                    |           |         |

2. Introduce las fórmulas necesarias en las celdas sombreadas en amarillo. Deberás obtener lo siguiente:

|    | A                  | В           | С       |
|----|--------------------|-------------|---------|
| 1  | Cálculo de préstam | os          |         |
| 2  |                    |             |         |
| 3  | Importe inversión: | 300.000 €   |         |
| 4  | Anticipo contado:  | -80.000 €   |         |
| 5  | A financiar:       | 220.000 €   |         |
| 6  | Tipo interés:      | 4,00%       | anual   |
| 7  | Plazo:             | 30          | años    |
| 8  |                    |             |         |
| 9  | Cuota:             | -1.050,31 € | mensual |
| 10 |                    |             |         |

3. Deseamos redondear la cuota mensual a 1.000 euros. ¿Qué anticipo deberíamos pagar al contado?. Resuélvelo con la herramienta Buscar objetivo.

El resultado debe ser como se muestra:

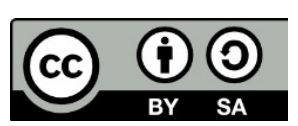

<sup>© 2019</sup> por Ismael Fanlo Boj <ifanlo@ifanlo.com>.

|    | Α                  | В           | С       |
|----|--------------------|-------------|---------|
| 1  | Cálculo de préstam | os          |         |
| 2  |                    |             |         |
| 3  | Importe inversión: | 300.000 €   |         |
| 4  | Anticipo contado:  | -90.539 €   |         |
| 5  | A financiar:       | 209.461 €   |         |
| 6  | Tipo interés:      | 4,00%       | anual   |
| 7  | Plazo:             | 30          | años    |
| 8  |                    |             |         |
| 9  | Cuota:             | -1.000,00 € | mensual |
| 10 |                    |             |         |

### • Ejercicio de Escenarios

Para la realización de esta práctica necesitarás el archivo **verduleros.ods**.

La hoja **Ventas** de este libro muestra las siguientes características:

- En el intervalo **B7** : **F29** se muestra el resumen de ventas efectuado en 2016 de unos productos de la huerta.
- En el rango **G7 : I29** se muestran las previsiones para el año 2017. La previsión de venta de unidades es la misma, pero se desea evaluar el impacto de las posibles variaciones de precios dada la volatilidad del mercado.
- Por eso, en las celdas c3: c5 se establecen unos posibles porcentajes de variación en el precio, que dependen del tipo de producto. Estos porcentajes afectan al cálculo de los precios previstos para 2017, situados en la columna н.
- En la celda combinada E3:F5 se calcula el crecimiento total de la facturación prevista en 2017 sobre la real de 2016. Esta celda tiene un formato condicional que muestra un sombreado diferente según el porcentaje de incremento o decremento producido.

Realiza las siguientes tareas:

- 1. Abre el libro **verduleros.ods**.
- 2. Guárdalo con el nombre **verduleros-escenarios.ods**.
- 3. Crea un **Escenario A** en el intervalo **B2: I29** con las siguientes características:
  - Previsión de incremento del precio en frutas (celda c3): +15%
  - Previsión de incremento del precio en hortalizas (celda c4): -10% (negativo)
  - Previsión de incremento del precio en verduras (celda c5): +15%
- 4. Crea un **Escenario B** en el intervalo **B2**:**I29** con las siguientes características:
  - Previsión de incremento del precio en frutas (celda C3): -15% (negativo)

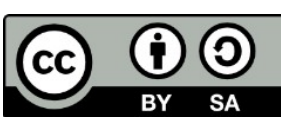

<sup>© 2019</sup> por Ismael Fanlo Boj <ifanlo@ifanlo.com>.

Este libro "Ejercicios de LibreOffice Calc", publicado originalmente en https://ifanlo.com/libro-deejercicios-de-libreoffice-calc, está sujeto a la licencia Atribución-CompartirIgual 4.0 Internacional de Creative Commons. Para ver una copia de esta licencia, visite http://creativecommons.org/licenses/by-sa/4.0.

- Previsión de incremento del precio en hortalizas (celda C4): -5% (negativo)
- Previsión de incremento del precio en verduras (celda C5): +10%
- 5. Crea un **Escenario C** en el intervalo **B2:I29** con las siguientes características:
  - Previsión de incremento del precio en frutas (celda C3): +5%
  - Previsión de incremento del precio en hortalizas (celda **C4**): **+10%**
  - Previsión de incremento del precio en verduras (celda C5): -10% (negativo)
- 6. Alterna entre los diferentes escenarios para comprobando que el crecimiento total (celda combinada E3:F5) muestra el siguiente resultado para cada escenario:
  - Escenario A: 11,32% (sombreado verde pálido)
  - Escenario B: -10,59% (sombreado rosado pálido)
  - Escenario C: 3,97% (sombreado amarillo pálido)
  - Si alguno no coincide, comprueba los valores introducidos y rectifícalos si es preciso.
- 7. Modifica las propiedades de los tres escenarios para que no se puedan modificar. Para comprobarlo, asegúrate de que, aunque modifiques los valores en un escenario activo, al volver a seleccionar el mismo escenario, se restablecen sus valores originales.
- 8. Copia cada uno de los tres escenarios como una hoja nueva.
- 9. Guarda los cambios.

Llegados aquí, deberías tener tres hojas nuevas: **Escenario A\_2**, **Escenario B\_2** y **Escenario C\_2**. La apariencia de la hoja **Escenario B\_2** debería ser como se muestra en la siguiente imagen.

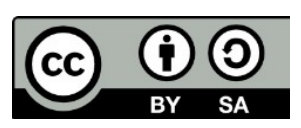

Este libro "Ejercicios de LibreOffice Calc", publicado originalmente en https://ifanlo.com/libro-deejercicios-de-libreoffice-calc, está sujeto a la licencia Atribución-CompartirIgual 4.0 Internacional de Creative Commons. Para ver una copia de esta licencia, visite http://creativecommons.org/licenses/by-sa/4.0.

|    | A | В                       | C           | D      | E       | F          | G              | H      | 1          |
|----|---|-------------------------|-------------|--------|---------|------------|----------------|--------|------------|
| 1  |   |                         |             |        |         |            |                |        |            |
| 2  |   | Previsión in            | cremento    |        | Crecimi | ento total |                |        |            |
| 3  |   | Frutas                  | -15,00 %    | Г      |         |            |                |        |            |
| 4  |   | Hortalizas              | -5,00 %     |        | -10,    | 59 %       |                |        |            |
| 5  |   | Verduras                | 10,00 %     |        |         |            |                |        |            |
| 6  |   |                         |             | _      |         |            |                |        |            |
| 7  |   |                         | VENTA       | S 2016 |         |            | PREVISIÓN 2017 |        |            |
| 8  |   | Grupo                   | Producto    | Kilos  | Precio  | Importe    | Kilos          | Precio | Importe    |
| 9  |   | Frutas                  | Mandarinas  | 141    | 3.93€   | 554.13€    | 141            | 3.34 € | 471.01 €   |
| 0  |   | Frutas                  | Manzana     | 162    | 3.63€   | 588,06 €   | 162            | 3.09€  | 499.85 €   |
| 11 |   | Frutas                  | Melocotones | 162    | 2,42€   | 392,04 €   | 162            | 2.06 € | 333,23 €   |
| 12 |   | Frutas                  | Melones     | 199    | 1,94 €  | 386,06 €   | 199            | 1,65€  | 328,15 €   |
| 13 |   | Frutas                  | Naranjas    | 201    | 1,21 €  | 243.21 €   | 201            | 1,03€  | 206,73 €   |
| 14 |   | Frutas                  | Platanos    | 146    | 2,42 €  | 353,32 €   | 146            | 2,06 € | 300,32 €   |
| 15 |   | Frutas                  | Uvas        | 177    | 3,63 €  | 642,51 €   | 177            | 3,09€  | 546,13 €   |
| 16 |   | Total Frutas            |             | 1.188  |         | 3.159,33 € | 1.188          |        | 2.685,43   |
| 17 |   |                         |             |        |         |            |                |        |            |
| 18 |   | Hortalizas              | Berenjenas  | 131    | 2,54 €  | 332,74 €   | 131            | 2,41 € | 316,10 €   |
| 19 |   | Hortalizas              | Espárragos  | 147    | 1,21 €  | 177,87€    | 147            | 1,15€  | 168,98 €   |
| 20 |   | Hortalizas              | Pimientos   | 139    | 0,24 €  | 33,36 €    | 139            | 0,23€  | 31,69 €    |
| 21 |   | Hortalizas              | Zanahorias  | 146    | 0,61€   | 89,06 €    | 146            | 0,58€  | 84,61 €    |
| 22 |   | <b>Total Hortalizas</b> |             | 563    |         | 633,03 €   | 563            |        | 601,38 €   |
| 23 |   |                         |             |        |         |            |                |        |            |
| 24 |   | Verduras                | Coles       | 182    | 0,61€   | 111,02 €   | 182            | 0,67€  | 122,12 €   |
| 25 |   | Verduras                | Lechugas    | 144    | 1,63€   | 234,72 €   | 144            | 1,79€  | 258,19 €   |
| 26 |   | Verduras                | Tomates     | 165    | 0,97€   | 160,05 €   | 165            | 1,07€  | 176,06 €   |
| 27 |   | Total Verduras          |             | 491    |         | 505,79 €   | 491            |        | 556,37 €   |
| 28 |   |                         |             |        |         |            |                |        |            |
| 29 |   | Total General           |             | 2.242  |         | 4.298,15 € | 2.242          |        | 3.843,18 € |
| 30 |   |                         |             |        |         |            |                |        |            |

#### • Ejercicios del Solucionador

Te planteamos seguidamente dos problemas a resolver con el uso del **Solucionador**.

En una urbanización se van a construir casas de dos tipos, A y B. La empresa constructora sólo dispone de 7.200.000 €, siendo el coste de construcción de cada tipo de casa de 156.000 € y 96.000 € respectivamente. Además las casas del tipo A han de ser el 40 % por lo menos del total, y las del tipo B el 20% por lo menos. Si el beneficio es de 36.000 € para cada casa del tipo A y 24.000 € para cada casa del tipo B, ¿cuántas casas deben construirse de cada tipo para obtener un beneficio máximo?

Una posible solución se muestra en la imagen.

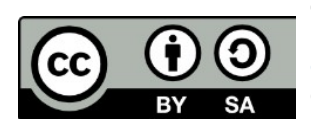

© 2019 por Ismael Fanlo Boj <ifanlo@ifanlo.com>.

|                  | casas A   | casas B   |           |           |
|------------------|-----------|-----------|-----------|-----------|
| coste ud         | 156.000   | 96.000    |           |           |
| beneficio ud     | 36.000    | 24.000    |           |           |
| limite % s/total | 40,00%    | 20,00%    |           |           |
|                  |           |           |           |           |
|                  | casas A   | casas B   | total     | límite    |
| nº casas         | 24        | 36        | 60        |           |
| % s/total        | 40,00%    | 60,00%    |           |           |
|                  |           |           |           |           |
| coste total      | 3.744.000 | 3.456.000 | 7.200.000 | 7.200.000 |
| beneficio total  | 864.000   | 864.000   | 1.728.000 |           |
|                  |           |           |           |           |

• Hallar las medidas de un depósito con forma de prisma cuadrangular, sin tapa superior, de forma que tenga una capacidad de 3 metros cúbicos y que para su construcción se precise la menor cantidad de chapa de hierro.

Recordatorio: el volumen se obtiene como el producto de los tres lados, en el ejemplo: a \* a \* b

Una solución en la imagen:

|   | A           | В           | С         | D | E        |
|---|-------------|-------------|-----------|---|----------|
| 1 | lado a:     | 1,817120838 |           |   | /        |
| 2 | lado b:     | 0,908560051 | minimizar |   |          |
| 3 |             |             | £         | - |          |
| 4 | superficie: | 9,905781747 | objetivo: |   |          |
| 5 | capacidad:  | 3           | 3         |   | <b>a</b> |
| 6 |             |             |           |   |          |

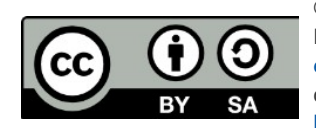

# 2.6. Protección de hojas y libros

Para practicar los temas vistos en esta unidad didáctica te sugerimos los siguientes ejercicios.

Los documentos necesarios para realizar los ejercicios se encuentran en la carpeta 2.6 de los archivos de prácticas.

¡Disfruta de la tarea!

#### • Ejercicio de protección de documentos

Realiza las siguientes tareas:

- 1. Abre el libro **calculo-precios.ods**.
- 2. Guárdalo con el nombre calculo-precios-protegido.ods.
- 3. Desactiva la protección de las celdas sombreadas en amarillo:
  - Celda в7.
  - Intervalo **B12:B16**.
  - Intervalo **C17:F17**.
- 4. Desactiva la visualización de fórmulas en el rango C12:F16 sombreado en rosado.
- 5. Activa la protección de la hoja.

En este momento deberías comprobar que sólo puedes cambiar los valores de las celdas sombreadas en amarillo y no puedes modificar ninguna otra celda. Tampoco deberías ser capaz de ver las fórmulas en los precios resultantes del cálculo.

6. Activa la protección del libro.

En este momento comprobarás que no puedes insertar ni eliminar hojas ni cambiar el nombre de la hoja.

- 7. Guarda el archivo con una contraseña de tu elección.
- 8. Cierra el libro.

Intenta volver a abrir el libro y comprueba que no puede ser abierto hasta que no introduces la contraseña correcta.

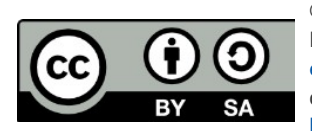

© 2019 por Ismael Fanlo Boj <ifanlo@ifanlo.com>.

|    | A                                | В                              | С                              | D                            | E                     | F       |   |
|----|----------------------------------|--------------------------------|--------------------------------|------------------------------|-----------------------|---------|---|
| 1  |                                  | Cá                             | álculo p                       | orecios                      |                       |         |   |
| 2  |                                  |                                |                                |                              |                       |         |   |
| 3  | Este modelo pe<br>porcentajes de | rmite calcula<br>recargo y uno | r los precios<br>os porcentaje | unitarios en<br>es de descue | función de u<br>ento. | inos    |   |
| 4  | El precio base s                 | se introduce e                 | n la celda \$                  | B\$7 sombre                  | ada en amar           | illo.   |   |
| 5  |                                  |                                |                                |                              |                       |         |   |
| 6  |                                  |                                |                                |                              |                       |         |   |
| 7  | Precio base                      | 2.000 €                        | -                              |                              |                       |         |   |
| 8  |                                  |                                |                                |                              |                       |         |   |
| 9  |                                  |                                |                                |                              |                       |         |   |
| 10 |                                  |                                |                                |                              |                       |         |   |
| 11 | Cantidad                         | Descuento                      | Contado                        | 30 días                      | 60 días               | 90 días | - |
| 12 | 1.000                            | 0,00 %                         | 1.900 €                        | 2.000 €                      | 2.100 €               | 2.140 € |   |
| 13 | 5.000                            | 2,00 %                         | 1.860 €                        | 1.960 €                      | 2.060 €               | 2.100 € |   |
| 14 | 10.000                           | 5,00 %                         | 1.800 €                        | 1.900 €                      | 2.000 €               | 2.040 € |   |
| 15 | 15.000                           | 10,00 %                        | 1.700 €                        | 1.800 €                      | 1.900 €               | 1.940 € |   |
| 16 | 30.000                           | 15,00 %                        | 1.600 €                        | 1.700 €                      | 1.800 €               | 1.840 € |   |
| 17 |                                  | Recargos                       | <b>-5,00</b> %                 | 0,00 %                       | 5,00 %                | 7,00 %  |   |
| 40 |                                  |                                |                                |                              |                       |         |   |

Apariencia final del ejercicio

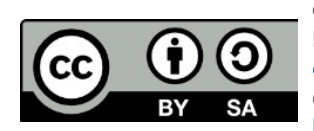

# 2.7. Personalizar la interfaz

Para practicar los temas vistos en esta unidad didáctica te sugerimos los siguientes ejercicios.

¡Disfruta de la tarea!

### • Ejercicio de personalización de la interfaz

Esta práctica es de tema libre, y puedes adaptarla a tu conveniencia.

Se trata de que efectúes alguna personalización en:

- Alguna barra de herramientas
- Algún menú de la barra de menús
- Algún menú contextual
- Alguna combinación de teclas.

Si no te sientes con inspiración para decidirte por nada, aquí tienes algunas sugerencias:

- Añade al menú contextual de Celda la opción Marcar área de datos (está en la categoría Editar). Esto permitirá seleccionar toda la región de datos cuando estés en una celda.
- Añade al final del menú Editar la opción "Opciones..." (de la categoría Opciones) y llámala "Preferencias...". De esta manera podrás abrir las opciones de Calc tanto desde Herramientas > Opciones como desde Editar > Preferencias.
- Crea una nueva barra de herramientas personal y añade las opciones que uses más a menudo.
- Asigna a la orden Tabla dinámica (de la categoría Datos) el atajo de teclado F3.

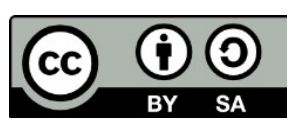

© 2019 por Ismael Fanlo Boj <ifanlo@ifanlo.com>.

Este libro "Ejercicios de LibreOffice Calc", publicado originalmente en https://ifanlo.com/libro-deejercicios-de-libreoffice-calc, está sujeto a la licencia Atribución-CompartirIgual 4.0 Internacional de Creative Commons. Para ver una copia de esta licencia, visite http://creativecommons.org/licenses/by-sa/4.0.

### Anexo I - Historial de versiones

| Fecha      | Versión | Cambios              |
|------------|---------|----------------------|
| 25/08/2019 | 1.0     | Publicación original |

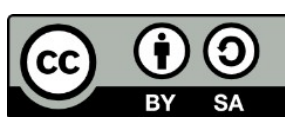

© 2019 por Ismael Fanlo Boj <ifanlo@ifanlo.com>.

# Anexo II - Acerca del autor

Mi nombre es Ismael Fanlo (ifanlo, en las redes) © y soy un viejo contable reciclado en profesor de informática.

Tras una larga actividad profesional en el área de la Administración, Contabilidad y Asesoría de Empresas, desde el cambio de milenio me dediqué con relativo éxito a la formación informática (especialmente ofimática), habiendo impartido más de 16.000 horas, tanto presenciales como online, en calidad de docente freelance.

Estoy certificado por The Document Foundation como LibreOffice Professional Trainer.

También estoy certificado por Microsoft como MOS (Microsoft Office Specialist), nivel MASTER así como MCT (Microsoft Certified Trainer).

Soy entusiasta y propagandista del software libre (GNU/Linux, LibreOffice, etc).

Este dominio en ambas ramas del software ofimático, la libre y la privativa, me permiten afrontar con garantías de éxito proyectos formativos orientados a migraciones empresariales desde Microsoft Office a Open/LibreOffice, siendo ésta una de las actividades que más me satisface en la actualidad.

Disfruto elaborando documentación, habiendo creado los materiales de diferentes manuales y cursos online. Fruto de esta inquietud son los cursos en línea de LibreOffice publicados y distribuidos desde OficinaLibre (https://oficinalibre.net) de los cuales el presente **Libro de ejercicios de LibreOffice Calc** es un producto derivado.

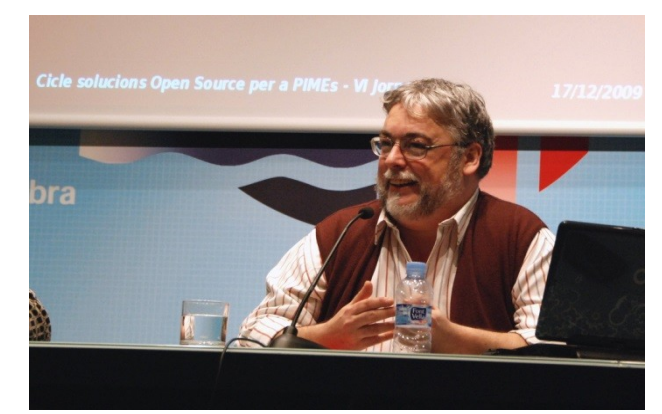

Participando en el "Cicle de Solucions Open Source per a Pimes", organizadas por la Fundación iBit (Palma, 2010)

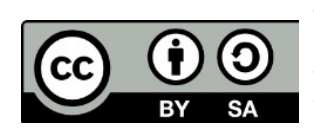